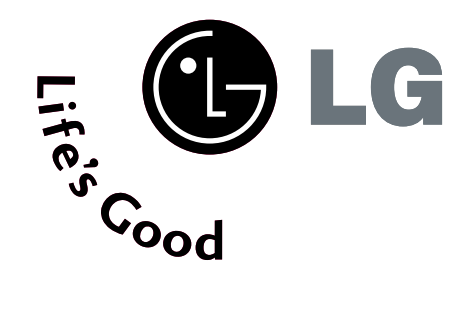

# ТЕЛЕВИЗОР С ТЕЛЕВИЗОР ТЕЧНОКРИС С ПЛАЗМЕН ТАЛЕН ДИС ДИСПЛЕЙ

### Ръководство за експлоатация

МОДЕЛИ ТЕЛЕВИЗОРИ С ТЕЧНОКРИСТАЛЕН ДИС

ПЛЕЙ 26LC4\* 26LC5\* 32LC4\* 32LC5\* 37LC4\* 37LC5\* 42LC4\* 42LC5\* 26LC3\* МОДЕЛИ ТЕЛЕВИЗОРИ С ПЛАЗМЕН ДИСПЛЕЙ 42PC5\* 42PC5RV\* 50PC5\*

Моля, прочетете внимателно това ръководство, преди да включите телевизора. Запазете го за справка. Запишете номера на модела и серийния номер на телевизора. Вижте надписа върху задното капаче и го

съобщете на продавача, когато ви потрябва сервиз.

## ПРИНАДЛЕЖНОСТИ

Уверете се, че следните принадлежности са приложени към вашия телевизор. Ако някоя от тях липсва, моля, обърнете се към продавача, при когото сте закупили продукта.

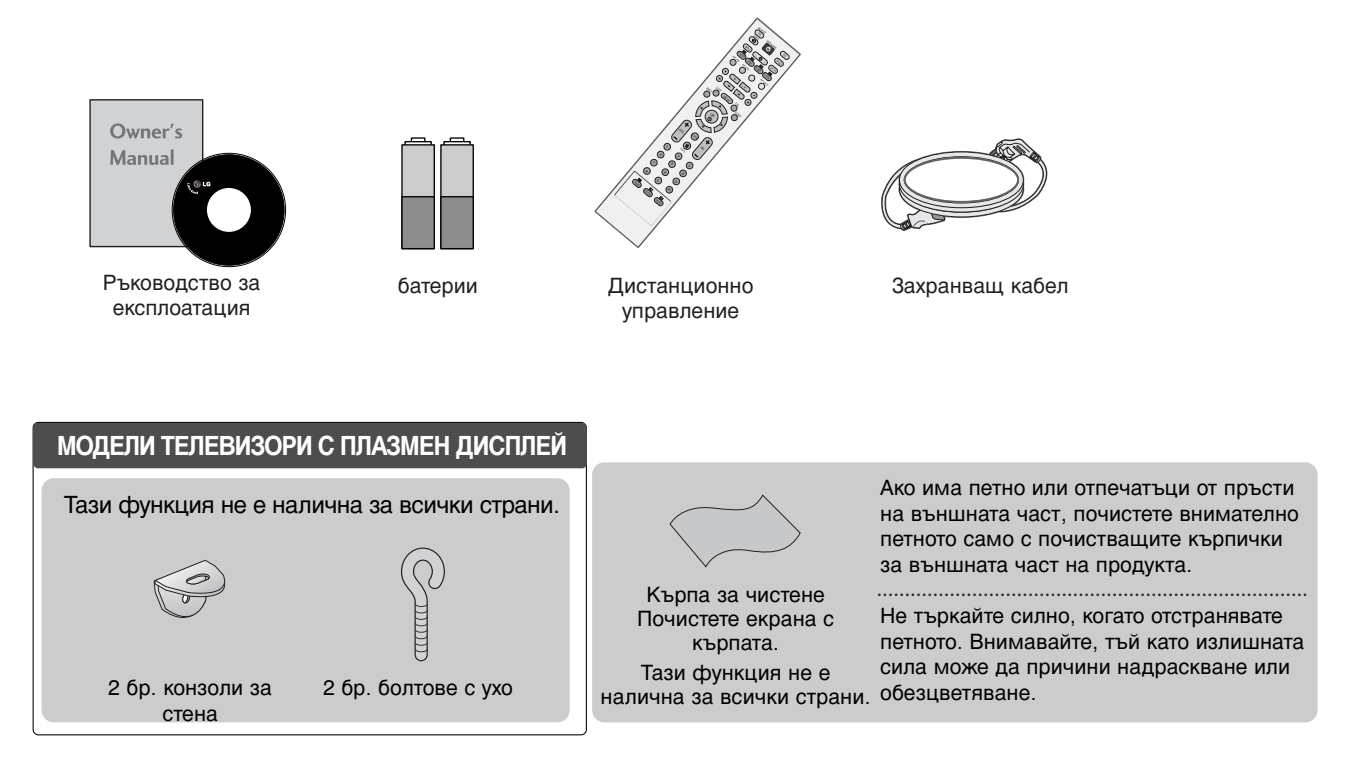

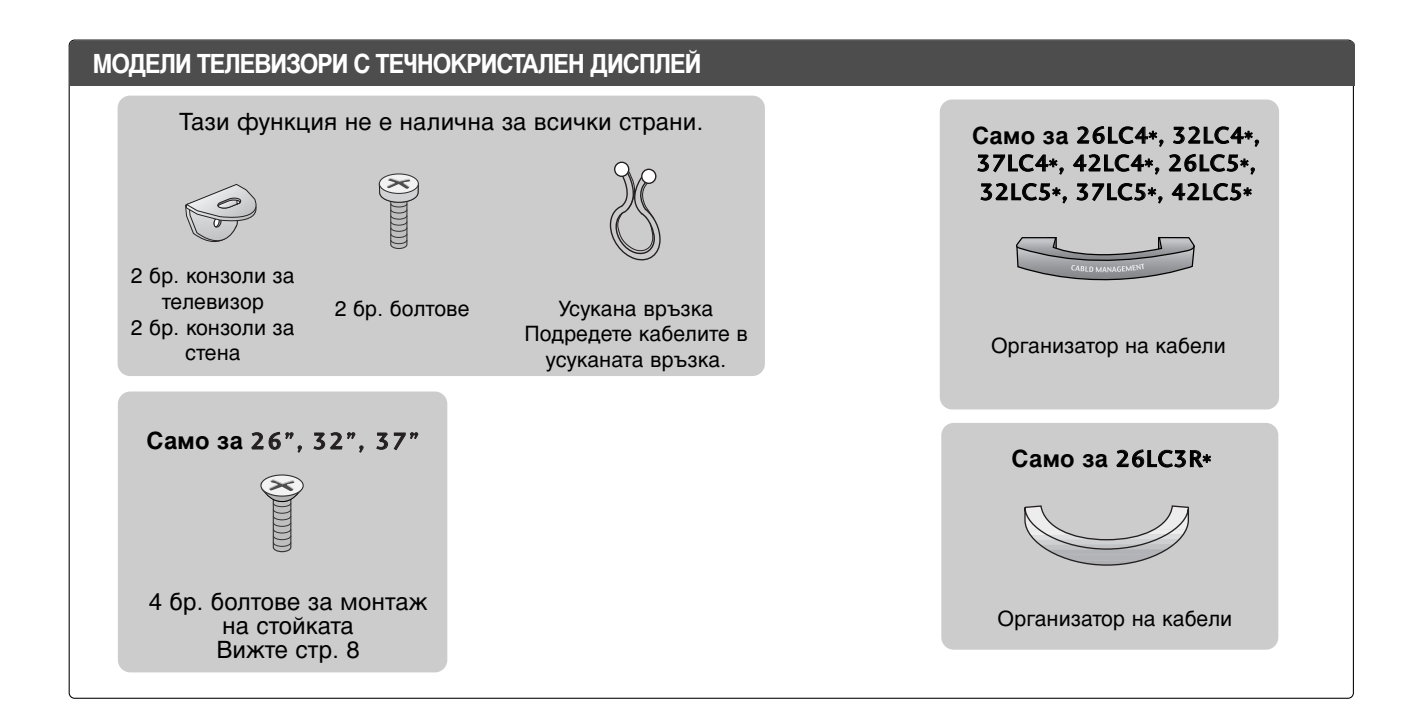

## СЪДЪРЖАНИЕ

### ПРИНАДЛЕЖНОСТИ .....1

#### ПОДГОТОВКА

| ОРГАНИ ЗА УПРАВЛЕНИЕ НА ЛИЦЕВИЯ          |
|------------------------------------------|
| ПАНЕЛ 4                                  |
| ИНФОРМАЦИЯ НА ЗАДНИЯ ПАНЕЛ 6             |
| Монтаж на стойка 8                       |
| ЗАКАЧВАНЕ НА ТЕЛЕВИЗОРА НА СТЕНА .9      |
| ЗАДЕН КАПАК ЗА ПОДРЕЖДАНЕ НА             |
| КАБЕЛИТЕ 10                              |
| Монтаж на настолната стойка 12           |
| Стенен монтаж: Хоризонтално поставяне 13 |
| Свързване на антена 14                   |

#### НАСТРОЙКА НА ВЪНШНО ОБОРУДВАНЕ

| НАСТРОЙКА НА HD ПРИЕМНИК          | .15 |
|-----------------------------------|-----|
| Настройка на DVD                  | 18  |
| Настройка на видеокасетофона      | 21  |
| НАСТРОЙКА НА ДРУГ АУДИО/ВИДЕО     |     |
| ИЗТОЧНИК                          | 24  |
| ВЪНШНО СТЕРЕО                     | 25  |
| Настройка за компютър             | .26 |
| - Настройка на екрана за режим РС | .28 |
|                                   |     |

#### ГЛЕДАНЕ НА ТЕЛЕВИЗИЯ / УПРАВЛЕНИЕ НА ПРОГРАМИТЕ

| Функции на бутоните на дистанционното    |
|------------------------------------------|
| управление32                             |
| Включване на телевизора 34               |
| Избор на програма 34                     |
| Регулиране силата на звука34             |
| Избор и регулиране на екранни менюта .35 |
| Автоматична настройка на програмите 36   |
| Ръчна настройка на програмите 37         |
| Фина настройка38                         |
| Задаване на име на канал                 |
| Промяна на програма 40                   |
| Предпочитана програма 41                 |
| Програмна схема 42                       |
| ЗАКЛЮЧВАНЕ БУТОН 43                      |
| SIMPLINK                                 |

#### УПРАВЛЕНИЕ НА КАРТИНАТА

УПРАВЛЕНИЕ НА РАЗМЕРА НА КАРТИНАТА (СЪОТНОШЕНИЕ) ......46 ПРЕДВАРИТЕЛНО ЗАДАДЕНИ НАСТРОЙКИ НА КАРТИНАТА

- Зададен режим на картината......48
- Режим на картината опция на потребителя......50

| - Цветови тон - Опция на потребителя51   |
|------------------------------------------|
| ХО - ТЕХНОЛОГИЯ ЗА ПОДОБРЯВАНЕ           |
| НА КАРТИНАТА52                           |
| <b>ХО</b> Demo (демонстрационен режим)53 |
| РАЗШИРЕНИ НАСТРОЙКИ – КИНО54             |
| РАЗШИРЕНИ НАСТРОЙКИ – НИВО НА            |
| ЧЕРНОТО (ТЪМНИНАТА)55                    |
| НУЛИРАНЕ НА КАРТИНАТА56                  |
| Метод ISM (Image Sticking Minimization   |
| - Свеждане до минимум на постоянни       |
| изображения)57                           |
| РЕЖИМ НА КАРТИНАТА С НИСКО               |
| ПОТРЕБЛЕНИЕ 58                           |

### УПРАВЛЕНИЕ НА ЗВУКА И ЕЗИКА

| АВТОМАТИЧЕН ИЗРАВНИТЕЛ НА ЗВУКА59  |
|------------------------------------|
| ЗАДАДЕНИ НАСТРОЙКИ НА ЗВУКА -      |
| РЕЖИМ НА ЗВУКА60                   |
| РЕГУЛИРАНЕ НА НАСТРОЙКИТЕ НА ЗВУКА |
| – РЕЖИМ НА ПОТРЕБИТЕЛЯ61           |
| БАЛАНС62                           |
| НАСТРОЙКА НА                       |
| ВКЛЮЧВАНЕ/ИЗКЛЮЧВАНЕ НА ВИС        |
| ОКОГОВОРИТЕЛИТЕ НА ТЕЛЕВИЗОРА63    |
| 1/11                               |
| - Стерео/двойно приемане64         |
| - NICAM приемане65                 |

- Избор на изходящия звуков сигнал ..65

Език на екранното меню/ Избор на държава. 66

### НАСТРОЙКА НА ВРЕМЕТО

| Настройка на часовника          | .67 |
|---------------------------------|-----|
| НАСТРОЙКА НА АВТОМАТИЧНО        |     |
| ВКЛЮЧВАНЕ/ИЗКЛЮЧВАНЕ НА ТАЙМЕРА | .68 |
| НАСТРОЙКА НА ТАЙМЕРА ЗА СЪН     | .69 |
| НАСТРОЙКА НА АВТОМАТИЧНО        |     |
| ИЗКЛЮЧВАНЕ                      | .70 |

#### Телетекст

| Включване/изключване            | 71 |
|---------------------------------|----|
| Телетекст SIMPLE                | 71 |
| ТОР текст                       | 72 |
| FASTEXT                         | 72 |
| Специални функции на телетекста | 73 |

### ПРИЛОЖЕНИЕ

| ОТСТРАНЯВАНЕ НА НЕИЗПРАВНОСТИ  | .74 |
|--------------------------------|-----|
| ТЕХНИЧЕСКО ОБСЛУЖВАНЕ          | .76 |
| Спецификация на продукта       | .77 |
| ПРОГРАМИРАНЕ НА ДИСТАНЦИОННОТО | 2   |
| УПРАВЛЕНИЕ                     | 79  |

## подготовка

### ОРГАНИ ЗА УПРАВЛЕНИЕ НА ЛИЦЕВИЯ ПАНЕЛ

- Това е опростено изображение на предния панел. Показаното тук може да се различава донякъде от вашия телевизор.
- Ако върху вашия уред има поставено предпазно фолио, отстранете фолиото и след това избършете уреда с кърпа за почистване.

### МОДЕЛИ ТЕЛЕВИЗОРИ С ПЛАЗМЕН ДИСПЛЕЙ

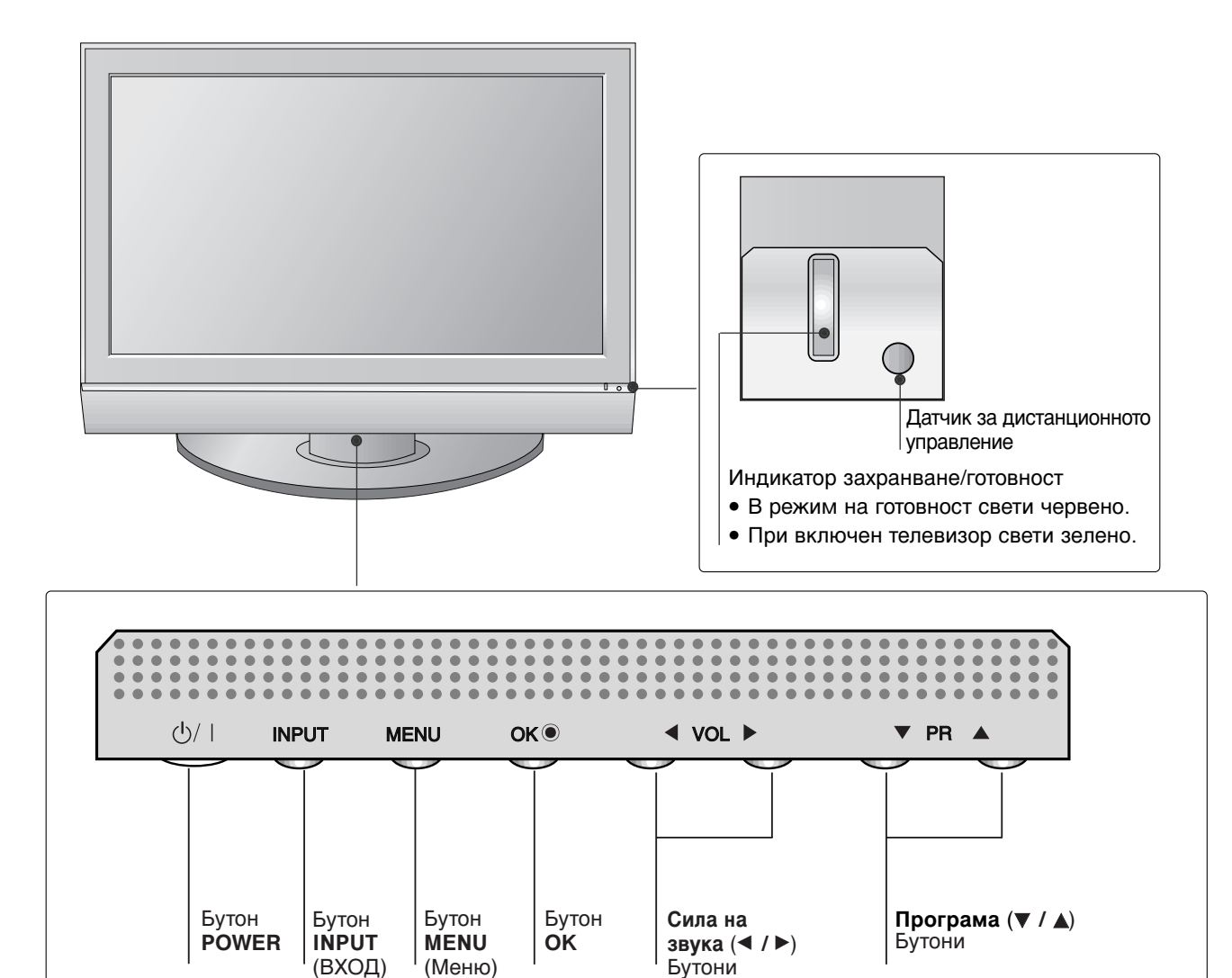

### МОДЕЛИ ТЕЛЕВИЗОРИ С ТЕЧНОКРИСТАЛЕН ДИСПЛЕЙ

26LC4\*, 32LC4\*, 37LC4\*, 42LC4\*, 26LC5\*, 32LC5\*, 37LC5\*, 42LC5\*

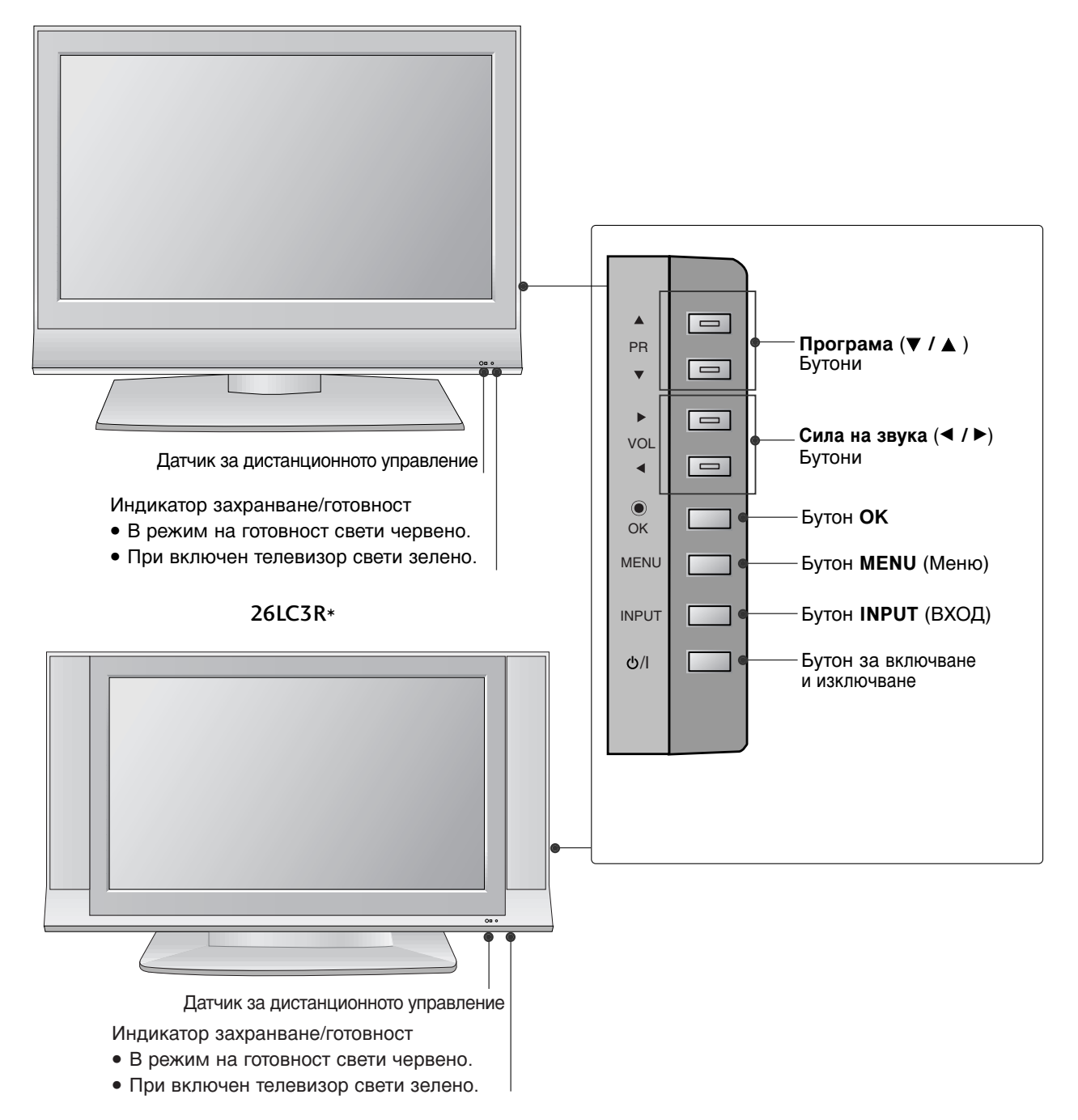

## ПОДГОТОВКА

### ИНФОРМАЦИЯ НА ЗАДНИЯ ПАНЕЛ

Това е опростено представяне на задното табло. Показаното тук може да се различава донякъде от вашия телевизор.

### МОДЕЛИ ТЕЛЕВИЗОРИ С ПЛАЗМЕН ДИСПЛЕЙ

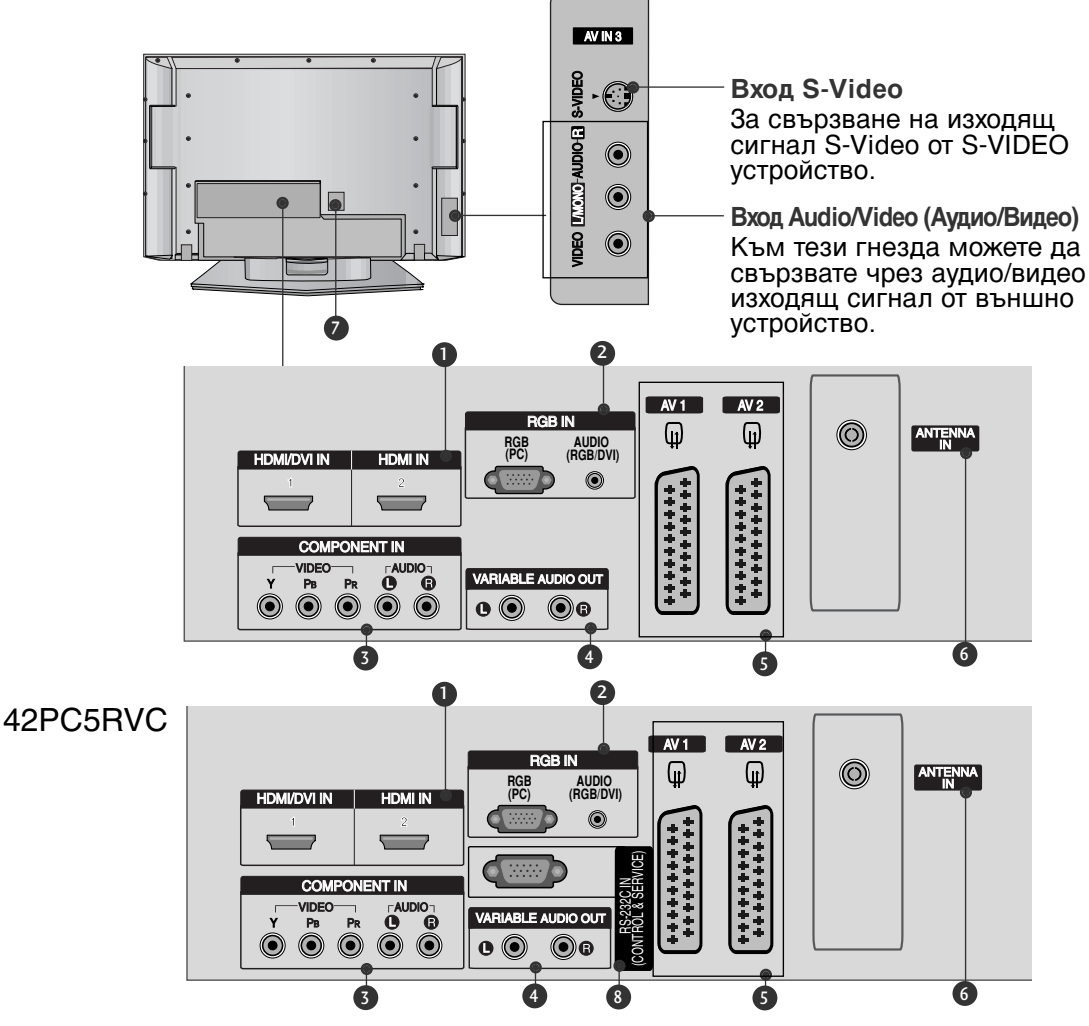

- НDМІ (Интерфейс за медия с висока разделителна способност) Свържете HDMI сигнал към HDMI IN. Или DVI (VIDEO) сигнал към порта HDMI/DVI с кабел от DVI към HDMI.
- Вход RGB/Audio (RGB/Аудио) Свържете изхода на монитора от РС към съответния входен порт.
- Вход за Компонентно видео Към тези гнезда можете да свържете устройство с компонентен аудио/видео сигнал.
- Изход за променлив аудио сигнал Свържете външен усилвател или добавете събуфър към вашата система за съраунд звук.

- **Гнездо Euro Scart (AV1/AV2)** Към тези гнезда можете да свързвате чрез Scart входящ или изходящ сигнал към външно устройство.
- Вход за антена Свържете ефирните сигнали към това гнездо.
- Гнездо за кабел за електрозахранване Този телевизор работи с променлив ток. Напрежението е указано на страницата със спецификацията. Никога не се опитвайте да използвате телевизора със захранване с постоянен ток.
- 8 RS-232C ВХОДЕН (КОНТРОЛ/СЕРВИЗ) ПОРТ Свържете серийния порт на управляващото устройство към RS-232C конектора на телевизора.

### МОДЕЛИ ТЕЛЕВИЗОРИ С ТЕЧНОКРИСТАЛЕН ДИСПЛЕЙ

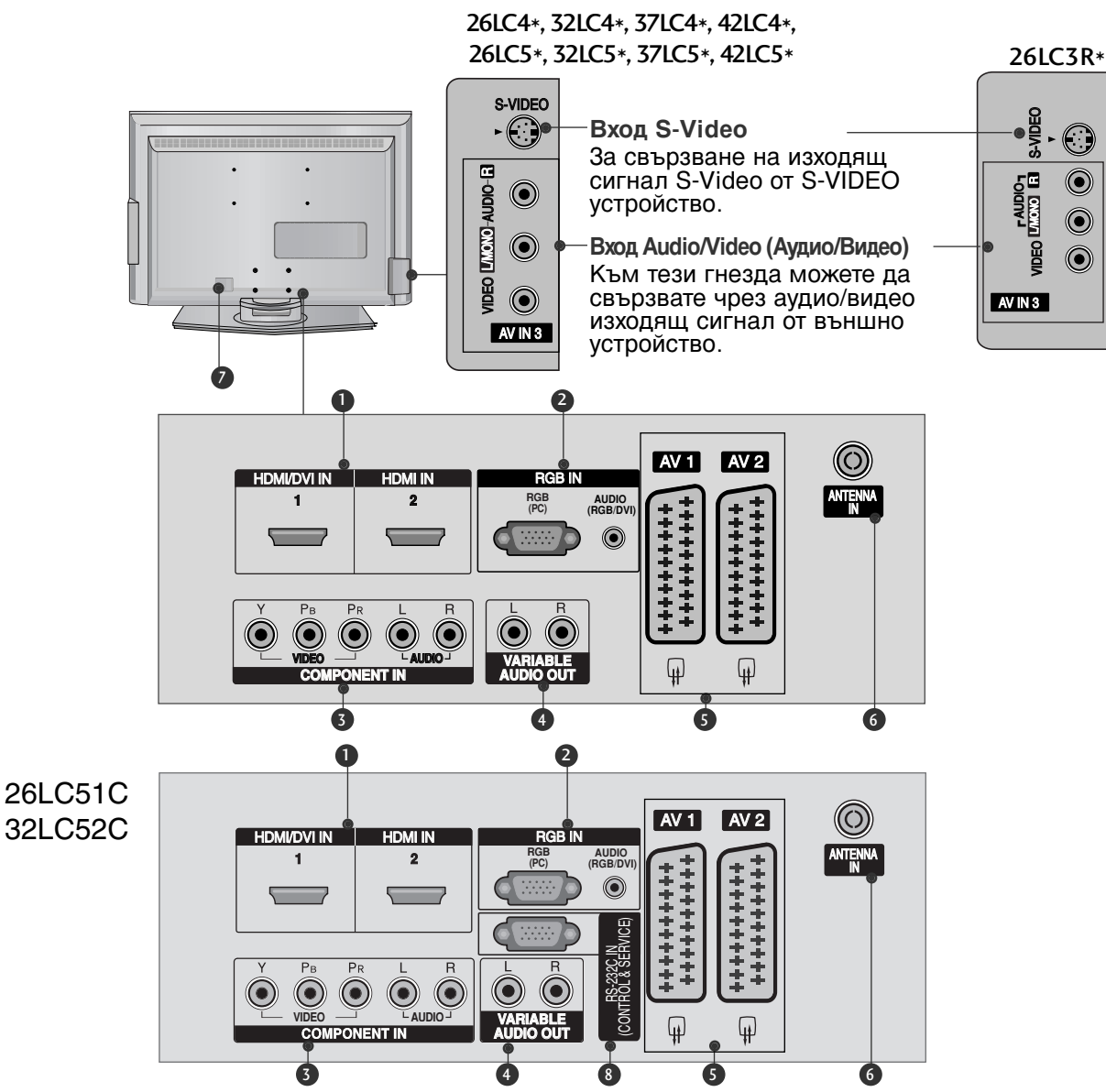

- НDМІ (Интерфейс за медия с висока разделителна способност) Свържете HDMI сигнал към HDMI IN. Или DVI (VIDEO) сигнал към порта HDMI/DVI с кабел от DVI към HDMI.
- Вход RGB/Audio (RGB/Аудио) Свържете изхода на монитора от РС към съответния входен порт.
- Вход за Компонентно видео Към тези гнезда можете да свържете устройство с компонентен аудио/видео сигнал.
- Изход за променлив аудио сигнал Свържете външен усилвател или добавете събуфър към вашата система за съраунд звук.

- **Гнездо Euro Scart (AV1/AV2)** Към тези гнезда можете да свързвате чрез Scart входящ или изходящ сигнал към външно устройство.
- 6 Вход за антена Свържете ефирните сигнали към това гнездо.
- Гнездо за кабел за електрозахранване Този телевизор работи с променлив ток. Напрежението е указано на страницата със спецификацията. Никога не се опитвайте да използвате телевизора със захранване с постоянен ток.
- 8 RS-232C ВХОДЕН (КОНТРОЛ/СЕРВИЗ) ПОРТ Свържете серийния порт на управляващото устройство към RS-232C конектора на телевизора.

## ПОДГОТОВКА

повреда.

## МОНТАЖ НА СТОЙКА

Поставете внимателно телевизора с екрана надолу върху мека повърхност,

която ще запази телевизора и екрана от

(Само за моделите 26, 32, 37-инчови LCD телевизори)

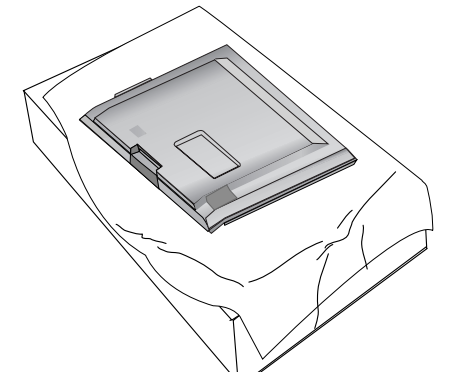

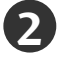

1

Сглобете стойката на уреда с уреда, както е показано.

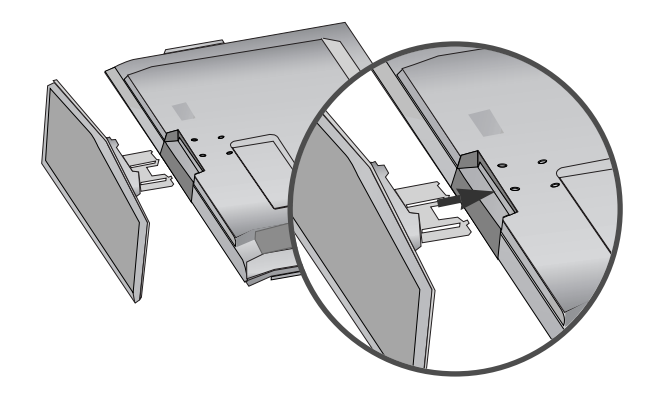

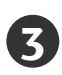

Затегнете добре 4-те болта на гърба на телевизора в предвидените отвори.

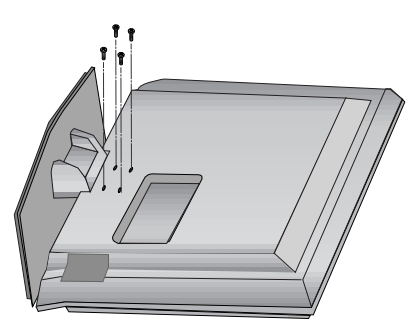

## ЗАКАЧВАНЕ НА ТЕЛЕВИЗОРА НА СТЕНА

- Тази функция не е налична за всички страни.
- Инсталирайте го в близост до стена, така че уредът да не падне, ако бъде бутнат назад.
- В инструкциите по-долу е даден по-безопасен начин за инсталиране на уреда, който се състои в закрепване за стената, така че уредът да не падне, ако бъде бутнат в посока назад. Така ще се предотврати и падането на уреда напред, което може да доведе до нараняване на хора. Така ще се избегне и повреда на уреда при евентуално падане. Погрижете се да няма възможност деца да се качват върху уреда или да увисват на него.

МОДЕЛИ ТЕЛЕВИЗОРИ С ПЛАЗМЕН ДИСПЛЕЙ МОДЕЛИ ТЕЛЕВИЗОРИ С ТЕЧНОКРИСТАЛЕН ДИСПЛЕЙ

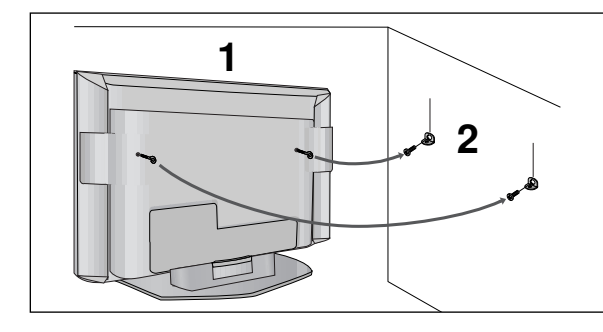

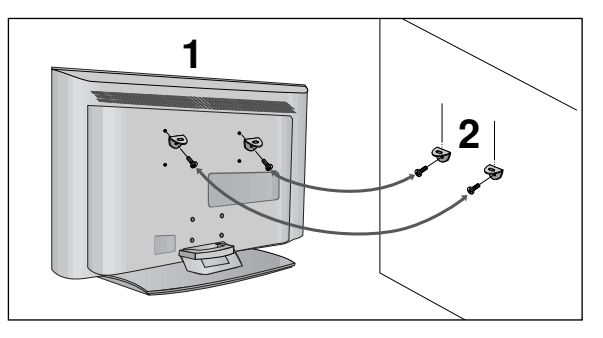

Използвайте болтовете с ухо или конзолите/болтовете за телевизора, за да закрепите уреда към стената, както е показано на илюстрацията. (Ако при вашия апарат има болтове поставени на местата на болтовете с ухо преди да са поставени болтовете с ухо, развийте ги.) \* Пъхнете болтовете с ухо или конзолите/болтовете за телевизора и ги затегнете здраво в

горните дупки.

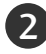

Закрепете стенните конзоли с болтовете за стената (не са приложени като част от изделието, трябва да се купят отделно). Трябва да нагласите височината съобразно конзолата, монтирана на стената.

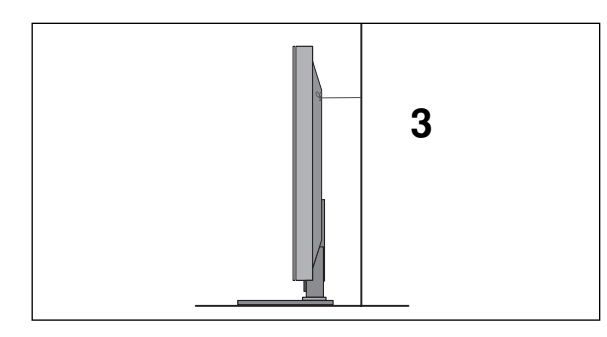

Използвайте здраво въже (не е приложено като част от изделието, трябва да се купи отделно), за да вържете уреда. По-безопасно е да вържете въжето по такъв начин, че да застане хоризонтално между стената и уреда.

#### БЕЛЕЖКА

• Когато премествате уреда на друго място, първо откачете въжетата.

- Използвайте поставка за апаратура или шкаф, които са достатъчно големи и здрави, за да издържат размера и теглото на продукта.
- За да използвате уреда безопасно, се погрижете теглото, което може да издържа конзолата, да е същото, както теглото на уреда.

## ПОДГОТОВКА

### ЗАДЕН КАПАК ЗА ПОДРЕЖДАНЕ НА КАБЕЛИТЕ

### МОДЕЛИ ТЕЛЕВИЗОРИ С ПЛАЗМЕН ДИСПЛЕЙ

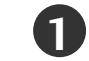

Хванете ОРГАНИЗАТОРА НА КАБЕЛИ с ръце и го натиснете, както е показано.

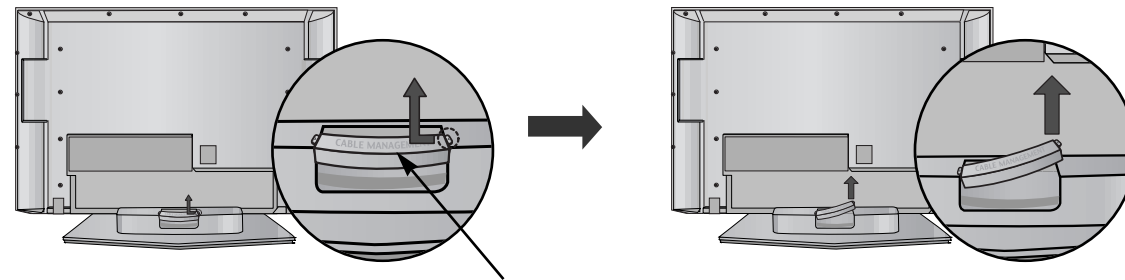

ОРГАНИЗАТОР НА КАБЕЛИТ

Свържете кабелите както е необходимо.

За да свържете допълнително оборудване, вижте раздела Свързване на външно оборудване.

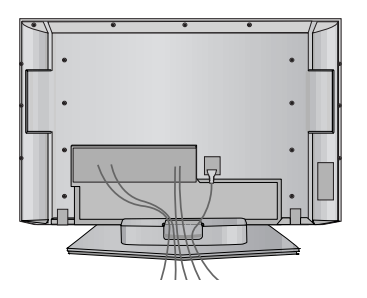

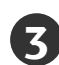

Инсталирайте отново ОРГАНИЗАТОРА НА КАБЕЛИ, както е показано.

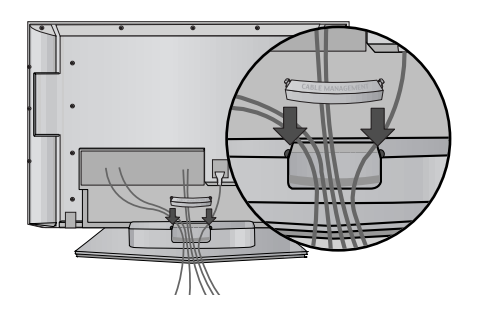

### МОДЕЛИ ТЕЛЕВИЗОРИ С ТЕЧНОКРИСТАЛЕН ДИСПЛЕЙ

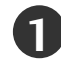

Свържете кабелите, както е необходимо.

За да свържете допълнително оборудване, вижте раздела Свързване на външно оборудване.

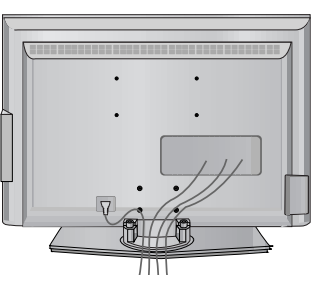

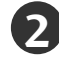

Инсталирайте отново ОРГАНИЗАТОРА НА КАБЕЛИ, както е показано.

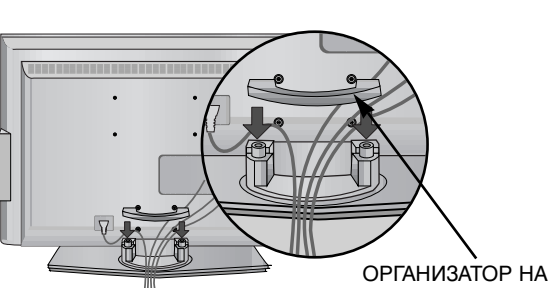

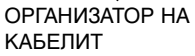

Стегнете кабелите с приложената връзка за усукване. (Тази функция не е налична за всички страни.)

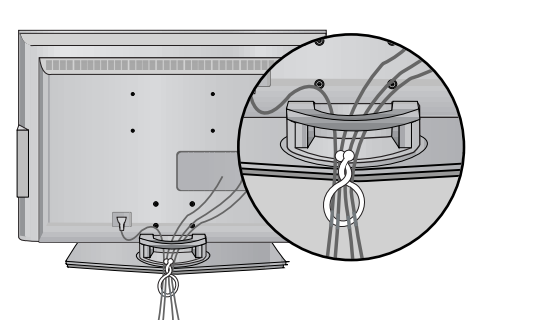

### КАК ДА СВАЛИТЕ ОРГАНИЗАТОРА НА КАБЕЛИ

### Хванете ОРГАНИЗАТОРА НА КАБЕЛИ с

две ръце и го издърпайте нагоре.

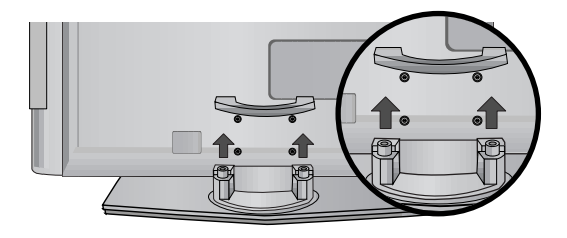

#### БЕЛЕЖКА

- ▶ Не дръжте ОРГАНИЗАТОРА НА КАБЕЛИ, когато местите продукта.
- Ако продуктът бъде изпуснат, може да се нараните или да го счупите.

## ПОДГОТОВКА

- Телевизорът може да бъде монтиран по различни начини, например, на стена, върху бюро и др.
- Телевизорът е предназначен за хоризонтален монтаж.

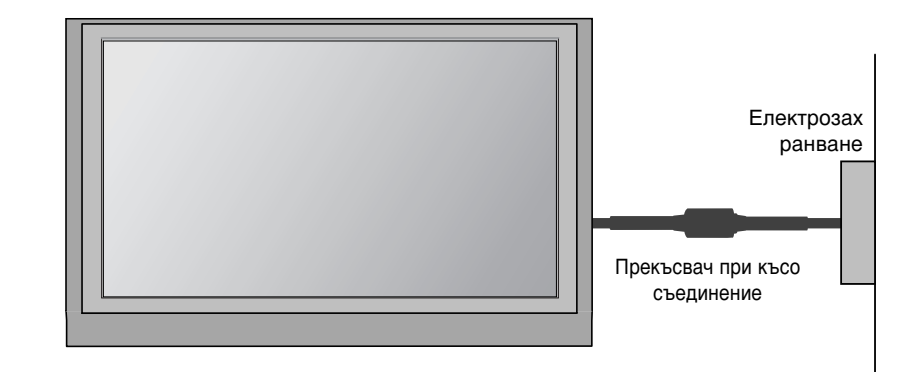

### ЗАЗЕМЯВАНЕ

Уверете се, че свързвате жица за заземяване, за да предотвратите токов удар. Ако не е възможно да се направи заземяване, повикайте квалифициран електротехник да инсталира отделен прекъсвач на веригата. Не се опитвайте да заземите апарата чрез свързване към телефонни кабели, гръмоотводи или газопроводи.

### Монтаж на настолната стойка

За да има добро охлаждане, оставете разстояние 10 см между всяка страна и стената.

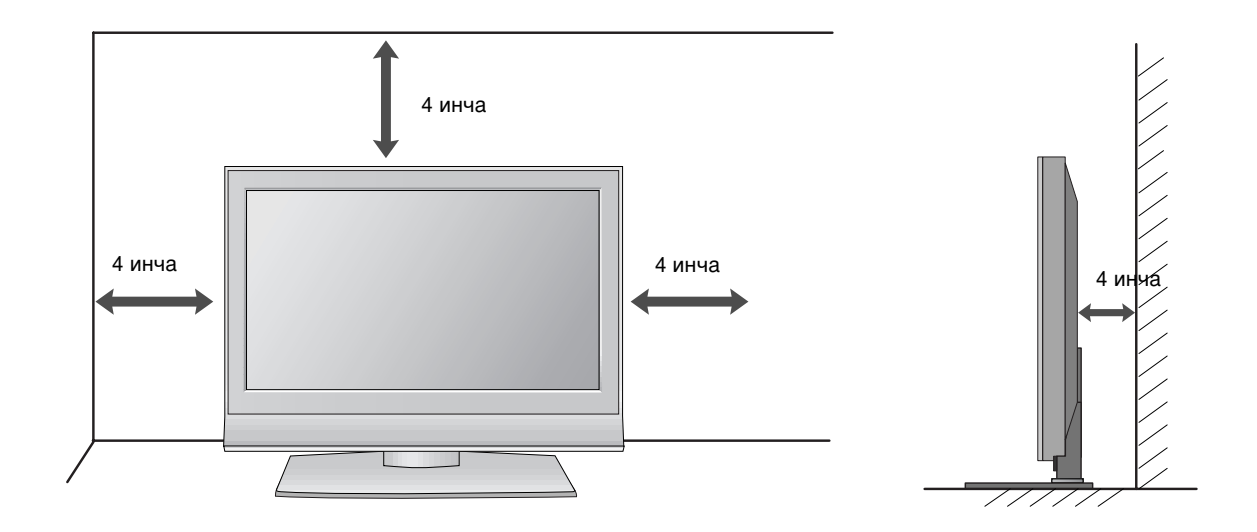

### Стенен монтаж: Хоризонтално поставяне

За да има добро охлаждане, оставете разстояние 10 см между всяка страна и стената. Подробни указания за поставянето можете да получите от вашия търговец. Вижте допълнителното ръководство "Поставяне и настройка на наклонената конзола за стенен монтаж".

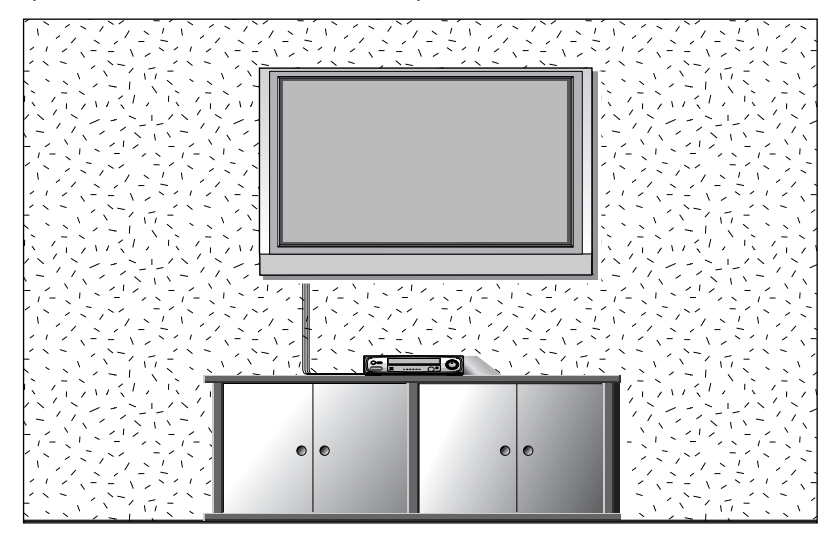

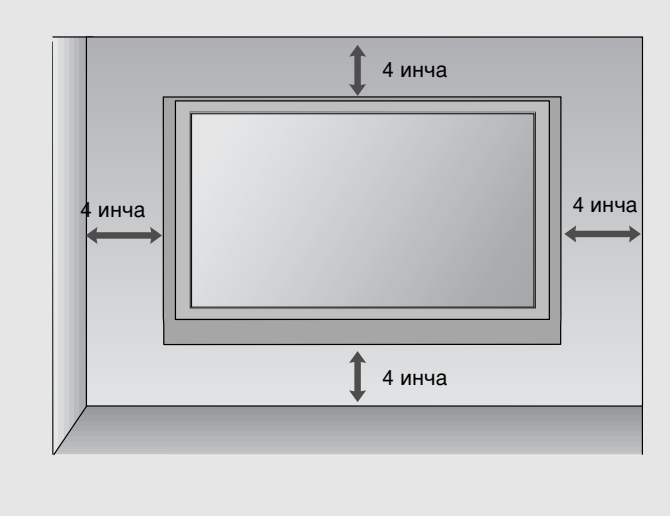

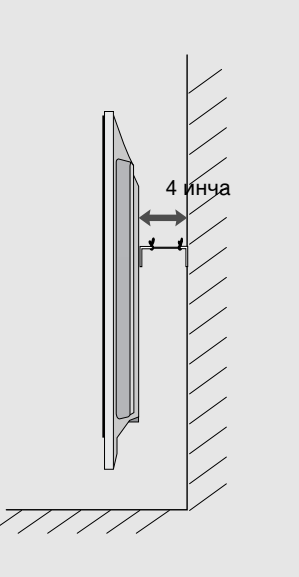

## ПОДГОТОВКА

За да избегнете повреда на устройствата, не включвайте никакви захранващи кабели, преди да сте приключили свързването на всички устройства.

### Свързване на антена

- Регулирайте посоката на антената за най-добро качество на образа.
- Антенен кабел и преобразувател не са включени в доставката.

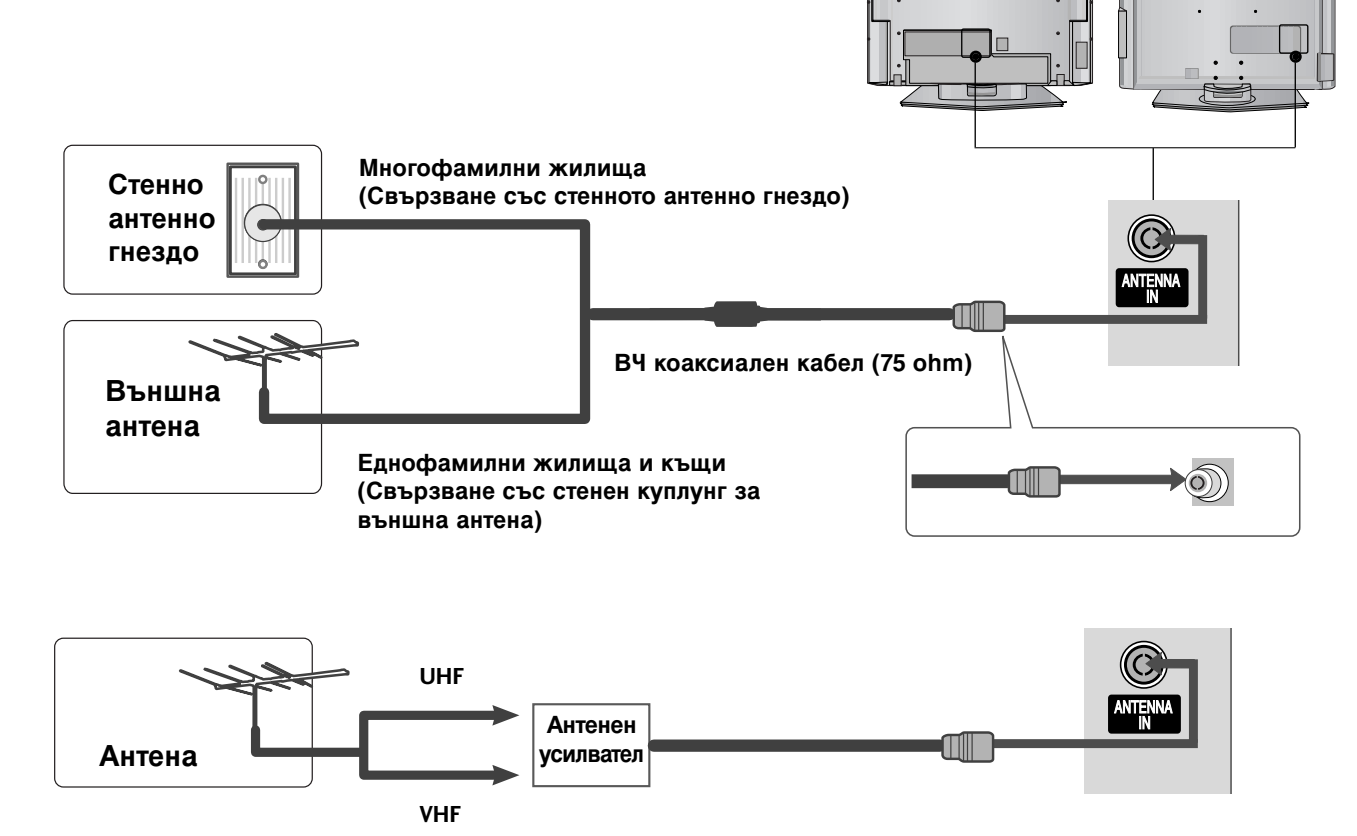

- В зони, в които сигналът е слаб, за по-добро качество на образа монтирайте антенен усилвател към антената, както е показано вдясно.
- Ако сигналът трябва да бъде разделен между два телевизора, за свързване ползвайте антенен сплитер.

- За да избегнете повреда на устройствата, не включвайте никакви захранващи кабели, преди да сте приключили свързването на всички устройства.
- Тази част от НАСТРОЙКАТА НА ВЪНШНО ОБОРУДВАНЕ използва главно картини от моделите на LCD телевизори.

## НАСТРОЙКА НА Н**D** ПРИЕМНИК

### Когато свързвате със съставен кабел

Свържете видеоизходите (Y, Pв, Pr) на DVD плейъра към входовете **COMPONENT IN VIDEO** (Съставен вход за DVD) (Y, Pв, Pr) на телевизора.

Свържете аудиоизходите на DVD плейъра към **COMPONENT IN AUDIO** (Аудио) входовете на телевизора.

Включете цифровия сет-топ-бокс. (Направете справка в ръководството на цифровия сет-топ-бокс.)

Изберете **Component** (Съставен) като източник на входа с бутона **INPUT** на дистанционното управление.

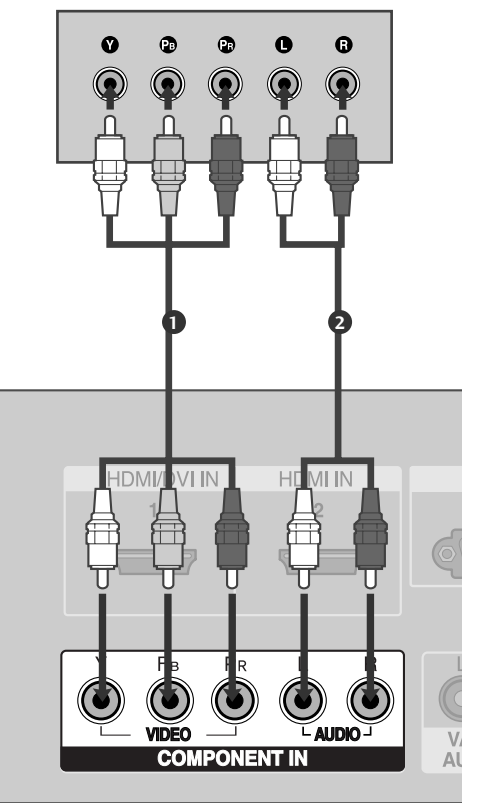

| Сигнал     | Компонентен | HDMI1/2 |                     |
|------------|-------------|---------|---------------------|
| 480i/576i  | Да          | He      |                     |
| 480p/576p  | Да          | Да      |                     |
| 720p/1080i | Да          | Да      |                     |
| 1080p      | He          | Да 🗕    | ———(Без модели VGA) |

НАСТРОЙКА НА ВЪНШНО ОБОРУДВАНЕ

### Когато свързвате с кабел HDMI

1

Свържете HDMI конектора на цифровия сет-топбокс към HDMI/DVI IN 1 или HDMI IN 2 (Интерфейс за мултимедия с висока разделителна способност) гнездото на телевизора.

2

Изберете HDMI1 или HDMI2 като източник на входа с бутона INPUT на дистанционното управление.

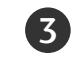

Включете цифровия сет-топ-бокс. (Направете справка в ръководството на цифровия сет-топ-бокс.)

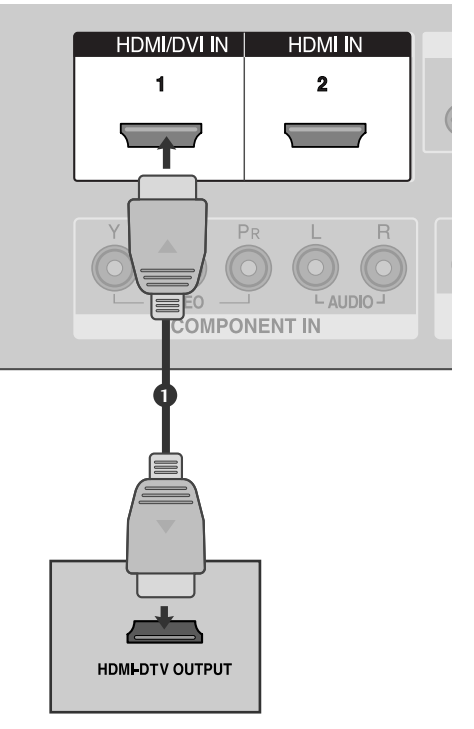

#### БЕЛЕЖКА

- Когато се използва HDMI кабел, телевизорът може да приема едновременно видео и аудио сигнали.
- Ако цифровият сет-топ-бокс поддържа функция Auto HDMI, разделителната способност на изходния сигнал се задава автоматично на 1280x720 пиксела.
- Ако цифровият сет-топ-бокс не поддържа Auto HDMI, трябва вие да зададете подходяща разделителна способност на изходящия сигнал. За да получите най-добро качество на картината, регулирайте разделителната способност на цифровия сет-топбокс на 1280х720 пиксела.

### Когато свързвате с кабел HDMI към DVI

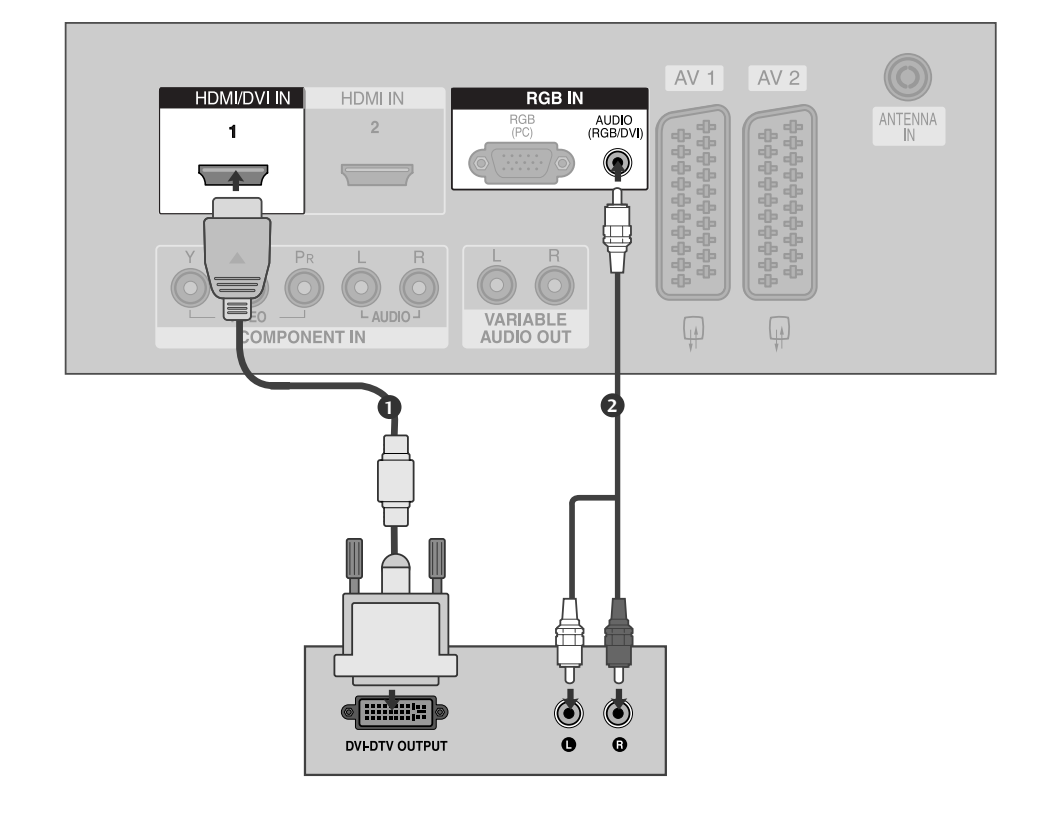

1

2)

3

4

Свържете DVI конектора на цифровия сет-топ-бокс към гнездото HDMI/DVI IN 1 на телевизора.

Свържете аудио конекторите на цифровия сет-топ-бокс към гнездото AUDIO(RGB/DVI) на телевизора.

Включете цифровия сет-топ-бокс. (Направете справка в ръководството на цифровия сет-топ-бокс.)

Изберете **HDMI1** като източник на входа с бутона **INPUT** на дистанционното управление.

### Настройка на DVD

### Когато свързвате със съставен кабел

- Свържете видеоизходите (Y, Pв, Pr) на DVD плейъра към входовете **СОМРОЛЕЛТ IN VIDEO** (С ъставен вход за DVD) (Y, Pв, Pr) на телевизора.
- Свържете аудиоизходите на DVD плейъра към СОМРОNENT IN AUDIO (Аудио) входовете на телевизора.

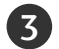

1

Включете DVD плейъра, поставете DVD диск.

- Изберете **Component** (Съставен) като източник на входа с бутона **INPUT** на дистанционното управление.

Направете справка с ръководството на DVD плейъра за указания за работа.

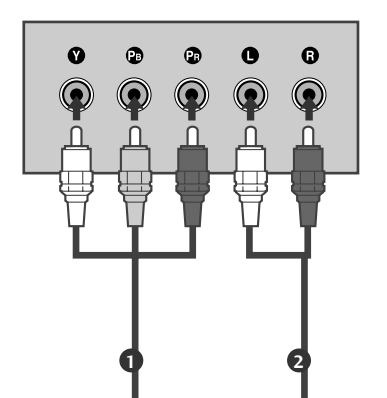

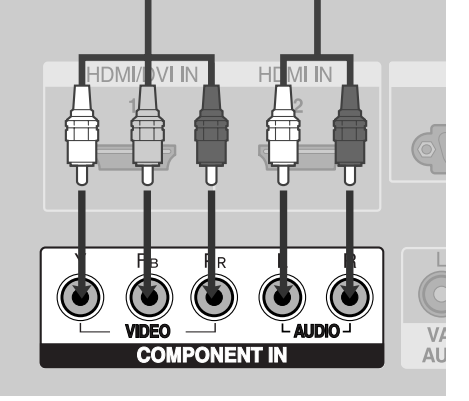

#### Съставни входове

За да получите по-добро качество на образа, свържете DVD плейър към съставните входове, както е показано по-долу.

| Съставни входове на телевизора | Y | Рв  | PR  |
|--------------------------------|---|-----|-----|
| Видеоизходи на DVD<br>плейъра  | Y | Рв  | PR  |
|                                | Y | B-Y | R-Y |
|                                | Y | СЬ  | Cr  |
|                                | Y | РЬ  | Pr  |

### Когато свързвате с кабел scart

Свържете гнездото scart на DVD плейъра към гнездото скарт AV1 (Аудио-видео 1) на телевизора. Моля, ползвайте екраниран кабел scart.

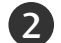

Включете DVD плейъра, вкарайте DVD диск.

Изберете AV1 (Аудио-видео 1) като източник на входа с бутона INPUT на дистанционното управление. Ако е свързано scart гнездото AV2 (Аудио-видео 2), изберете AV2 (Аудио-видео 2) като източник на входа.

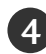

Направете справка с ръководството на DVD плейъра за указания за работа.

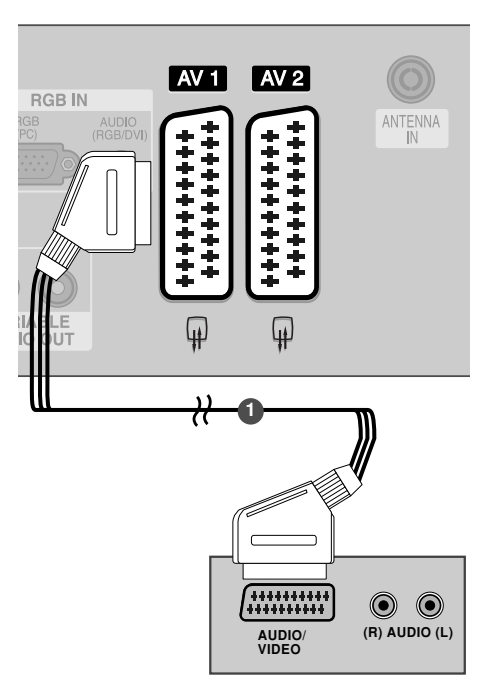

#### • БЕЛЕЖКА

Използвайте екраниран кабел SCART.

### Когато свързвате с кабел S-Video

Свържете изхода S-VIDEO на DVD плейъра към входа S-VIDEO на телевизора

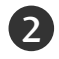

1

Свържете аудиоизходите на DVD плейъра към **AUDIO** (Аудио) входовете на телевизора.

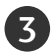

Включете DVD плейъра, вкарайте DVD диск.

Изберете AV3 като източник на входящия сигнал с бутона INPUT (ВХОД) на дистанционното управление.

Направете справка с ръководството на DVD плейъра за указания за работа.

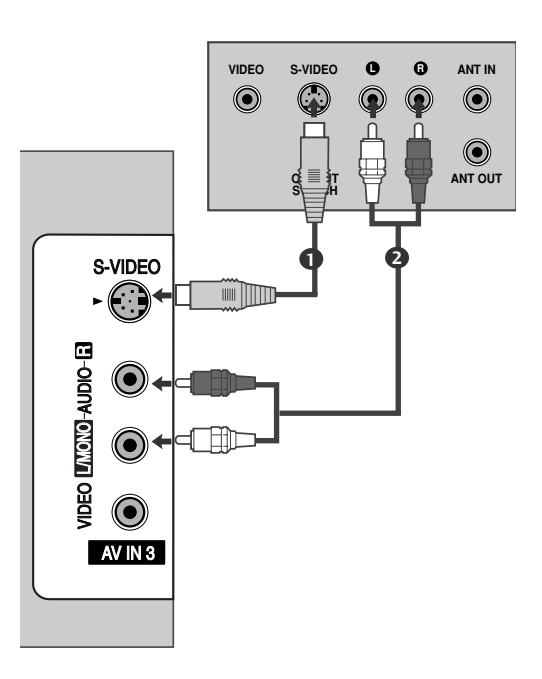

### Когато свързвате с НDМІ кабел

1

2

Свържете HDMI конектора на DVD плейъра към гнездото HDMI/DVI IN 1 или HDMI IN 2 (Интерфейс за мултимедия с висока разделителна способност) на телевизора.

Изберете HDMI1 или HDMI2 като източник на входящия сигнал с бутона INPUT (ВХОД) на дистанционното управление.

Направете справка с ръководството на DVD плейъра за указания за работа.

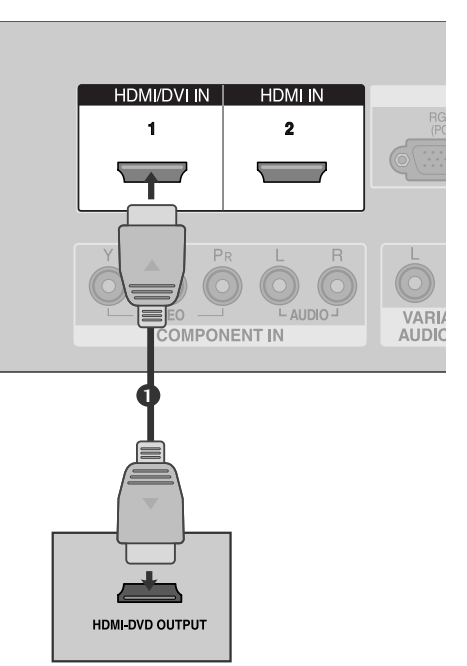

### • БЕЛЕЖКА

- Когато се използва HDMI кабел, телевизорът може да приема едновременно видео и аудио сигнали.
- Ако DVD плейъра поддържа функцията Auto HDMI, разделителната способност на изходящия сигнал на DVD плейъра автоматично се задава като 1280х720 пиксела.
- Ако DVD плейърът не поддържа Auto HDMI, трябва вие да зададете подходяща разделителна способност на изходящия сигнал.За да получите най-добро качество на картината, регулирайте разделителната способност на DVD плейъра на 1280х720 пиксела.

(Без модели V

Поддържана разделителна способност на дисплея (режим HDMI-DTV)

| Auto                | Разделителн<br>а способност | Хоризонтална<br>честота (kHz) | Вертикална<br>честота (Hz) |
|---------------------|-----------------------------|-------------------------------|----------------------------|
| оност<br>чите<br>а, | 720x480                     | 31,47<br>31,50                | 59,94<br>60,00             |
|                     | 720x576                     | 31,25                         | 50,00                      |
|                     | 1280x720                    | 44,96<br>45,00<br>37,50       | 59,94<br>60,00<br>50,00    |
|                     | 1920x1080i                  | 33,72<br>33,75<br>28,125      | 59,94<br>60,00<br>50,00    |
| GA) ———             | _● 1920x1080p               | 67,432<br>67,5<br>56,25       | 59,94<br>60<br>50          |

### Настройка на видеокасетофона

- За да избегнете шум в картината (смущения), оставете достатъчно разстояние между видеокасетофона и телевизора.
- Обикновено това е видеокасетофон оставен на пауза. Ако се ползва формат на образа 4:3, статичните изображения отстрани на екрана може да останат видими.

#### Когато свързвате с антенен кабел

3

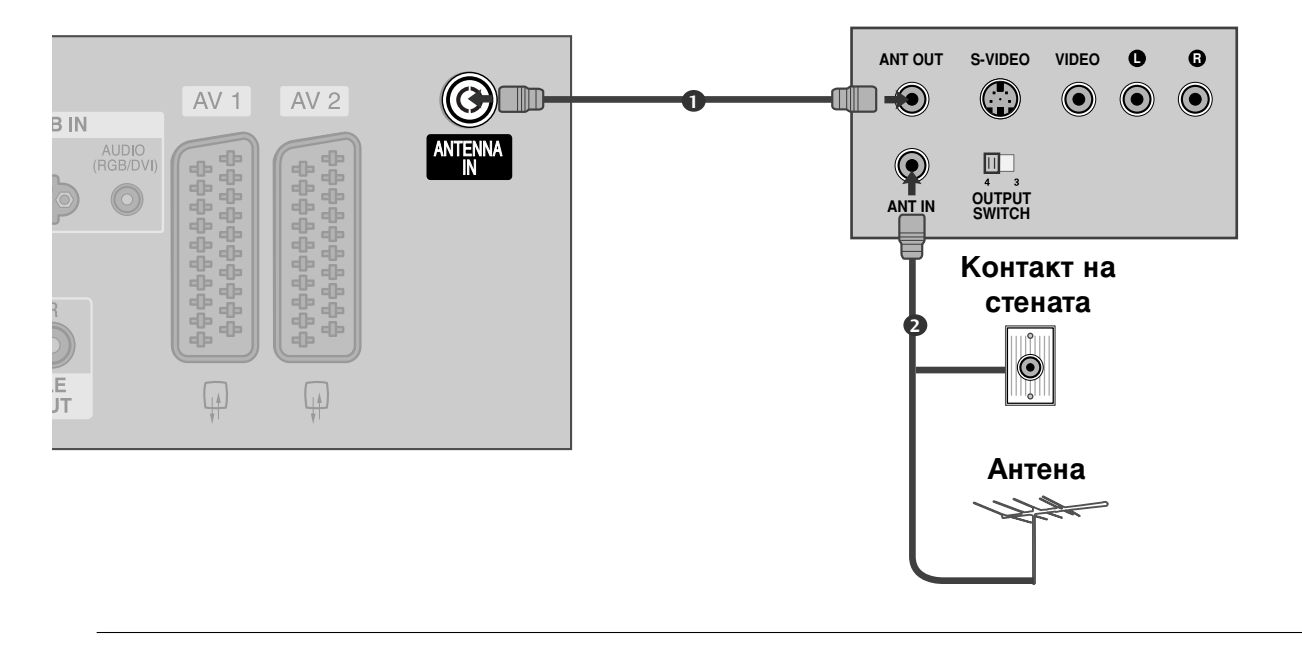

Свържете гнездото **ANT OUT** (Антенен изход) на видеокасетофона към гнездото **ANTENNA IN** на телевизора.

Свържете антенния кабел към гнездото ANT IN (Антенен вход) на видеокасетофона.

Натиснете бутона **PLAY** (Възпроизвеждане) на видеокасетофона и настройте телевизора и видеокасетофона на подходящата програма за гледане.

### Когато свързвате с кабел Scart

1

Свържете гнездото scart на видеокасетофона към гнездото скарт **AV1** (Аудио-видео 1) на телевизора. Моля, ползвайте екраниран кабел scart.

2

Вкарайте видеокасета във видеокасетофона и натиснете **PLAY** (Възпроизвеждане) на видеокасетофона. (Направете справка с ръководството на видеокасетофона.)

- Изберете **AV1** (Аудио-видео 1) като източник на входа с бутона **INPUT** на дистанционното управление.
- Ако е свързано scart гнездото AV2 (Аудиовидео 2), изберете AV2 (Аудио-видео 2) като източник на входа.

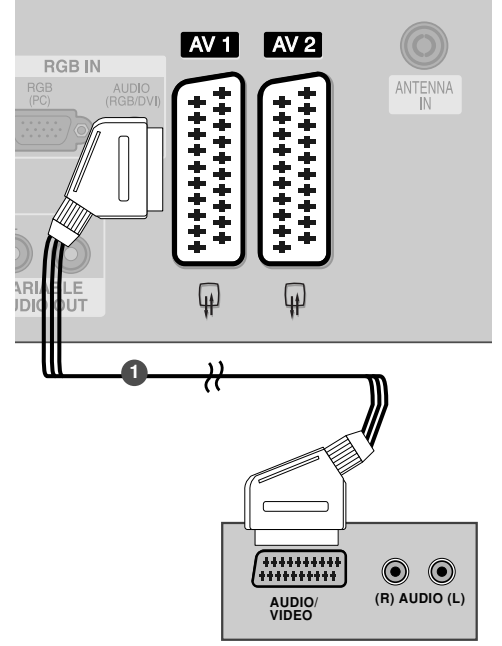

#### • БЕЛЕЖКА

Ако искате да използвате кабел за EURO scart, трябва да използвате екраниран кабел за сигнал през Euro scart.

### Когато свързвате с кабел RCA

Свържете AUDIO/VIDEO (АУДИО/ВИДЕО) 1) конекторите между телевизора и видеокасетофона. Цветовете на жаковете трябва да отговарят на цветовете на гнездата. (Видео = жълто, аудио ляво = бяло, аудио дясно = червено)

Вкарайте видеокасета във видеокасетофона и натиснете PLAY (ВЪЗПРОИЗВЕЖДАНЕ) на видеокасетофона. (Направете справка с ръководството на видеокасетофона.)

Изберете AV3 като източник на входящия 3 сигнал с бутона INPUT (ВХОД) на дистанционното управление.

#### БЕЛЕЖКА

▶ Ако имате моно видеокасетофон, свържете аудио кабела от видеокасетофона към гнездото AUDIO L/MONO (АУДИО ЛЯВО/МОНО) на телевизора.

### Когато свързвате с кабел S-Video

Свържете изхода S-VIDEO на видеокасетофона към входа S-VIDEO на телевизора. Качеството на картината се подобрява в сравнение с нормалния вход за композитен сигнал (RCA кабел).

- Свържете аудиоизходите на видеокасетофона AUDIO (Аудио) входовете на телевизора.
- Вкарайте видеокасета във видеокасетофона и натиснете PLAY (ВЪЗПРОИЗВЕЖДАНЕ) на видеокасетофона. (Направете справка с ръководството на видеокасетофона.)
- Изберете AV3 като източник на входящия сигнал с бутона INPUT (ВХОД) на дистанционното управление.

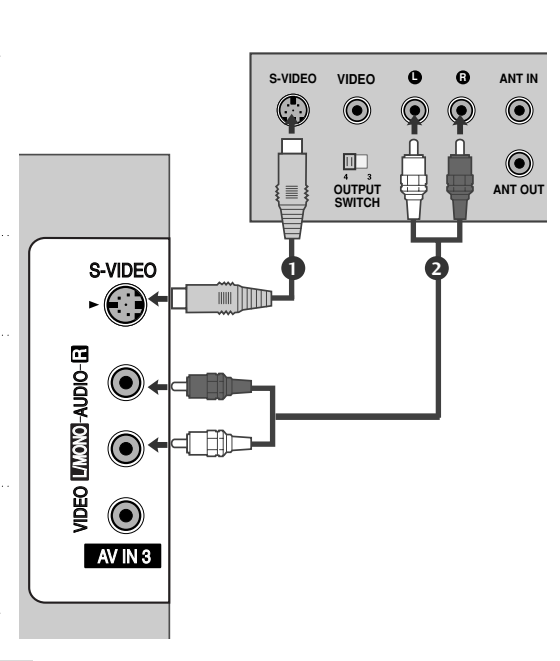

#### БЕЛЕЖКА

Ако и двата конектора S-VIDEO и VIDEO са свързани едновременно към S-VHS на видеокасетофона, може да се приема само S-VIDEO сигнал.

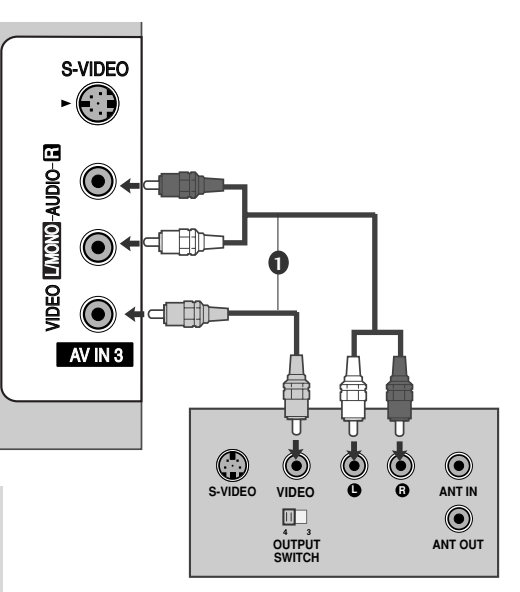

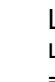

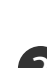

1

### НАСТРОЙКА НА ДРУГ АУДИО/ВИДЕО ИЗТОЧНИК

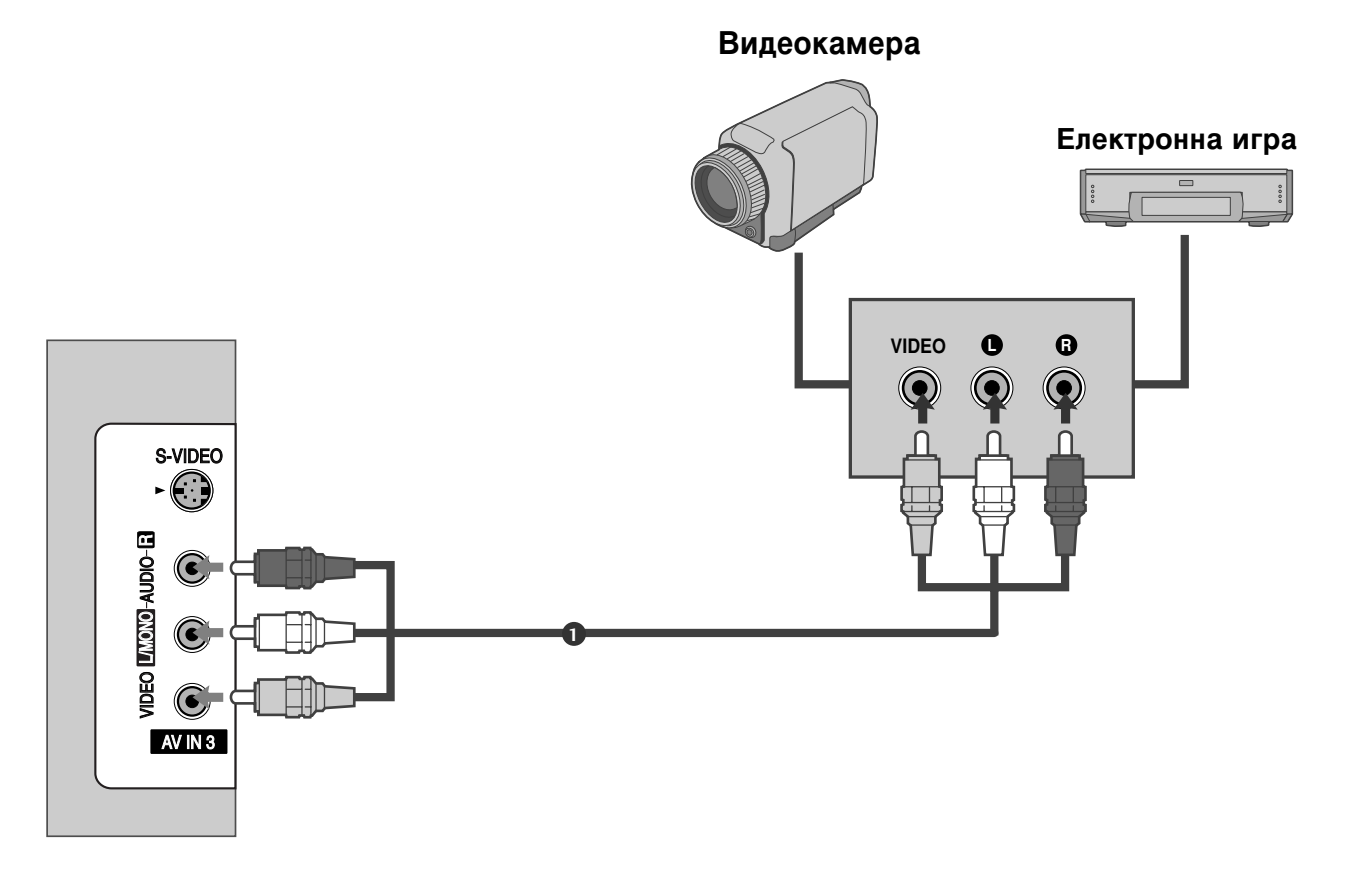

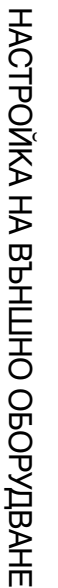

1

2

Свържете **AUDIO/VIDEO** (АУДИО/ВИДЕО) конекторите между телевизора и видеокасетофона. Цветовете на жаковете трябва да отговарят на цветовете на гнездата. (Видео = жълто, аудио ляво = бяло, аудио дясно = червено)

Изберете **AV3** като източник на входящия сигнал с бутона **INPUT** (ВХОД) на дистанционното управление.

Работете със съответното външно оборудване.
Направете справка с ръководството на външното оборудване.

## ВЪНШНО СТЕРЕО

Използвайте за свързване на външен усилвател или за добавяне на събуфър към вашата система за съраунд звук.

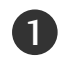

Свържете входящия куплунг на стереоусилвателя към гнездата на ПРОМЕНЛИВИЯ АУДИО ИЗХОД на телевизора.

2 Настройте вашите тонколони през аналоговия усилвател според инструкциите, приложени към усилвателя.

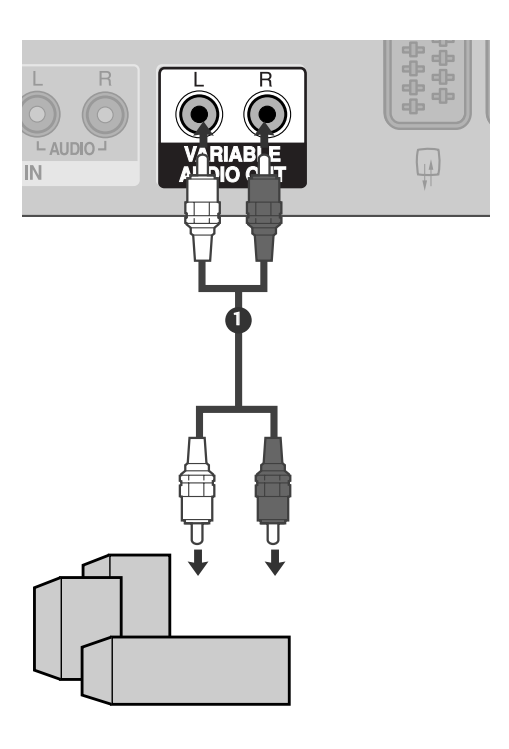

#### БЕЛЕЖКА

Когато свързвате към външни аудио съоръжения като усилватели или тонколони, изключете високоговорителите на телевизора. (► стр. 63)

### Настройка за компютър

Този телевизор има Plug and Play възможности, което означава, че компютърът се настройва автоматично съобразно настройките на телевизора.

Когато свързвате с 15-щифтов D-образен кабел

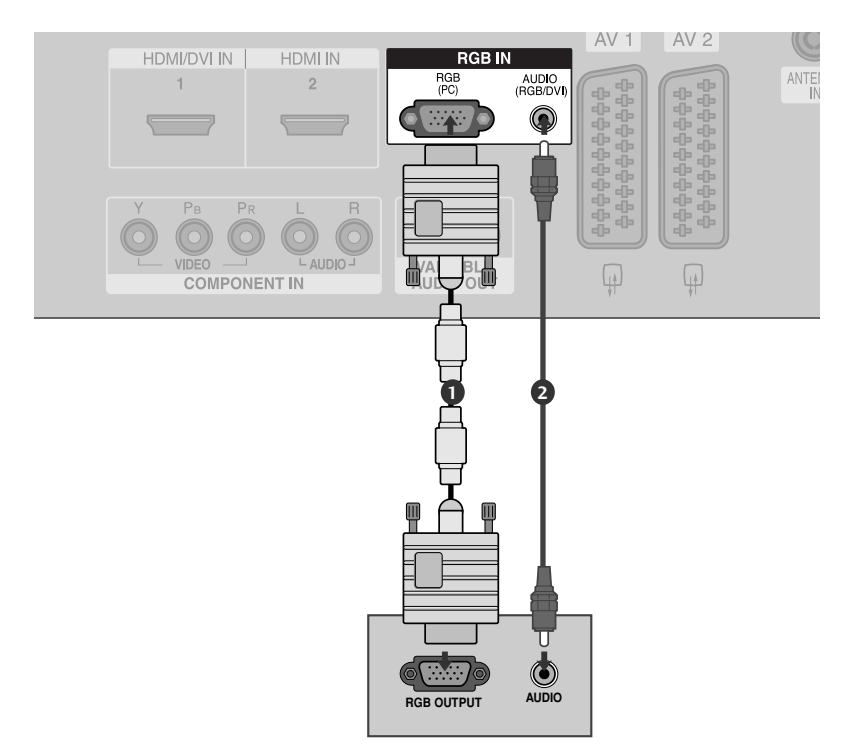

**1** Свържете RGB конектора на компютъра към гнездото **RGB (PC)** на телевизора.

Свържете аудиоизхода на компютъра към входа AUDIO на телевизора.

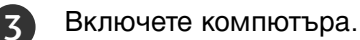

4

Изберете **RGB-PC** като източник на входа с бутона **INPUT** на дистанционното управление.

### • БЕЛЕЖКА

- За да се насладите на жива картина и звук, свържете компютър към телевизора.
- Избягвайте да оставяте неподвижно изображение на екрана за дълъг период от време. Неподвижното изображение може да се отпечата трайно на екрана; когато е възможно използвайте скрийнсейвър.
- Свържете компютъра към RGB (PC) (RGB 3A КОМПЮТЪР) порта на телевизора; променете съответно разделителната способност на компютъра.
- В режим РС (компютър) е възможно да се получи шум в картината при някои разделителни способности, честоти на вертикално опресняване, настройки на контраста или яркостта. В такива случаи променете режима РС (компютър) на друга разделителна способност или променете честотата на опресняване, или променете яркостта и контраста от менюто, до изчистване на картината. Ако честотата на опресняване на графичната карта на компютъра не може да се промени, сменете графичната карта или се консултирайте с производителя на графичната карта на компютъра.

Поддържана разделителна способност на дисплея (режим RGB[PC])

| Разделителн<br>а способност | Хоризонтална<br>честота (kHz) | Вертикална<br>честота (Hz) |
|-----------------------------|-------------------------------|----------------------------|
| 640x350                     | 31,5                          | 70,1                       |
| 720x400                     | 31,5                          | 70,1                       |
| 640x480                     | 31,5                          | 59,9                       |
| 848x480                     | 31,5                          | 60,0                       |
| 852x480                     | 31,5                          | 60,0                       |
| 800x600                     | 37,9                          | 60,3                       |
| 1024x768                    | 48,4                          | 60,0                       |
| 1280x768                    | 47,8                          | 59,9                       |
| 1360x768                    | 47,7                          | 59,8                       |
| 1366x768                    | 47,7                          | 59,8                       |

- Синхронизиращата форма на входа е отделна за хоризонталната и вертикалната честота.
- Препоръчваме да се използва 1366х768, 60Hz (МОДЕЛИ ТЕЛЕВИЗОРИ С ТЕЧНОКРИСТАЛЕН ДИСПЛЕЙ) /852х480, 60Hz (42-инчови модели WVGA ПЛАЗМЕН ТЕЛЕВИЗОР)/1024х768, 60Hz (42-инчови модели XGA ПЛАЗМЕН ТЕЛЕВИЗОР) / 1360х768, 60Hz (50-инчови модели ПЛАЗМЕН ТЕЛЕВИЗОР) за режим РС (компютър), те дават най-добро качество на картината.
- Ако разделителната способност на компютъра е по-голяма от SXGA, телевизорът няма да показва картина.
- Свържете аудио кабела от компютъра към AUDIO INPUT (вход за аудио) гнездата на телевизора. (Към телевизора не са приложени кабели за аудио).
- Когато използвате твърде дълъг кабел RGB-PC е възможно да се получи шум на екрана. Препоръчваме да се използва кабел по-къс от 5 м. Той осигурява найдобро качество на картината.

### • БЕЛЕЖКА

- Поддържа 848х480, 852х480 в VGA режими.(модели VGA)
- Поддържа 1280х768, 1360х768, 1366х768 в ХGА режими.(модели XGA)

### Настройка на екрана за режим РС

### Автоматично настройване (само в режим RGB [PC - компютър])

Автоматично настройва позицията на образа и намалява трептенето на изображенията.

След регулиране, ако образът все още не е добър, телевизорът ви функционира нормално, но има нужда от някои допълнителни настройки.

#### АВТ. КОНФИГУРИРАНЕ

Тази функция е за автоматично настройване на позицията на екрана, часовника и фазата. Докато тече автоматичното конфигуриране, изображението ще бъде нестабилно за няколко секунди.

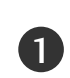

Натиснете бутон MENU (меню), след което бутон ▲ / ▼, за да изберете меню КАРТИНА.

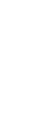

Натиснете бутон ▶, след което бутон ▲ / ▼, за да изберете ЕКРАН.

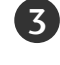

2

Натиснете бутон ▶, след което бутон ▲ / ▼, за да изберете АВТ. КОНФИГУРИРАНЕ.

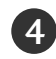

Натиснете бутона ▶, за да стартирате АВТ. КОНФИГУРИРАНЕ.

- Когато АВТ. КОНФИГУРИРАНЕ завърши, на екрана се показва ОК.
- Ако позицията на образа все още не е правилна, опитайте отново да направите автоматична настройка.
- Ако образът има нужда от допълнителни настройки след Auto adjustment (автоматична настройка) в RGB (PC - компютър), можете да регулирате с РЪЧ. КОНФИГУРИРАНЕ.

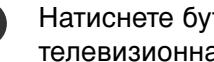

Натиснете бутон EXIT, за да се върнете към телевизионната програма.

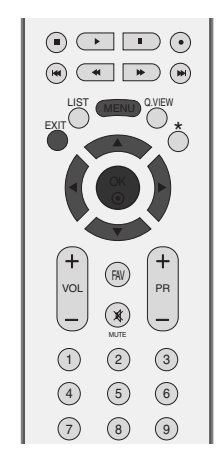

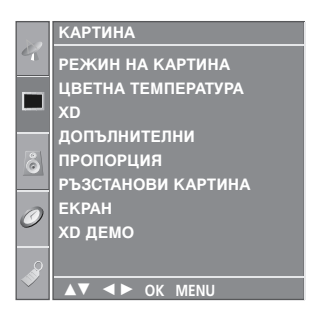

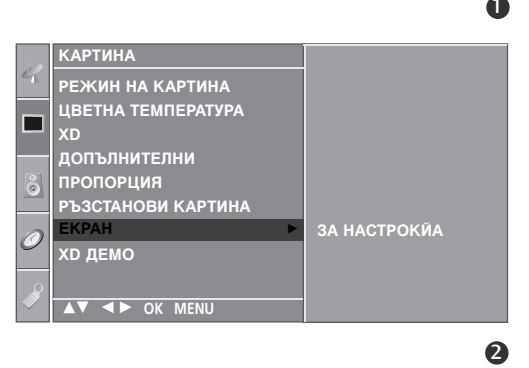

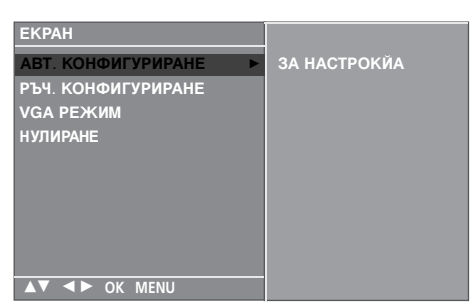

### Настройка на екрана за Phase (Фаза), Clock (Часовник), Position (Позиция)

Ако образът не е достатъчно ясен след автоматичното настройване и особено, ако има трептящи елементи, регулирайте ръчно фазата на образа.

За да промените големината на екрана, настройте **ЧАСОВНИК**.

Тази функция действа в следните режими: RGB[PC], COMPONENT (480i/480p/576i/576p/720p/1080i), HDMI (480p/576p/720p/1080i/1080p(Без модели VGA))

Не могат да се използват функции Phase (фаза), Clock (часовник) в режими COMPONENT (480i/480p/576i/576p/720p/1080i), HDMI (480p/576p/720p/1080i/1080p(Без модели VGA)).

- **ЧАСОВНИК**: С тази функция се намаляват вертикалните черти или линии, които се виждат на фона на екрана. Също така се променя и хоризонталният размер на екрана.
- **ФАЗА**: С тази функция се маха хоризонталният шум и се изчистват и правят по-контрастни символите.

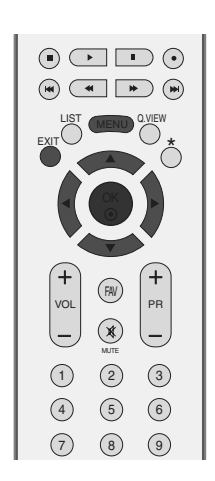

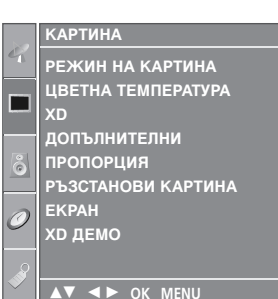

- Натиснете бутон **MENU (меню)**, след което бутон **▲** / **▼**, за да изберете меню **КАРТИНА**.
- Натиснете бутон ►, след което бутон ▲ / ▼, за да изберете ЕКРАН.

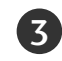

Натиснете бутон ►, след което бутон ▲ / ▼, за да изберете РЪЧ. КОНФИГУРИРАНЕ.

- 4 Натиснете бутон ►, след което бутон ▲ / ▼, за да изберете ФАЗА, ЧАСОВНИК, ХОР. ПОЗ. или ВЕРТ. ПОЗ..
- 5

Натиснете бутон ◀ / ► , за да извършите желаните настройки, които ще бъдат запаметени към User (потребител).

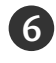

Натиснете бутон **EXIT**, за да се върнете към телевизионната програма.

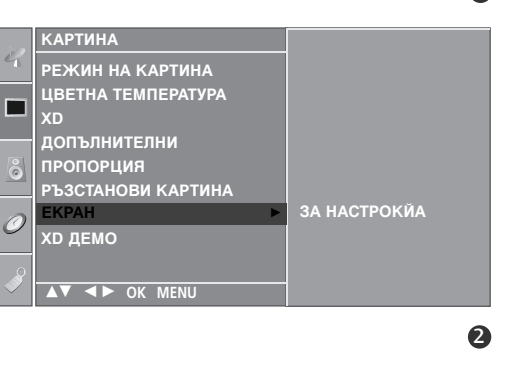

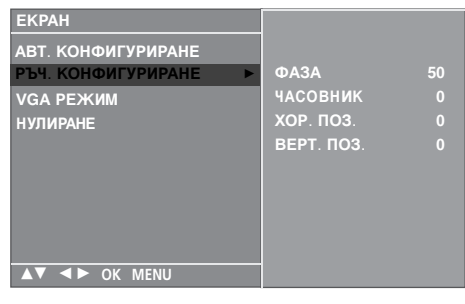

0

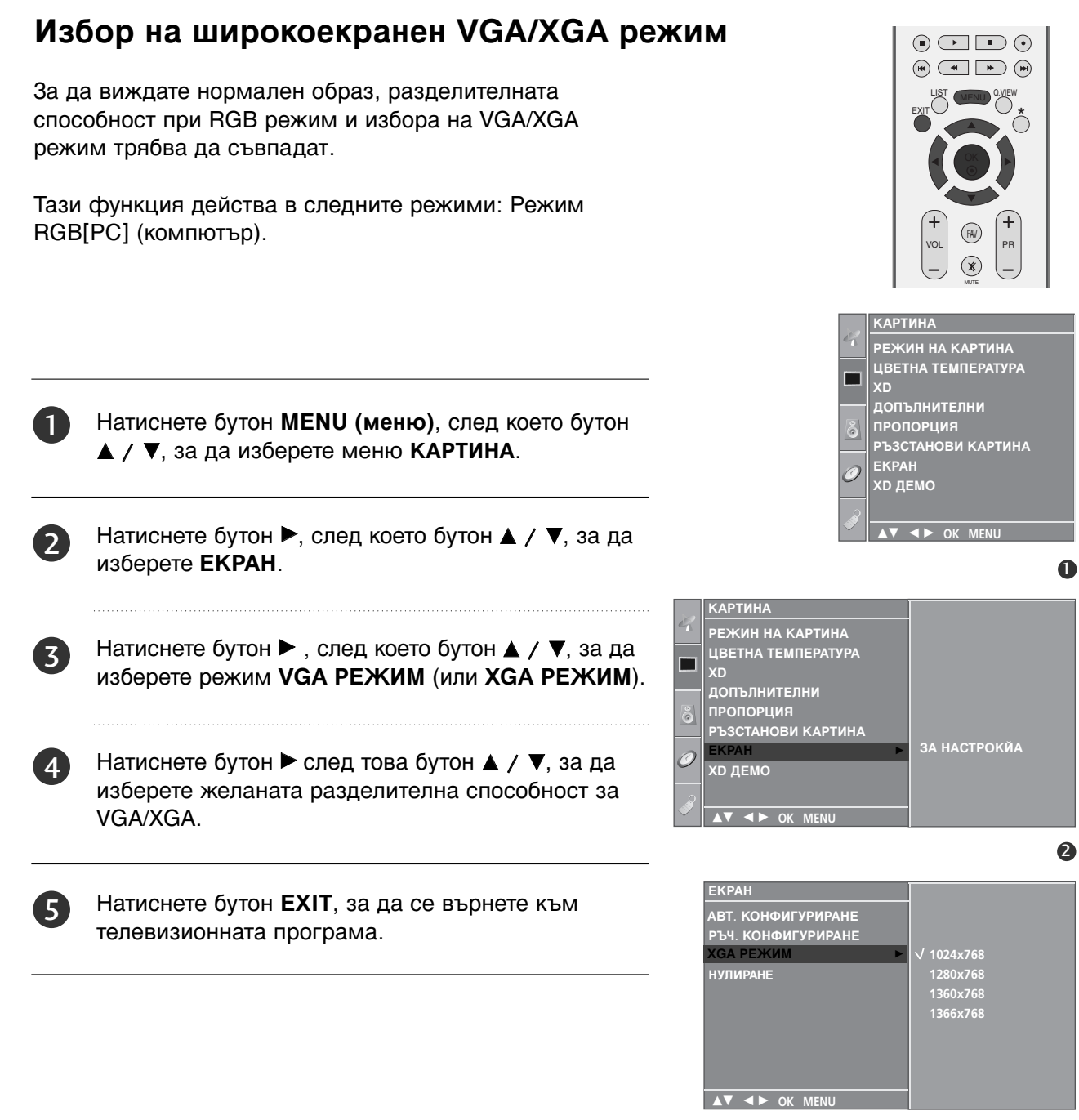

# Нулиране (Възстановяване на оригиналните фабрични стойности)

Тази функция е активна при всеки режим. За да нулирате зададената стойност.

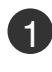

Натиснете бутон **MENU (меню)**, след което бутон **▲** / **▼**, за да изберете меню **КАРТИНА**.

Натиснете бутон ▶, след което бутон ▲ / ▼, за да изберете ЕКРАН.

| $\mathbf{c}$ |
|--------------|
| J            |
| $\sim$       |

Натиснете бутон ►, след което бутон ▲ / ▼, за да изберете НУЛИРАНЕ.

4 Натиснете бутон ►.

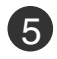

Натиснете бутон **EXIT**, за да се върнете към телевизионната програма.

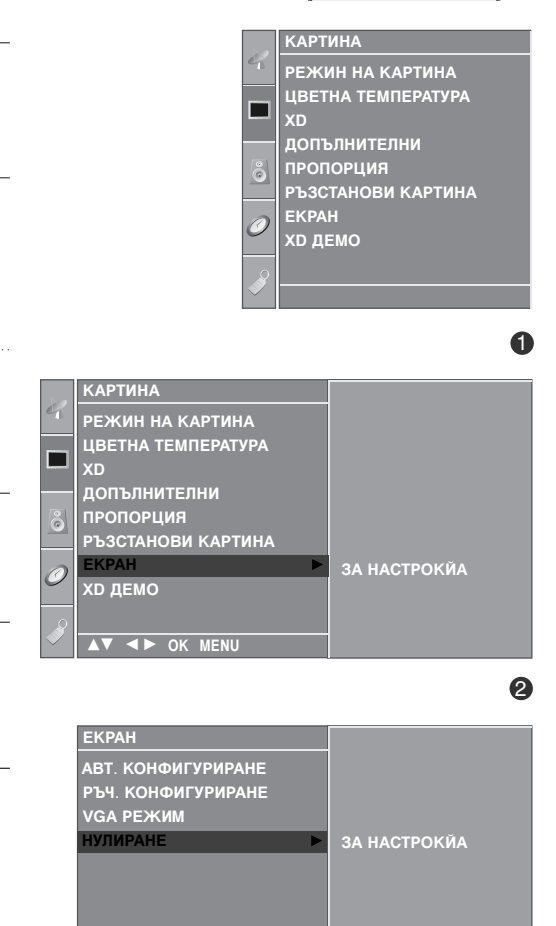

▲▼ ◀► OK MENU

FAV PB

 $(\mathbf{x})$ 

voi

(1) (2) (3)

4 5 6

(7) (8) (9)

34

## ГЛЕДАНЕ НА ТЕЛЕВИЗИЯ / УПРАВЛЕНИЕ НА ПРОГРАМИТЕ

### Функции на бутоните на дистанционното управление

Когато използвате дистанционното управление, насочвайте го към сензора на телевизора.

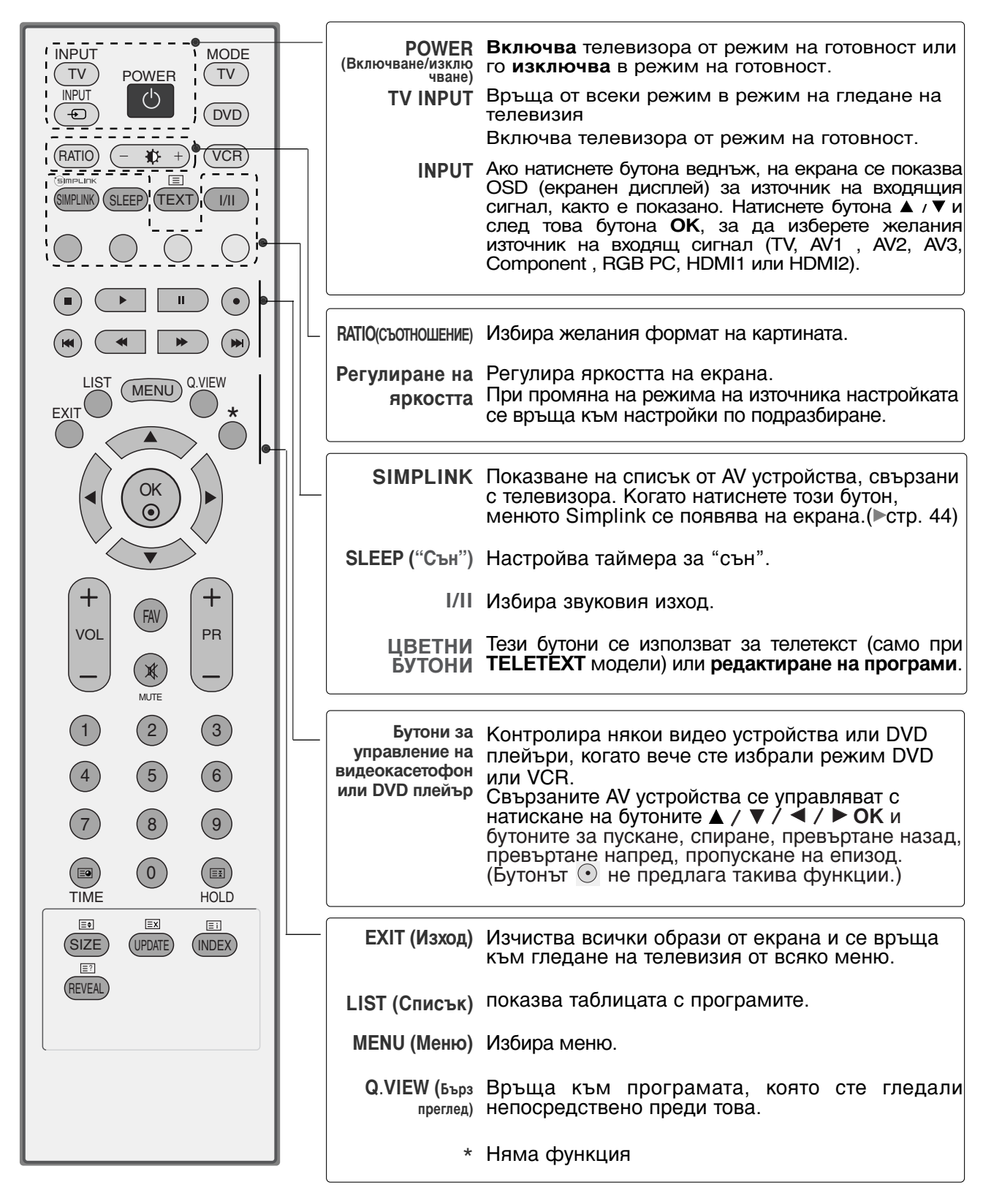

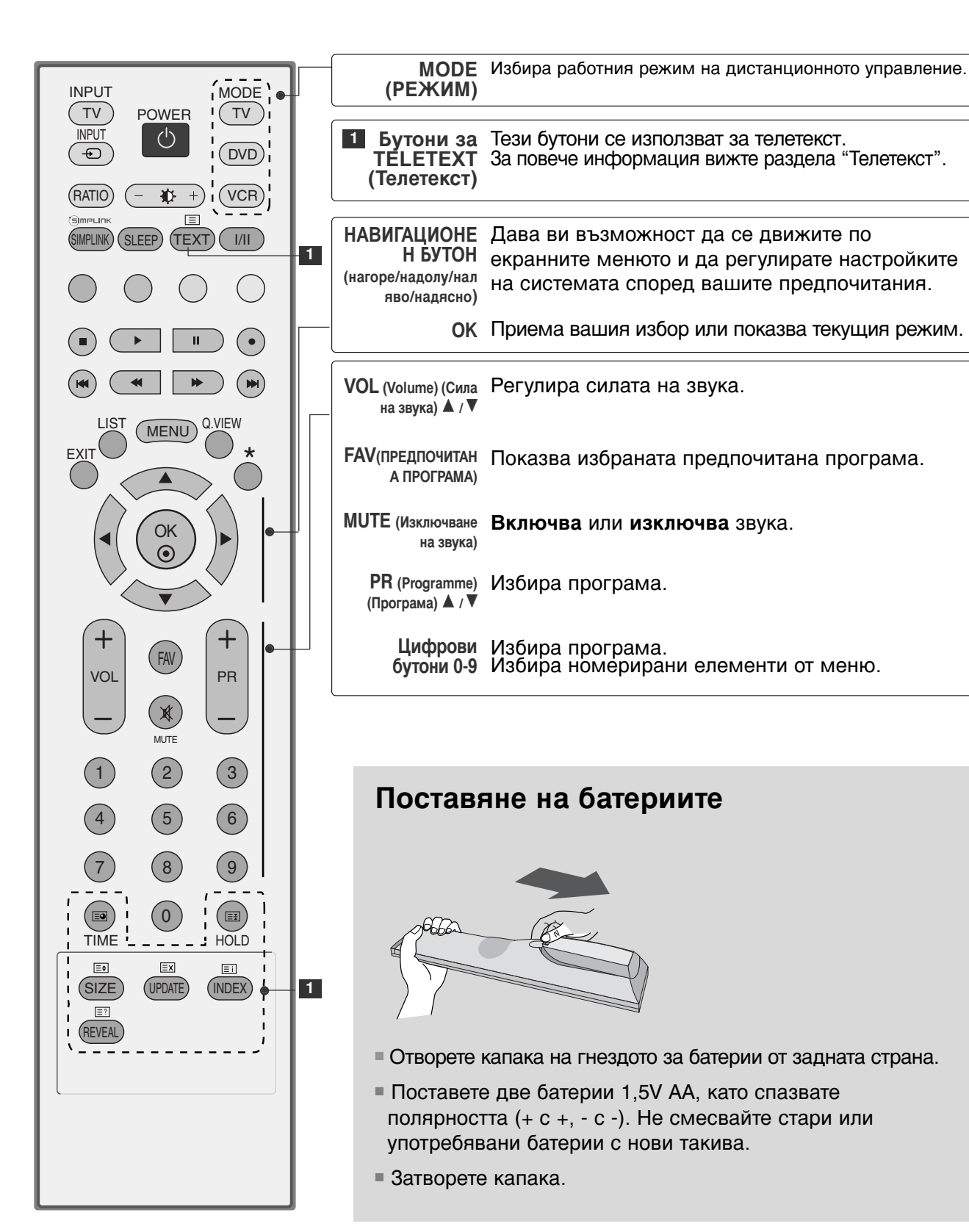

## ГЛЕДАНЕ НА ТЕЛЕВИЗИЯ / УПРАВЛЕНИЕ НА ПРОГРАМИТЕ

### ВКЛЮЧВАНЕ НА ТЕЛЕВИЗОРА

Когато телевизорът ви е включен, можете да се възползвате от функциите му.

1)

Първо, свържете правилно кабела за електрозахранването. В този момент телевизорът преминава в режим на готовност

- От режим на готовност, за да включите телевизора
- натиснете бутон ტ/լ, INPUT, PR ▲ / ▼ на телевизора, или натиснете бутон POWER(EЛЕКТРОЗАХРАНВАНЕ), ТV(ТЕЛЕВИЗОР), INPUT(ВХОД), PR +/-, цифрови бутони(0~9) а дистанционното, и телевизорът ще се включи.

### Избор на програма

Натиснете PR +/- или цифровите бутони, за да изберете номера на програмата.

### Регулиране силата на звука

|  | L | 2 | / |
|--|---|---|---|
|  |   |   |   |
|  |   |   |   |
|  |   |   |   |

Патискайте бутона VOL +/- (Сила на звука), за да регулирате силата на звука.

Ако желаете да изключите звука, натиснете бутона МUTE (Изключване на звука).

Можете да включите отново звука, като натиснете някой от бутоните MUTE(Изключване на звука), VOL +/- или I/II.

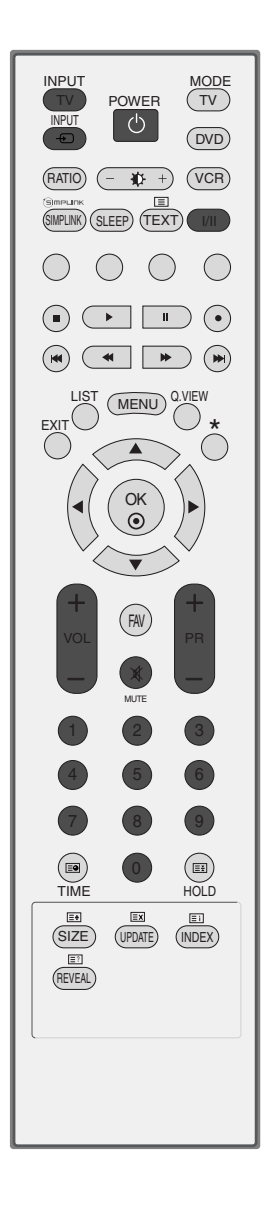
### Избор и регулиране на екранни менюта

OSD (Екранният дисплей) на вашия телевизор може да се различава от показаното в това ръководство. Функцията екранен дисплей използва картини главно за моделите плазмени телевизори.

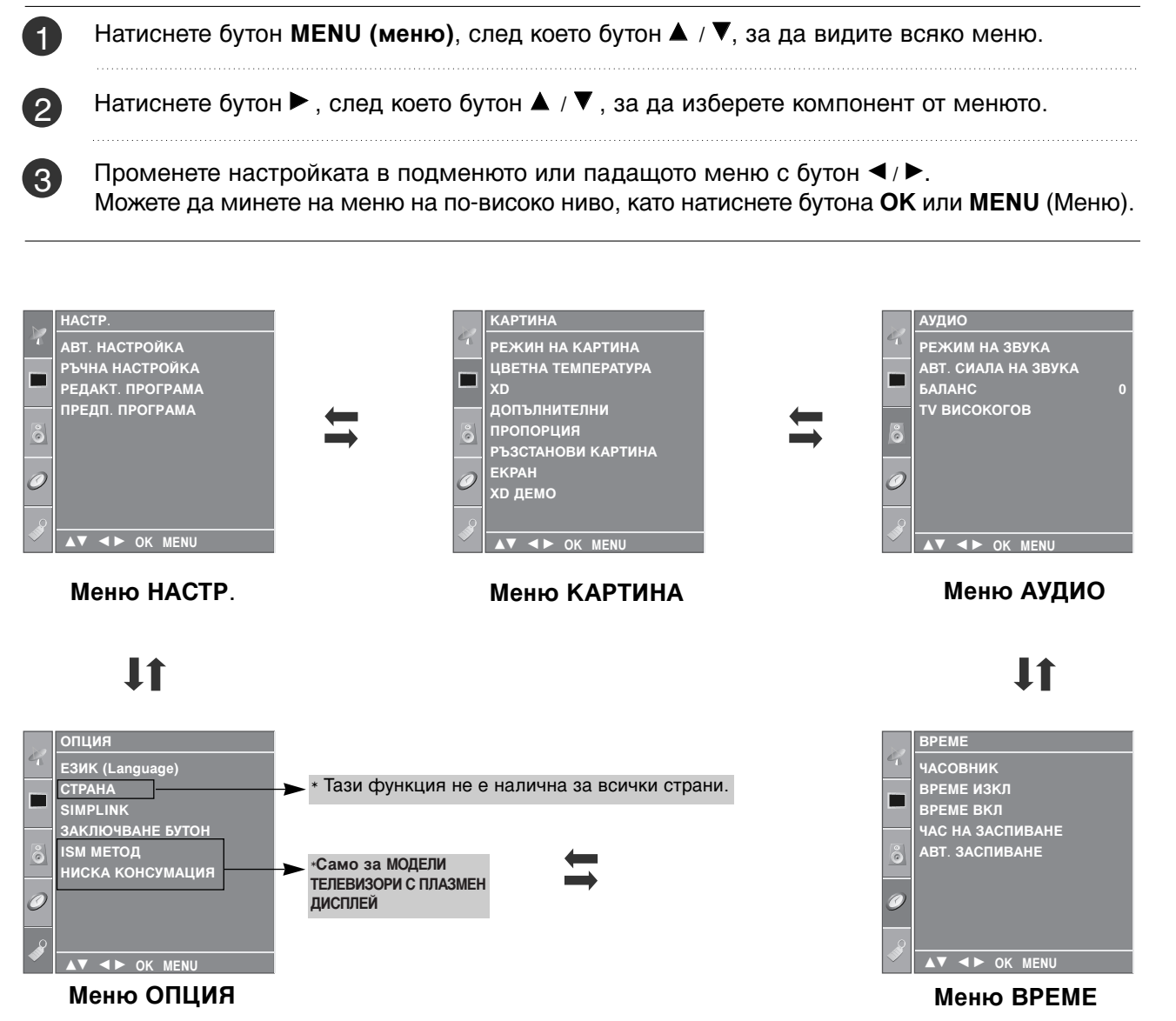

#### • Бележка

- а. Функцията OSD (Екранен дисплей) ви дава възможност да регулирате удобно състоянието на екрана, тъй като представя информацията в графичен вид.
- 6. В това ръководство OSD (Екранен дисплей) може да се различава от това на вашия телевизор, защото това е само пример в помощ на работата с телевизора.
- с. В режим телетекст не излизат менюта.

ГЛЕДАНЕ НА ТЕЛЕВИЗИЯ / УПРАВЛЕНИЕ НА ПРОГРАМИТЕ

### ГЛЕДАНЕ НА ТЕЛЕВИЗИЯ / УПРАВЛЕНИЕ НА ПРОГРАМИТЕ

#### Автоматична настройка на програмите

На номера на програмите (0-99) могат да се запаметят до 100 телевизионни канала.

След като зададете каналите, с PR + / - и цифровите бутони ще можете да преглеждате програмираните канали. Каналите могат да се настроят в автоматичен или ръчен режим.

По този начин се запаметяват всички приемани канали. Препоръчваме ви при инсталиране на телевизора да използвате автоматичното програмиране.

- Натиснете бутон **MENU (меню)**, след което бутон **▲ / ▼**, за да изберете меню **НАСТР**..
- Натиснете бутон ▶, след което бутон ▲ / ▼, за да изберете АВТ. НАСТРОЙКА. 2
- Натиснете бутон ▶, след което бутон ▲ / ▼, за да изберете СИСТЕМА. 3
  - Натиснете бутона ▲ / ▼, за да изберете меню за телевизионна система; ВG: PAL B/G, SECAM B/G (Европа/Източна Европа /
    - Asia / New Zealand / M.East / Africa / Australia)
    - PAL I/II (Великобритания/Ирландия / Hong Kong / South Africa) L
    - DK: PAL D/K, SECAM D/K (Източна Европа / China / Africa / CIS) L : SECAM L/L' (Франция)
    - : (USA / Korea / Philippines) (Опция) М
- Натиснете ▲ / ▼ бутон, за да изберете СЪХРА-(5) НЕНИЕ ОТ.

Натиснете бутона ◀ / ► (ПРОГРАМА) или цифровите бутони, за да изберете номера на началната програма. Ако използвате цифровите бутони, номерата под 10 се въвеждат с "0" отпред, напр. "**05**" за 5.

Натиснете▲ / ▼ бутон, за да изберете ТЪРСЕНЕ.

Натиснете бутона 
, за да започнете автоматична настройка.

Всички приемани програми се запаметяват. При канали, които излъчват VPS (Video Programme Service - услуга за видеопрограмиране), PDC (Programme Delivery Control - контрол върху предоставянето на програми) и телетекст, се запаметява и името на канала. Ако на канала не се даде име, той получава номер и се запаметява като С (V/UHF 01-69) или S (Cable 01-47) плюс номера.

За да преустановите автоматичната настройка, натиснете бутона MENU След приключване на автоматичното програмиране, на екрана се появява меню Programme edit (промяна на програмата). За промяна на запаметена програма вижте раздел "Промяна на програма".

Натиснете бутон EXIT, за да се върнете към телевизионната програма.

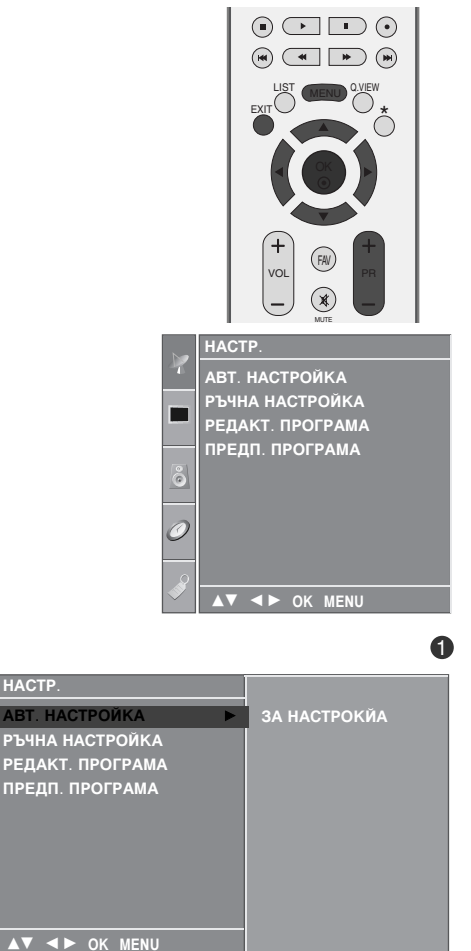

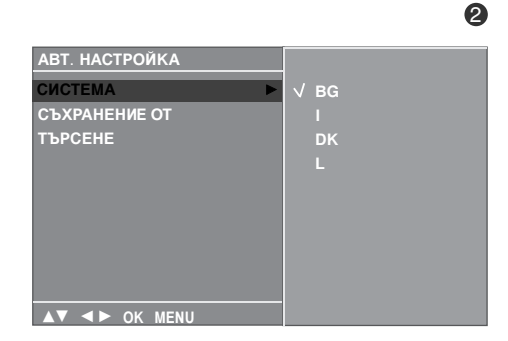

#### 84667

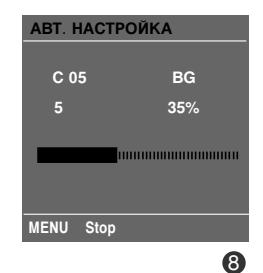

1

(4)

(6)

7

8

### Ръчна настройка на програмите

Ръчната настройка ви дава възможност ръчно да настроите и подредите програмите в желаната от вас последователност.

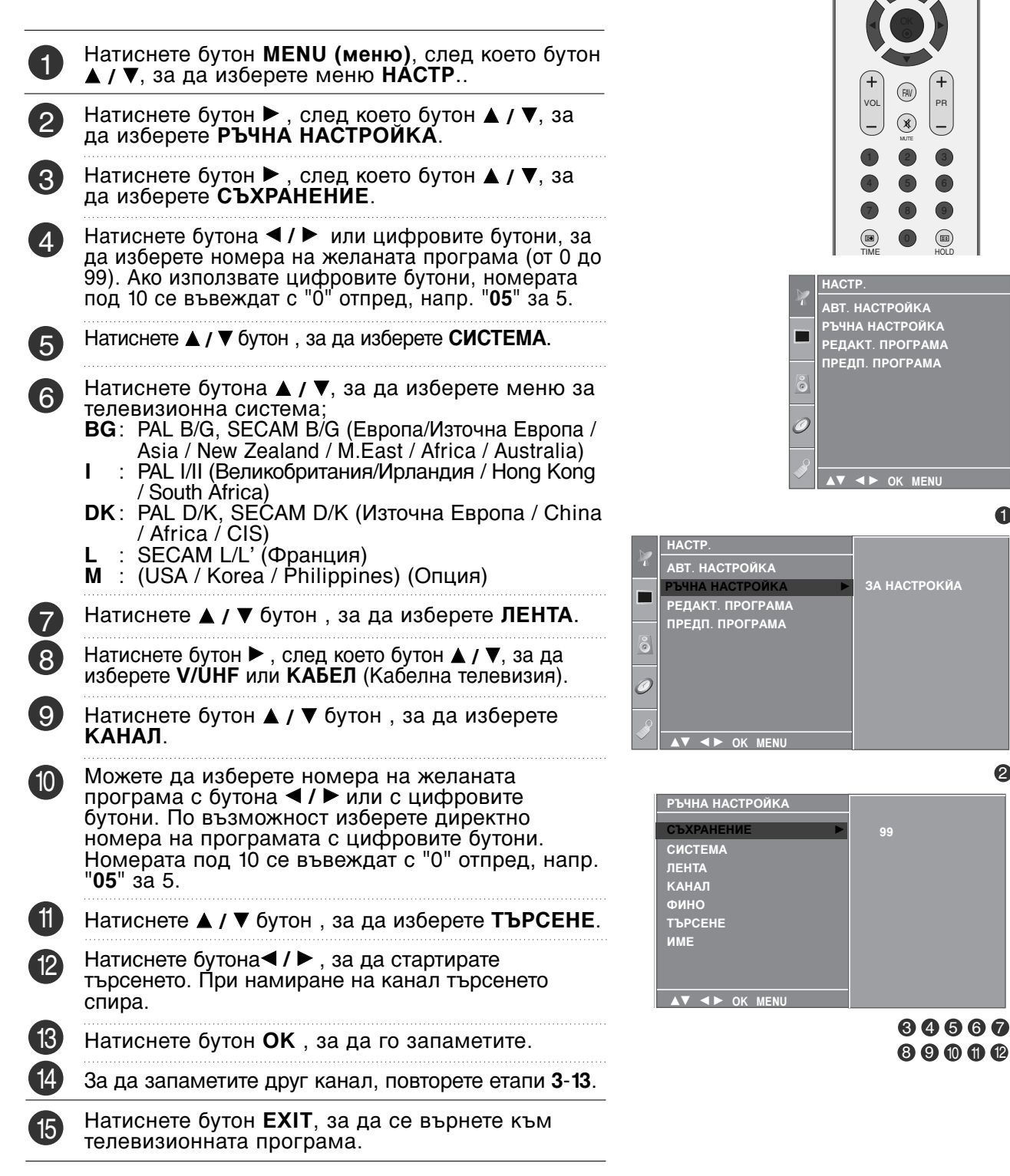

ГЛЕДАНЕ НА ТЕЛЕВИЗИЯ / УПРАВЛЕНИЕ НА ПРОГРАМИТЕ

0

2

### ГЛЕДАНЕ НА ТЕЛЕВИЗИЯ / УПРАВЛЕНИЕ НА ПРОГРАМИТЕ

### Фина настройка

По принцип фината настройка е необходима, ако образът е лош.

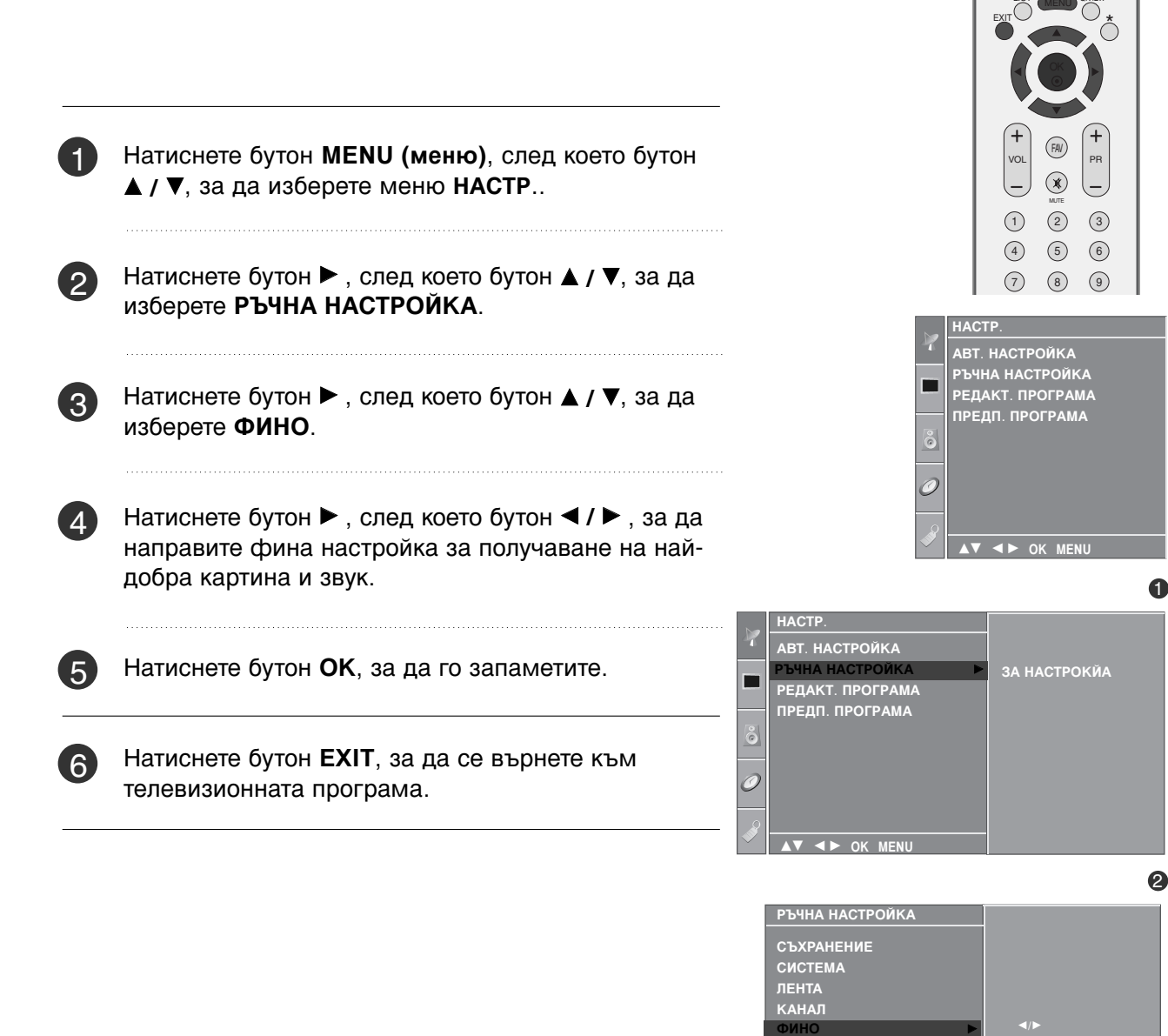

ТЪРСЕНЕ ИМЕ

### Задаване на име на канал

Също така за всеки номер на програма можете да зададете име на канал от пет символа.

Натиснете бутон MENU (меню), след което бутон ▲ / ▼, за да изберете меню НАСТР...  $(\mathbf{x})$ (1)(2) (3) Натиснете бутон ▶, след което бутон ▲ / ▼, за да 2) 4 5 6 изберете РЪЧНА НАСТРОЙКА. (7)(8) (9) АВТ. НАСТРОЙКА РЪЧНА НАСТРОЙКА РЕДАКТ. ПРОГРАМА Натиснете бутон ▶, след което бутон ▲ / ▼, за да 3) изберете ИМЕ. ПРЕДП. ПРОГРАМА Натиснете бутон ▶, след което ▲ / ▼ Можете да 4) използвате празно поле, +, - числата от 0 до 9 и азбучните символи от А до Z. a HACTP АВТ. НАСТРОЙКА Натиснете бутона ◀ / ►, за да изберете позиция, 5 след което изберете втория символ и т. н. РЕДАКТ. ПРОГРАМА ПРЕДП. ПРОГРАМА Натиснете бутон ОК, за да го запаметите. 6 Натиснете бутон EXIT, за да се върнете към 2 телевизионната програма. РЪЧНА НАСТРОЙКА СЪХРАНЕНИЕ ЛЕНТА КАНАЛ

ТЪРСЕНЕ

▲▼ ◀► OK MENU

### ГЛЕДАНЕ НА ТЕЛЕВИЗИЯ / УПРАВЛЕНИЕ НА ПРОГРАМИТЕ

### Промяна на програма

Тази функция ви дава възможност да изтриете или пропуснете запаметените програми. Също така можете да преместите някои канали на други номера или да вмъкнете празна програма на избран

номера или да вмъкнете празна програма на и номер.

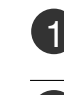

2

Натиснете бутон **MENU (меню)**, след което бутон **▲ / ▼**, за да изберете меню **НАСТР**..

- Натиснете бутон ►, след което бутон ▲ / ▼, за да изберете РЕДАКТ. ПРОГРАМА.
- В Натиснете бутон ►, за да излезе менюто за ръчна настройка на програмите.

#### Изтриване на програма

- 1.Изберете програмата, която да изтриете, с бутон ▲ / ▼ / ◀ / ►.
- 2.Натиснете два пъти ЧЕРВЕНИЯ бутон. Маркираната програма се изтрива, всички останали програми се преместват с една позиция нагоре.

#### Копиране на програма

- 1.Изберете програмата, която ще се копира, с бутон ▲ / ▼ / ◀ / ►.
- 2.Натиснете ЗЕЛЕНИЯ бутон. Останалите програми се преместват с една позиция надолу.

#### Преместване на програма

- 1.Изберете програмата, която да преместите, с бутон ▲ / ▼ / ◀ / ►.
- 2.Натиснете ЖЪЛТИЯ бутон.
- 3.С бутон ▲ / ▼ / ◀ / ► преместете програмата на желания номер.
- 4.Натиснете повторно ЖЪЛТИЯ бутон, за да освободите тази функция.

#### ■ Пропускане на номер на програма

- 1.Изберете програмата, която искате да пропуснете, с бутон ▲ / ▼ / ◄ / ►.
- 2.Натиснете СИНИЯ бутон. Пропуснатата програма се променя в синьо.
- 3.Натиснете повторно СИНИЯ бутон, за да освободите тази функция.

Когато даден номер се пропуска, това означава, че при нормален режим на гледане на телевизия няма да можете да го избирате с бутон ▲ / ▼ Ако искате да изберете пропусната програма, въведете директно номера на програмата с цифровите бутони или я изберете от менюто за редактиране на програма или програмната схема.

Натиснете бутон **EXIT**, за да се върнете към телевизионната програма.

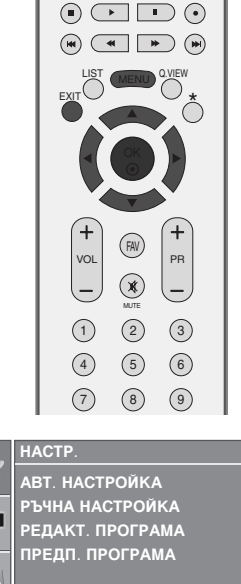

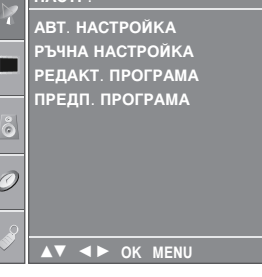

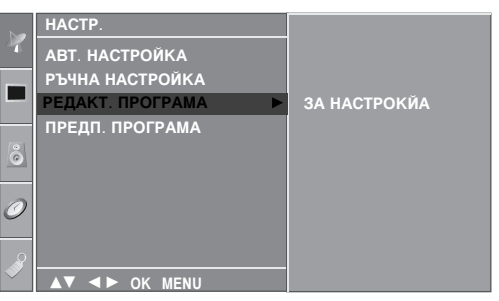

2

| РЕДАКТ. ПРОГРАМА |       |        |  |    |    |      |    |
|------------------|-------|--------|--|----|----|------|----|
| 0                | С     | 03     |  | 5  | s  | 69   |    |
| 1                | BLN   | 03     |  | 6  | s  | 17   |    |
| 2                | С     | 12     |  | 7  | s  | 22   |    |
| 3                | s     | 66     |  | 8  | С  | 09   |    |
| 4                | s     | 67     |  | 9  | С  | 11   |    |
| •И               | 3TPI/ | IBAHE  |  | кс | пи | PAHE |    |
| ●П               | PEME  | CTBAHE |  | ПР | оп | ЮКА  | HE |
|                  |       | ▲▼     |  |    | ОК | MEN  | ٩U |

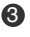

Δ

(m) (m) (m)

### Предпочитана програма

Тази функция ви дава възможност директно да изберете предпочитаните си програми.

а да изберете запаметени предпочитани програми, натиснете многократно бутон **FAV**.

| 1 | Натиснете бутон <b>MENU (меню)</b> , след което бутон<br>▲ / ▼, за да изберете меню <b>НАСТР</b>                                   | +<br>VOL PR                                                                                            |
|---|----------------------------------------------------------------------------------------------------|----------------------------------------------------------------------------------------------------|
| 2 | Натиснете бутон ► , след което бутон ▲ / ▼, за да<br>изберете ПРЕДП. ПРОГРАМА.                                                     |                                                                                                    |
| 3 | Натиснете бутона 🕨.                                                                                                    | НАСТР.<br>АВТ. НАСТРОЙКА                                                                               |
| 4 | Натиснете ▲ / ▼ бутон , за да изберете                                                                                             | РЪЧНА НАСТРОИКА<br>РЕДАКТ. ПРОГРАМА<br>ПРЕДП. ПРОГРАМА                                                 |
| 5 | Изберете желаната програма с бутона ◀ / ► или с<br>цифровите бутони. Номерата под 10 се въвеждат<br>с "0" отпред, напр. "05" за 5. |                                                                                                    |
| 6 | За да запаметите друга програма, повторете<br>стъпки <b>4-5</b> .<br>Можете да запаметите до 8 програми.                           | НАСТР.         АВТ. НАСТРОЙКА         РЪЧНА НАСТРОЙКА         РЕДАКТ. ПРОГРАМА         ПРЕДП. ПРОГРАМА |
| 7 | Натиснете бутон <b>EXIT</b> , за да се върнете към<br>телевизионната програма.                                                     |                                                                                                    |
|   |                                                                                                    | 234                                                                                                    |

### ГЛЕДАНЕ НА ТЕЛЕВИЗИЯ / УПРАВЛЕНИЕ НА ПРОГРАМИТЕ

#### Програмна схема

Можете да проверите запаметените програми, като извикате програмната схема.

#### Извикване на програмната схема

Натиснете бутон LIST (списък), за да излезе менюто Programme table (програмна схема).

На екрана излиза програмната схема.

Една програмна схема съдържа десет програми, както е показано по-долу.

#### \rm Бележка

- Може да откриете някои сини програми. Настроени са така, че да се пропускат в режим автоматично програмиране или редактиране.
- 6. Някои програми с изписан номер в програмната схема указват, че нямат име на канала.

#### ■ Избор на програма в програмната схема.

Изберете програма с бутон ▲ / ▼ / ◀ / ►. След това натиснете бутон ОК.

Телевизорът превключва на избрания програмен номер.

#### Преглеждане на програмната схема

Програмната схема има 10 страници, съдържащи 100 програми.

Страниците се сменят с многократното натискане на бутон  $\blacktriangle$  /  $\bigtriangledown$  /  $\checkmark$  /  $\triangleright$ .

Натиснете бутон **LIST**, за да се върнете към телевизионната програма.

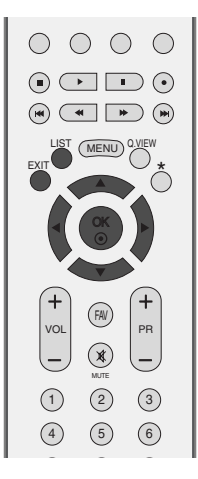

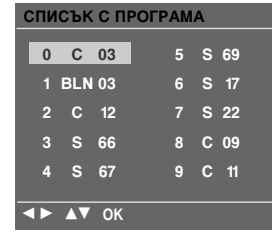

### ЗАКЛЮЧВАНЕ БУТОН

Телевизорът може да се настрои така, че да се задейства само с дистанционното управление. Тази функция се използва, за да се предотврати гледане без разрешение.

Този апарат е програмиран да запаметява коя опция е била зададена последна, дори и ако изключите апарата

Натиснете бутон **MENU (меню)**, след което бутон **▲** / **▼**, за да изберете менюто за **ОПЦИЯ**.

2

Натиснете бутон ▶, след което бутон ▲ / ▼, за да изберете ЗАКЛЮЧВАНЕ БУТОН.

3

Натиснете бутон ▶, след което бутон ▲ / ▼, за да изберете ВКЛ. или ИЗКЛ..

4

Натиснете бутон **EXIT**, за да се върнете към телевизионната програма.

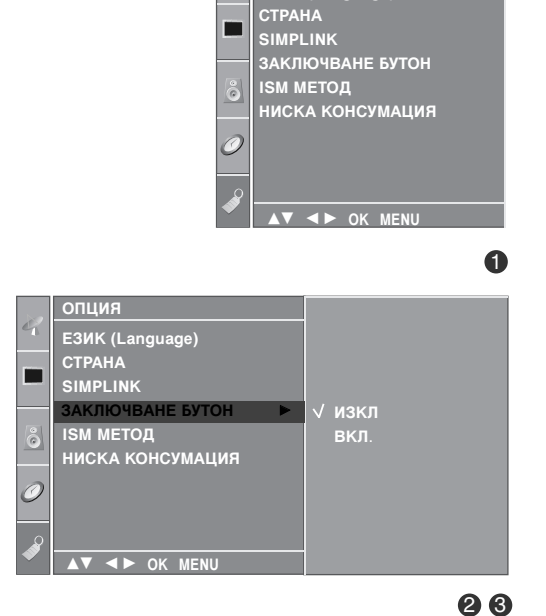

#### 🕒 Бележка

- Когато ЗАКЛЮЧВАНЕ БУТОН е включено, ако телевизорът се изключен, натиснете бутона <sup>⊕</sup> / I, INPUT, PR ▲ / ▼ на апарата или бутоните POWER, INPUT, TV, PR +/- или ЦИФРОВ на дистанционното управление.
- ▶ Когато е включено ЗАКЛЮЧВАНЕ БУТОН, на екрана се появява ЗАКЛЮЧВАНЕ БУТОН ВКЛ., ако по време на гледане на телевизия бъде натиснат някой бутон на предния панел.

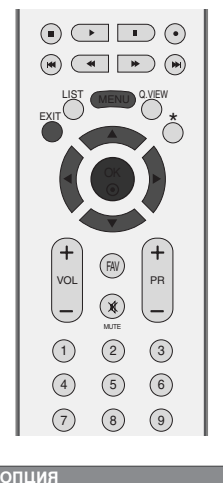

EЗИК (Language)

### ГЛЕДАНЕ НА ТЕЛЕВИЗИЯ / УПРАВЛЕНИЕ НА ПРОГРАМИТЕ

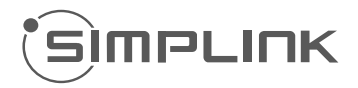

Работи само на устройство с лого SIMPLINK. Проверете за наличието на лого SIMPLINK.

Това ви позволява да управлявате и пускате други AV устройства, свързани с телевизора, посредством HDMI кабел без допълнителни кабели и настройки.

Ако не искате да е включено менюто SIMPLINK, изберете **ИЗКЛ**..

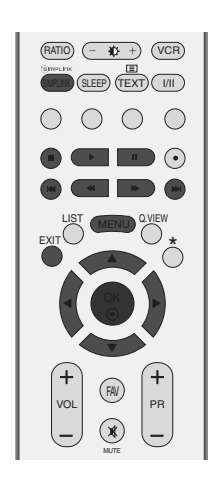

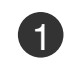

Натиснете бутон **MENU (меню)**, след което бутон **▲ / ▼**, за да изберете менюто за **ОПЦИЯ**.

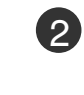

ГЛЕДАНЕ НА ТЕЛЕВИЗИЯ / УПРАВЛЕНИЕ НА ПРОГРАМИТЕ

Натиснете бутон ►, след което бутон ▲ / ▼, за да изберете SIMPLINK.

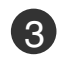

Натиснете бутон ►, след което бутон ▲ / ▼, за да изберете ВКЛ. или ИЗКЛ..

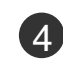

Натиснете бутон **EXIT**, за да се върнете към телевизионната програма.

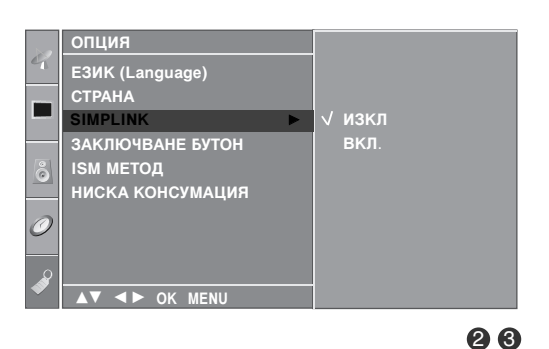

винис

ЕЗИК (Language) СТРАНА <u>SIM</u>PLINK

ЗАКЛЮЧВАНЕ БУТОН ISM МЕТОД НИСКА КОНСУМАЦИЯ

▼ **●** OK MENU

a

#### Функции на SIMPLINK

#### възпроизвеждане на диск

Свързаните AV устройства се управляват с натискане на бутоните ▲ / ▼ / ◀ / ► OK и бутоните за пускане. спиране, превъртане назад, превъртане напред, пропускане на епизод. (Бутонът • не предлага такива функции.)

#### Пряко възпроизвеждане

След свързването на AV устройствата към телевизора, можете директно да управлявате тези устройства и да пускате медийни носители без допълнителни настройки.

#### Избор на AV устройство

Позволява ви да изберете едно от AV устройствата, свързани към телевизора, и да го пускате.

#### Изключване на всички устройства

Когато изключите телевизора, се изключват всички свързани устройства.

#### Изключване на аудио изхода

Предлага лесен начин да изключвате аудио изхода.

\*Устройство, което е свързано към телевизора през HDMI кабел, но не поддържа Simplink, не предлага тази функция.

#### Меню SIMPLINK

Натиснете бутона ▲ / ▼ / ◀ / ►, а след това бутона OK, за да изберете желания източник на SIMPLINK.

- **TV viewing (Гледане на телевизия)**: Превключване на предишния телевизионен канал, независимо от режима в момента.
- DISC playback (Изпълнение на ДИСК): Избор и изпълнение на свързани дискове. Когато има на разположение повече от един диск, заглавията на дисковете по удобен начин се показват отдолу на екрана.
- VCR playback (Изпълнение на видеорекордер): Изпълнение и управление на свързан видеорекордер.
- HDD Recordings playback (Възпроизвеждане на записи от твърд диск): Възпроизвеждане и управление на записи, съхранявани на твърдия диск.
- Audio Out to Home theatre/Audio Out to TV (Аудио изход към домашно кино/към телевизор): Избор на тонколони на домашното кино или телевизора за изход на аудио.

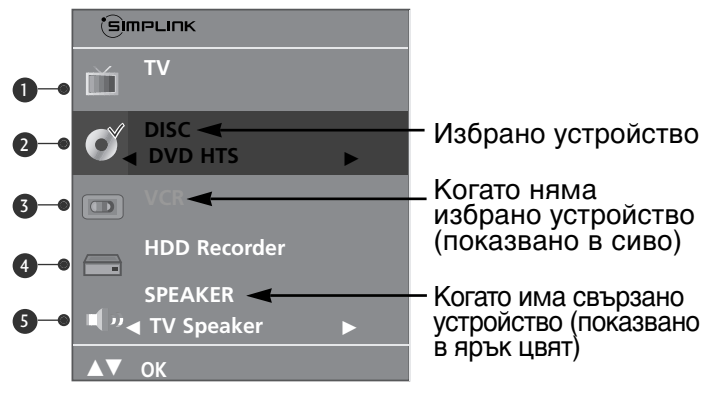

#### • Бележка

- Свържете HDMI кабела към HDMI/DVI IN или гнездото (HDMI изход) на гърба на устройството SIMPLINK с гнездото HDMI IN.
- За домашно кино с функцията SIMPLINK: след свързване на гнездото HDMI по горния метод свържете кабела VARIABLE AUDIO OUT към гнездото VARIABLE AUDIO OUT на гърба на телевизора и към гнездото VARIABLE AUDIO IN на гърба на устройството SIMPLINK.
- Когато използвате външно устройство със SIMPLINK, натиснете бутона TV от бутона MODE на дистанционното управление и тогава работете с него.
- Когато входният източник бъде превключен към друг такъв чрез бутон INPUT на дистанционното управление или по друг начин, устройството, работещо със SIMPLINK, спира.
- Когато избирате или работите с носител на информация в устройството с функция Home theater (домашно кино), тонколоната автоматично превключва на HT Speaker (слушане през домашно кино).

## УПРАВЛЕНИЕ НА КАРТИНАТА

### УПРАВЛЕНИЕ НА РАЗМЕРА НА КАРТИНАТА (СЪОТНОШЕНИЕ)

Можете да гледате телевизия в различни формати на изображението; СПЕКТАКЪЛ, ПЪЛНА, ОРИГИНАЛНА, 4:3, 16:9, 14:9, УВЕЛИЧАВАНЕ1/2 (Мащабиране)

Ако продължително време на екрана се показва фиксирано изображение, то може да се отпечата на екрана и да остане видимо.

Това може да доведе до неудобство при режим "пълен". Тогава сменете на друг режим.

Можете да регулирате пропорцията на увеличението с бутона ▲ / ▼.

Тази функция действа при следните видове сигнал..

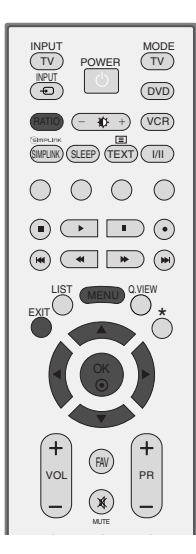

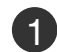

Натиснете бутона **RATIO** (СЪОТНОШЕНИЕ), за да изберете желания формат на картината.

Можете да регулирате съотношението и в менюто КАРТИНА.

#### • СПЕКТАКЪЛ

Когато вашият телевизор приеме широкоекранния сигнал, той ще ви направлява да настроите образа хоризонтално, в нелинейна пропорция, за да запълни целия екран.

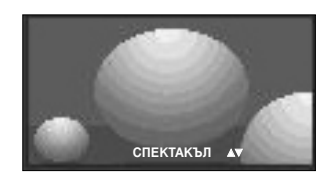

#### • ПЪЛНА

Когато вашият телевизор приеме широкоекранния сигнал, той ще ви направлява да настроите образа хоризонтално или вертикално в линейна пропорция, за да запълни целия екран.

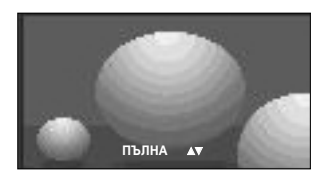

#### • ОРИГИНАЛНА

Когато вашият телевизор приеме широкоекранния сигнал, той автоматично ще превключи на формата на изпращания образ.

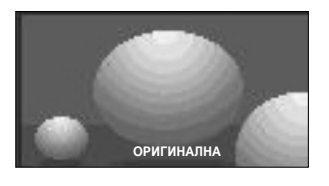

#### • 4:3

С този избор ще можете да гледате образ в оригиналното съотношение 4:3, със сиви ивици отляво и отдясно.

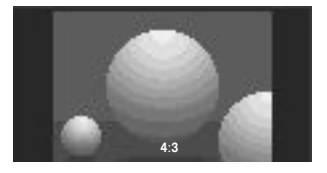

• 16:9(широк екран)

Този избор води до хоризонтално регулиране на образа, в линейно съотношение, до запълване на целия екран (полезно е при гледане на DVD във формат 4:3).

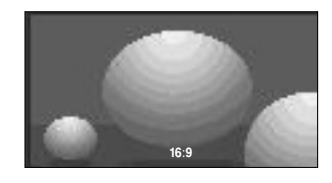

#### • 14:9

В режим 14:9 можете да гледате образ 14:9 и стандартни телевизионни програми. Екран 14:9 се гледа така, че екран 4:3 е увеличен нагоре/надолу и наляво/надясно.

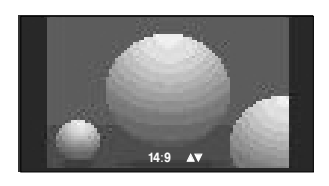

#### • УВЕЛИЧАВАНЕ 1

С този избор ще можете да гледате образа без изменение и със запълване на екрана. Въпреки това горната и долната част от образа ще бъдат отрязани.

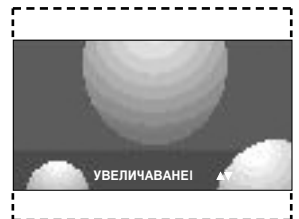

#### • УВЕЛИЧАВАНЕ 2

Изберете Zoom 2 (Мащабиране 2), ако желаете образът да се измени, като едновременно се изтегли хоризонтално и се отреже вертикално. Така картината ще направи поравно компромис с изменението и запълването на екрана.

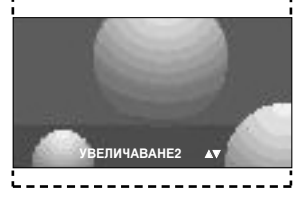

#### \rm БЕЛЕЖКА

► Можете да избирате само 4:3 и 16:9 (Широк екран) в режими Component, RGB, HDMI.

### УПРАВЛЕНИЕ НА КАРТИНАТА

### ПРЕДВАРИТЕЛНО ЗАДАДЕНИ НАСТРОЙКИ НА КАРТИНАТА

#### Зададен режим на картината

| ИНАМИЧНА       | Изберете тази опция за показване на рязко изображение.                    |
|----------------|---------------------------------------------------------------------------|
| СТАНДАРТНА     | Най-широко използваното и естествено                                      |
|                | състояние на дисплея на екрана.                                           |
| УМЕРЕНА        | Изберете тази опция за показване на<br>умерено изображение.               |
| ПОТРЕБИТЕЛ 1/2 | Изберете тази опция за използване на определена от потребителя настройка. |

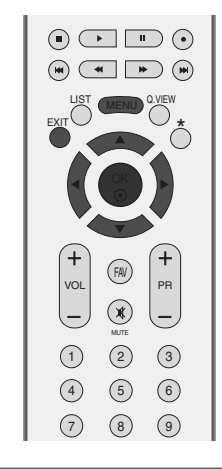

УПРАВЛЕНИЕ НА КАРТИНАТА

67)

2

3

Натиснете бутон **MENU (меню)**, след което бутон ▲ / ▼, за да изберете меню **КАРТИНА**.

Натиснете бутон ►, след което бутон ▲ / ▼, за да изберете РЕЖИН НА КАРТИНА.

Натиснете бутон ▶, след което бутон ▲ / ▼, за да изберете ДИНАМИЧНА, СТАНДАРТНА, УМЕРЕНА, ПОТРЕБИТЕЛ 1 или ПОТРЕБИТЕЛ 2.

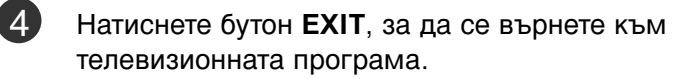

Режимът на картината регулира телевизора за най-добър вид на картината. Изберете от менюто РЕЖИН НА КАРТИНА предварително зададената стойност въз основа на категорията на програмата.

Настройките ДИНАМИЧНА, СТАНДАРТНА и УМЕРЕНА са фабрично програмирани за оптимална картина и не могат да бъдат променени.

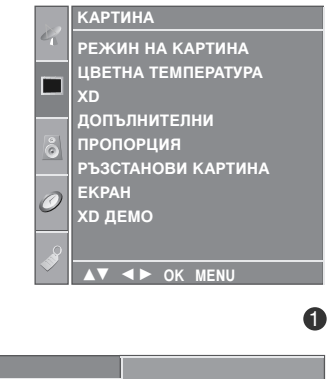

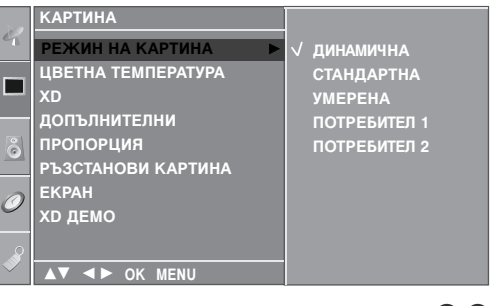

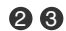

#### Автоматично управление на цветовия тон (Топъл/нормален/студен)

За да нулирате стойностите (възстановите фабричните настройки), изберете опцията СТУДЕНА.

Изберете една от три автоматични настройки на цвета. Задайте warm (топло), за да подсилите топлите цветове като червено, или соо! (хладно), за да виждате помалко наситени цветове, с повече синьо.

Можете да използвате тази функция само в "ПОТРЕБИТЕЛ1/2" на РЕЖИН НА КАРТИНА.

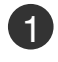

Натиснете бутон MENU (меню), след което бутон ▲ / ▼, за да изберете меню КАРТИНА.

Натиснете бутон ▶, след което бутон ▲ / ▼, за да изберете ЦВЕТНА ТЕМПЕРАТУРА.

Натиснете бутона ►, а след това бутона ▲ / ▼, за да изберете СТУДЕНА, СРЕДНА, ТОПЛА или ПОТРЕБИТЕЛ.

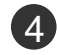

Натиснете бутон EXIT, за да се върнете към телевизионната програма.

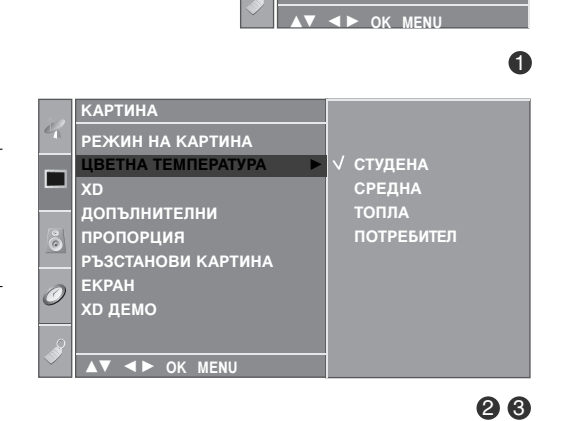

0

хр демо

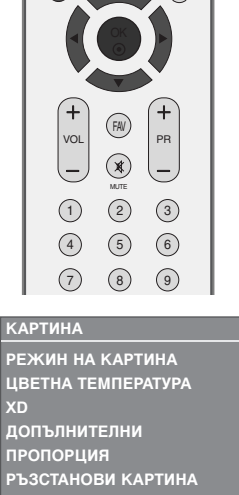

### УПРАВЛЕНИЕ НА КАРТИНАТА

### РЪЧНА НАСТРОЙКА НА КАРТИНАТА

#### Режим на картината - опция на потребителя

| <ul> <li>ЯРКОСТ Увеличава или намалява наситеността на бляюто в картината.</li> <li>ШВЯТ Регулира наситеността на всички цветове.</li> <li>РЯЗКОСТ Регулира наситеността на всички цветове.</li> <li>РЯЗКОСТ Регулира наситеността на всички цветове.</li> <li>РЯЗКОСТ Регулира наситеността на всички цветове.</li> <li>РЯЗКОСТ Регулира наситеността на всички цветове.</li> <li>РЯЗКОСТ Регулира наситеността на всички цветове.</li> <li>РЯЗКОСТ Регулира наситеността на всички цветове.</li> <li>РАЗКОСТ Регулира наситеността на всички цветове.</li> <li>РАЗКОСТ Регулира наситеноста на всички цветове.</li> <li>РАЗКОСТ Регулира баланса между ривата на червеното и зеленото.</li> <li>Патиснете бутон МЕЛU (меню), след което бутон ↓ / , за да изберете меню КАРТИНА.</li> <li>Ратиснете бутон ▶, след което бутон ▲ / ▼, за да изберете ПОТРЕБИТЕЛ 1, или ПОТРЕБИТЕЛ 2.</li> <li>Натиснете бутон ▶, а след това бутон ↓ / ▼, за да изберете желаната опция за картината КОНТРАСТ, яс и картината изберете келаната опция за картината КОНТРАСТ, яс и картина</li> <li>Натиснете бутон ▲, / ▶, за да направите съответните настройки.</li> <li>Натиснете бутон ЕХІТ, за да се върнете към телевизионната програма.</li> <li>Вележка</li> </ul>                                                                                                    | KOH  | TPACT                            | Регулира разликата между светлите<br>и тъмните нива в картината.                                                      | 0000                                                                                                    |
|----------------------------------------------------------------------------------------------------|------|----------------------------------|----------------------------------------------------------------------------------------------------|----------------------------------------------------------------------------------------------------|
| ЦВЯТ<br>РЯЗКОСТ<br>Регулира нивото на рязкостта по<br>краищата между светли и тъмни области<br>на картината. Колкото по-ниско е нивото,<br>толкова по-меко е изображението.         НАНСЮ<br>Регулира баланса между нивата на<br>червеното и зеленото.               шатиснете бутон MENU (меню), след което бутон<br>▲ / ▼, за да изберете меню КАРТИНА.              шатиснете бутон ►, след което бутон<br>▲ / ▼, за да изберете меню КАРТИНА.              шаберете РЕЖИН НА КАРТИНА.              шаберете РЕЖИН НА КАРТИНА.              шаберете ортон ►, след което бутон<br>▲ / ▼, за да изберете меню КАРТИНА.              шаберете вортон ►, след което бутон<br>▲ / ▼, за да изберете потребител 1, или потребител 2.              Натиснете бутон ►, след което бутон ▲ / ▼, за да<br>изберете желаната опция за картината Контраст,<br>яркост, цвят, рязкост и нансю.              Катина телевизионната програма.              шатиснете бутон ЕХІТ, за да се върнете към<br>телевизионната програма.               Готебител 1, или потребител 2.              Сотвениет свота и цанаправите<br>съответните настройки.                 Натиснете бутон ЕХІТ, за да се върнете към<br>телевизионната програма.               Патиснете бутон ЕХІТ, за да се върнете към<br>телевизионната програма.               Готебител 1<br>Контист во контист ва со к вени | ЯРКС | ОСТ                              | Увеличава или намалява наситеността на<br>бялото в картината.                                                         |                                                                                                    |
| <ul> <li>Рязкост Регулира нивото на рязкостта по краищата между светли и тъмни области на картината. Колкото по-ниско е нивото, толкова по-меко е изображението.</li> <li>нансю Регулира баланса между нивата на червеното и зеленото.</li> <li>1 Натиснете бутон МЕЛU (меню), след което бутон ↓ / ▼, за да изберете меню КАРТИНА.</li> <li>2 Натиснете бутон ▶, след което бутон ↓ / ▼, за да изберете РЕЖИН НА КАРТИНА.</li> <li>3 Натиснете бутон ▶, след което бутон ↓ / ▼, за да изберете потребитЕл 1, или потребитЕл 2.</li> <li>4 Натиснете бутон ▶, след което бутон ↓ / ▼, за да изберете менаната опция за картината КОНТРАСТ, яркост, цвят, рязкост и нансю.</li> <li>3 Натиснете бутон ▶, а след това бутон ↓ / ▼, за да изберете желаната опция за картината КОНТРАСТ, яркост, цвят, рязкост и нансю.</li> <li>6 Натиснете бутон ►), за да направите съответните настройки.</li> <li>6 Натиснете бутон EXIT, за да се върнете към телевизионната програма.</li> </ul>                                                                                                    | ЦВЯТ | г                                | Регулира наситеността на всички цветове.                                                                              |                                                                                                    |
| краищата между светли и тъмни области<br>на картината. Колкото по-ниско е нивото,<br>толкова по-меко е изображението.<br>НАНСЮ Регулира баланса между нивата на<br>червеното и зеленото.<br>1 Натиснете бутон МЕЛU (меню), след което бутон<br>▲ / ▼, за да изберете меню КАРТИНА.<br>2 Натиснете бутон ►, след което бутон ▲ / ▼, за да<br>изберете РЕЖИН НА КАРТИНА.<br>3 Натиснете бутон ►, след което бутон ▲ / ▼, за да<br>изберете ПОТРЕБИТЕЛ 1, или ПОТРЕБИТЕЛ 2.<br>4 Натиснете бутон ►, след което бутон ▲ / ▼, за да<br>изберете желаната опция за картината КОНТРАСТ,<br>яРкост, цВят, Рязкост и НАНСЮ.<br>5 Натиснете бутон ЕХIТ, за да се върнете към<br>телевизионната програма.<br>• Бележка                                                                                                    | РЯЗК | ЮСТ                              | Регулира нивото на рязкостта по                                                                                       |                                                                                                    |
| <ul> <li>НАНСЮ Регулира баланса между нивата на червеното и зеленото.</li> <li>Натиснете бутон MENU (меню), след което бутон ↓ / ▼, за да изберете меню КАРТИНА.</li> <li>Натиснете бутон ►, след което бутон ▲ / ▼, за да изберете ПОТРЕБИТЕЛ 1, или ПОТРЕБИТЕЛ 2.</li> <li>Натиснете бутон ►, след което бутон ▲ / ▼, за да изберете тотребител 1, или ПОТРЕБИТЕЛ 2.</li> <li>Натиснете бутон ►, а след това бутон ▲ / ▼, за да изберете желаната опция за картината КОНТРАСТ, яРКОСТ, ЦВЯТ, РЯЗКОСТ и НАНСЮ.</li> <li>Натиснете бутон ЕхIT, за да се върнете към телевизионната програма.</li> <li>Бележка</li> </ul>                                                                                                    |      |                                  | краищата между светли и тъмни области<br>на картината. Колкото по-ниско е нивото,<br>толкова по-меко е изображението. |                                                                                                    |
| <ul> <li>Натиснете бутон МЕЛU (меню), след което бутон<br/>▲ / ▼, за да изберете меню КАРТИНА.</li> <li>Натиснете бутон ►, след което бутон ▲ / ▼, за да<br/>изберете РЕЖИН НА КАРТИНА.</li> <li>Натиснете бутон ►, след което бутон ▲ / ▼, за да<br/>изберете ПОТРЕБИТЕЛ 1, или ПОТРЕБИТЕЛ 2.</li> <li>Натиснете бутон ►, а след това бутон ▲ / ▼, за да<br/>изберете желаната опция за картината КОНТРАСТ,<br/>яРКОСТ, ЦВЯТ, РЯЗКОСТ и НАНСЮ.</li> <li>Натиснете бутон ▲ / ►, за да направите<br/>съответните настройки.</li> <li>Натиснете бутон EXIT, за да се върнете към<br/>телевизионната програма.</li> <li>Бележка</li> </ul>                                                                                                    | HAHC | СЮ                               | Регулира баланса между нивата на<br>червеното и зеленото.                                                             |                                                                                                    |
| <ul> <li>Натиснете бутон МЕЛU (меню), след което бутон<br/>▲ / ▼, за да изберете меню КАРТИНА.</li> <li>Натиснете бутон ▶, след което бутон ▲ / ▼, за да изберете РЕЖИН НА КАРТИНА.</li> <li>Натиснете бутон ▶, след което бутон ▲ / ▼, за да изберете ПОТРЕБИТЕЛ 1, или ПОТРЕБИТЕЛ 2.</li> <li>Натиснете бутон ▶, а след това бутон ▲ / ▼, за да изберете желаната опция за картината КОНТРАСТ, яркост, цвят, рязкост и нансю.</li> <li>Натиснете бутон ▶, за да направите съответните настройки.</li> <li>Натиснете бутон ЕХІТ, за да се върнете към телевизионната програма.</li> <li>Натиснете бутон ЕХІТ, за да се върнете към телевизионната програма.</li> </ul>                                                                                                    |      |                                  |                                                                                                    |                                                                                                    |
| <ul> <li>2 Натиснете бутон ►, след което бутон ▲ / ▼, за да изберете РЕЖИН НА КАРТИНА.</li> <li>3 Натиснете бутон ►, след което бутон ▲ / ▼, за да изберете ПОТРЕБИТЕЛ 1, или ПОТРЕБИТЕЛ 2.</li> <li>4 Натиснете бутон ►, а след това бутон ▲ / ▼, за да изберете желаната опция за картината КОНТРАСТ, дРКОСТ, ЦВЯТ, РЯЗКОСТ и НАНСЮ.</li> <li>5 Натиснете бутон ►, за да направите съответните настройки.</li> <li>6 Натиснете бутон EXIT, за да се върнете към телевизионната програма.</li> <li>1 Бележка</li> </ul>                                                                                                    | 1    | Натисн<br>▲ / ▼, з               | ете бутон <b>MENU (меню)</b> , след което бутон<br>за да изберете меню <b>КАРТИНА</b> .                               | цветна картина<br>цветна температура<br>хо<br>допълнителни<br>пропорция                                                                                                    |
| <ul> <li>З Натиснете бутон ►, след което бутон ▲ / ▼, за да изберете ПОТРЕБИТЕЛ 1, или ПОТРЕБИТЕЛ 2.</li> <li>Фатиснете бутон ►, а след това бутон ▲ / ▼, за да изберете желаната опция за картината КОНТРАСТ, яркост, цвят, рязкост и нансю.</li> <li>Ватиснете бутона ◄ / ►, за да направите съответните настройки.</li> <li>Ватиснете бутон EXIT, за да се върнете към телевизионната програма.</li> <li>Вележка</li> </ul>                                                                                                    | 2    | Натисн<br>избере                 | ете бутон ▶ , след което бутон ▲ / ▼, за да<br>те <b>РЕЖИН НА КАРТИНА</b> .                                           | РЪЗСТАНОВИ КАРТИНА<br>ЕКРАН<br>XD ДЕМО                                                                                                    |
| <ul> <li>4 Натиснете бутон ▶, а след това бутон ▲ / ▼, за да изберете желаната опция за картината КОНТРАСТ, яркост, цвят, рязкост и НАНСЮ.</li> <li>5 Натиснете бутона ◄ / ▶, за да направите съответните настройки.</li> <li>6 Натиснете бутон EXIT, за да се върнете към телевизионната програма.</li> <li>1 Бележка</li> </ul>                                                                                                    | 3    | Натисн<br>избере                 | ете бутон ▶ , след което бутон ▲ / ▼, за да<br>те ПОТРЕБИТЕЛ 1, или ПОТРЕБИТЕЛ 2.                                     | С<br>КАРТИНА<br>РЕЖИН НА КАРТИНА ► ДИНАМИЧНА<br>ОТАШАРТИА                                                                                                    |
| <ul> <li>6 Натиснете бутона ◄/▶, за да направите съответните настройки.</li> <li>6 Натиснете бутон EXIT, за да се върнете към телевизионната програма.</li> <li>7 ▲ ► OK MENU</li> </ul>                                                                                                    | 4    | Натисн<br>избере<br><b>ЯРКОС</b> | ете бутон ▶, а след това бутон ▲ / ▼ , за да<br>те желаната опция за картината КОНТРАСТ,<br>т, ЦВЯТ, РЯЗКОСТ и НАНСЮ. | Довелна телли и умерена<br>допълнителни         умерена<br>умерена           Допълнителни         √ потребител 1<br>потребител 2           Ръзстанови картина         екран<br>хо демо |
| <ul> <li>6 Натиснете бутон EXIT, за да се върнете към телевизионната програма.</li> <li>Контраст 50 цвят 50 рязкост 50 нансю 0</li> <li>Контраст 85</li> </ul>                                                                                                    | 5    | Натисн<br>съотве <sup>-</sup>    | ете бутона ◀/►, за да направите<br>тните настройки.                                                                   |                                                                                                    |
| Вележка                                                                                                    | 6    | Натисн<br>телеви:                | ете бутон <b>EXIT</b> , за да се върнете към<br>зионната програма.                                                    | КОНТРАСТ         100 ►           ЯРКОСТ         50           ЦВЯТ         50           РЯЗКОСТ         50           НАНСЮ         0                                                    |
| О Бележка                                                                                                    | -    |                                  |                                                                                                    | KOHTPACT 85                                                                                                    |
| ● Бележка                                                                                                    |      |                                  |                                                                                                    |                                                                                                    |
|                                                                                                    | 0    | Бележ                            | кка                                                                                                    |                                                                                                    |

В режим RGB-PC не можете да регулирате цвят, контрастност и оттенък до желани от вас нива.

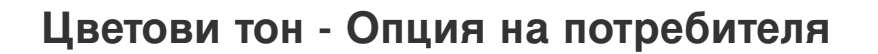

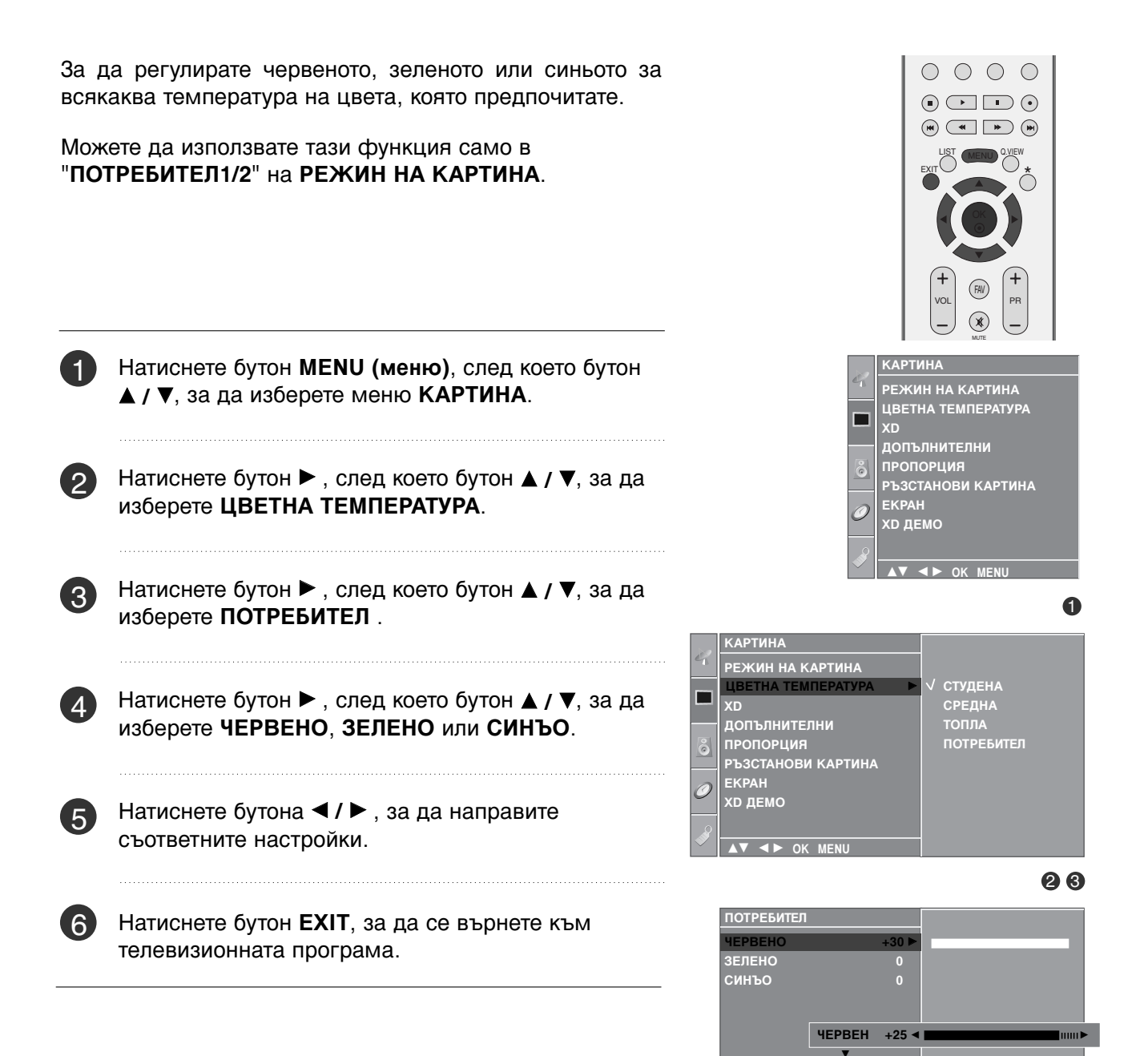

▲▼ ◀► OK MENU

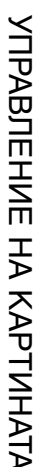

### УПРАВЛЕНИЕ НА КАРТИНАТА

### ХО - ТЕХНОЛОГИЯ ЗА ПОДОБРЯВАНЕ НА КАРТИНАТА

XD е уникална технология на LG Electronic за подобряване на образа, която позволява възпроизвеждане на реален HD източник с помощта на сложен цифров алгоритъм за обработка на сигнала.

Тази функция не може да се използва в режим RGB-PC.

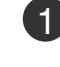

Натиснете бутон **MENU (меню)**, след което бутон **▲ / ▼**, за да изберете меню **КАРТИНА**.

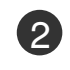

Натиснете бутон ►, след което бутон ▲ / ▼, за да изберете XD.

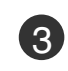

Натиснете бутон ►, след което бутон ▲ / ▼, за да изберете АВТОМАТИЧНО или РЪЧНО.

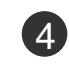

Натиснете бутон **EXIT**, за да се върнете към телевизионната програма.

#### <sup>\*</sup> Избиране на Manual (Ръчно)

Това меню се активира след избиране на **ПОТРЕБИТЕЛ**1 или **ПОТРЕБИТЕЛ**2 от **РЕЖИН НА КАРТИНА**.

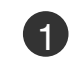

УПРАВЛЕНИЕ НА КАРТИНАТА

Натиснете бутон ► а след това бутон ▲ / ▼, за да изберете XD КОНТРАСТ, XD ЦВЯТ или XD NR.

Натиснете бутон ►, след което бутон ▲ / ▼, за да изберете ВКЛ. или ИЗКЛ..

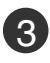

2

Натиснете бутон **EXIT**, за да се върнете към телевизионната програма.

- XD KOHTPACT: : Оптимизира автоматично контраста според яркостта на отражението.
- XD ЦВЯТ: Регулира автоматично цветовете на отражението, за да възпроизведе възможно най-естествени цветове. .
- XD NR (XD намаляване на шума) : Премахва шума до ниво, при което не смущава оригиналната картина. (Тази функция не може да се използва в режим HDMI, Component (Без 480i/576i), RGB-PC.)

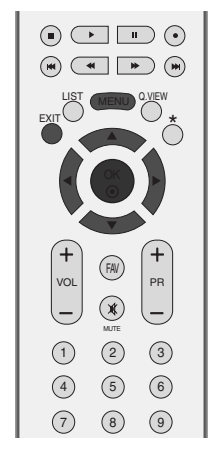

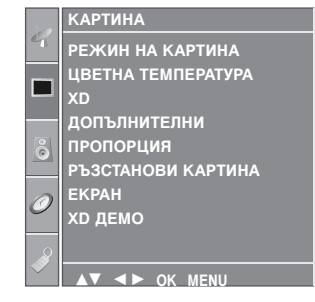

ิก

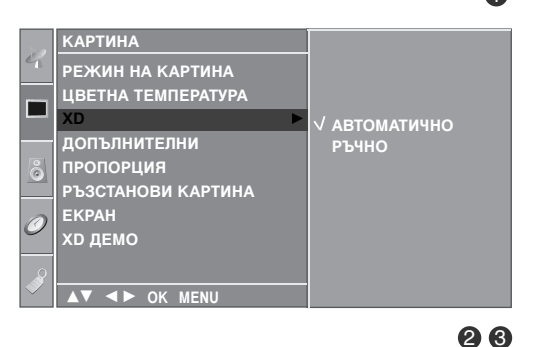

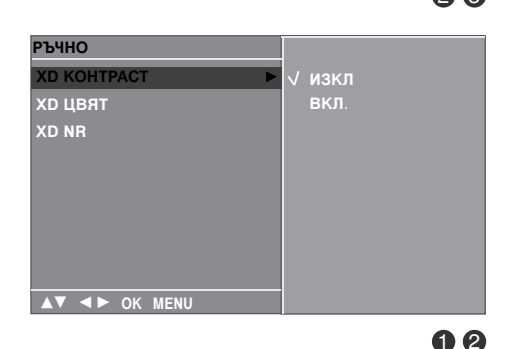

### **XD** Demo

Използвайте, за да видите разликата между включено и изключено положение на XD Demo (XD демонстрация).

Тази функция не може да се използва в режим RGB[PC].

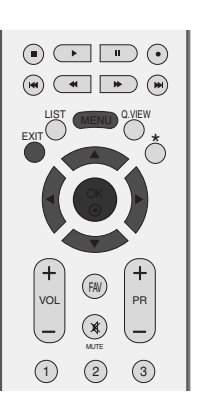

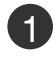

Натиснете бутон **MENU (меню)**, след което бутон **▲ / ▼**, за да изберете меню **КАРТИНА**.

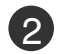

Натиснете бутон  $\blacktriangleright$  , след което бутон  $\blacktriangle$  / ▼, за да изберете XD ДЕМО .

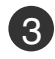

Натиснете бутона ►, за да стартирате **XD ДЕМО** (XD демонстрация).

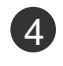

За да спрете **XD ДЕМО** (XD демонстрация), натиснете бутона **MENU**.

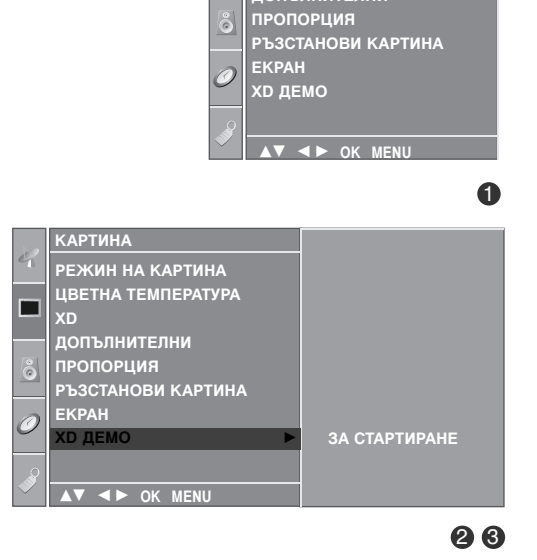

КАРТИНА

РЕЖИН НА КАРТИНА ЦВЕТНА ТЕМПЕРАТУРА

допълнителни

#### • ХД ДЕМО

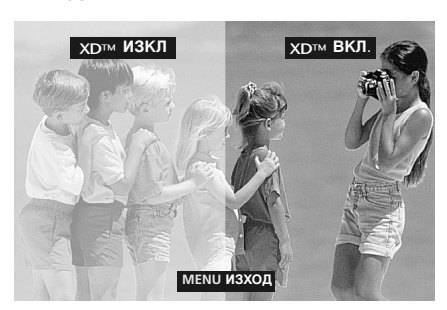

### УПРАВЛЕНИЕ НА КАРТИНАТА

### РАЗШИРЕНИ НАСТРОЙКИ – КИНО

Настройка на телевизора за най-добра картина при гледане на филми.

Тази функция действа само в режими Analog TV (аналогова телевизия), AV (аудио/видео), S-Video и Component 480i/576i.

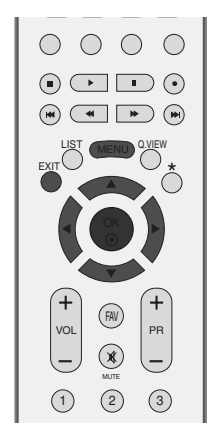

КАРТИНА

XD <u>ДЕМО</u>

0

РЕЖИН НА КАРТИНА ЦВЕТНА ТЕМПЕРАТУРА

ПРОПОРЦИЯ РЪЗСТАНОВИ КАРТИНА

▲▼ ◀► OK MENU

a

4

1

Натиснете бутон **MENU (меню)**, след което бутон **▲ / ▼**, за да изберете меню **КАРТИНА**.

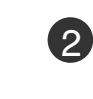

Натиснете бутон ►, след което бутон ▲ / ▼, за да изберете ДОПЪЛНИТЕЛНИ.

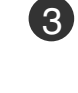

УПРАВЛЕНИЕ НА КАРТИНАТА

Натиснете бутон ►, след което бутон ▲ / ▼, за да изберете КИНО.

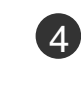

Натиснете бутон ►, след което бутон ▲ / ▼, за да изберете ВКЛ. или ИЗКЛ..

Натиснете бутон EXIT, за да се върнете към

телевизионната програма.

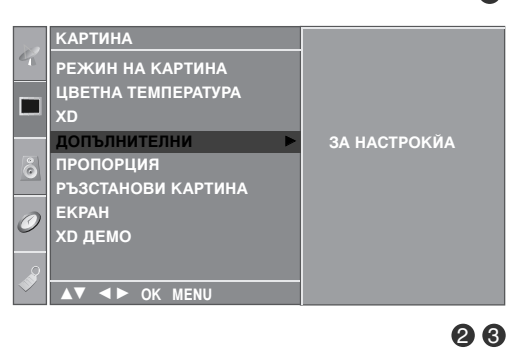

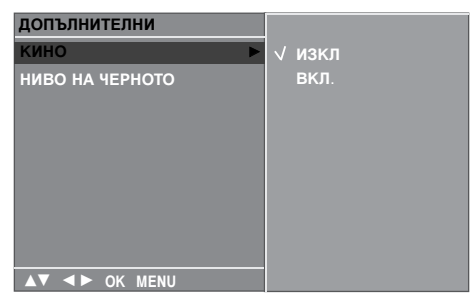

### РАЗШИРЕНИ НАСТРОЙКИ – НИВО НА ЧЕРНОТО (ТЪМНИНАТА)

Когато гледате филм, тази функция регулира телевизора за най-добър вид на картината. Регулиране на контраста и яркостта на екрана чрез нивото на черното на екрана.

Тази функция действа в следните режими: AV (NTSC-M), S-Video (NTSC-M) или HDMI.

1

Натиснете бутон **MENU (меню)**, след което бутон **▲ / ▼**, за да изберете меню **КАРТИНА**.

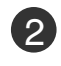

Натиснете бутон ►, след което бутон ▲ / ▼, за да изберете ДОПЪЛНИТЕЛНИ.

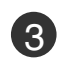

Натиснете бутон ►, след което бутон ▲ / ▼, за да изберете НИВО НА ЧЕРНОТО.

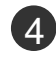

Натиснете бутон ►, след което бутон ▲ / ▼, за да изберете НИСКО или ВИСОКО.

НИСКО : Отражението на екрана става по-тъмно.
 ВИСОКО : Отражението на екрана става по-ярко.

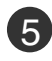

Натиснете бутон **EXIT**, за да се върнете към телевизионната програма.

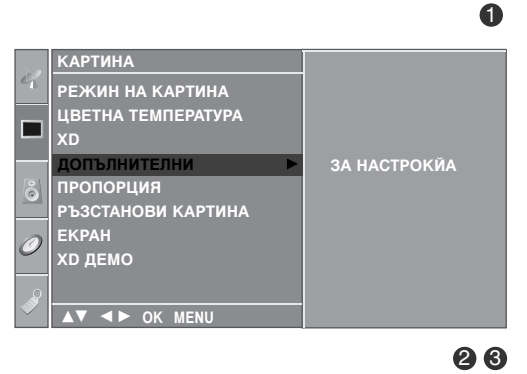

ö

0

voi

(1) (2)

(4) (5) (6)

PR

(3)

(9)

 $(\mathbf{x})$ 

(7) (8)

РЕЖИН НА КАРТИНА

▼ ◀ ► OK MENU

ДОПЪЛНИТЕЛНИ ПРОПОРЦИЯ <u>РЪЗСТАНОВИ</u> КАРТИНА

EKPAH

XD <u>ДЕМО</u>

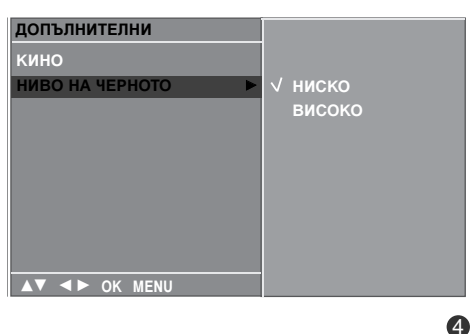

### УПРАВЛЕНИЕ НА КАРТИНАТА

### НУЛИРАНЕ НА КАРТИНАТА

Връщане към фабричните настройки за РЕЖИН НА КАРТИНА, ЦВЕТНА ТЕМПЕРАТУРА, XD, ДОПЪЛНИТЕЛНИ, ПРОПОРЦИЯ.

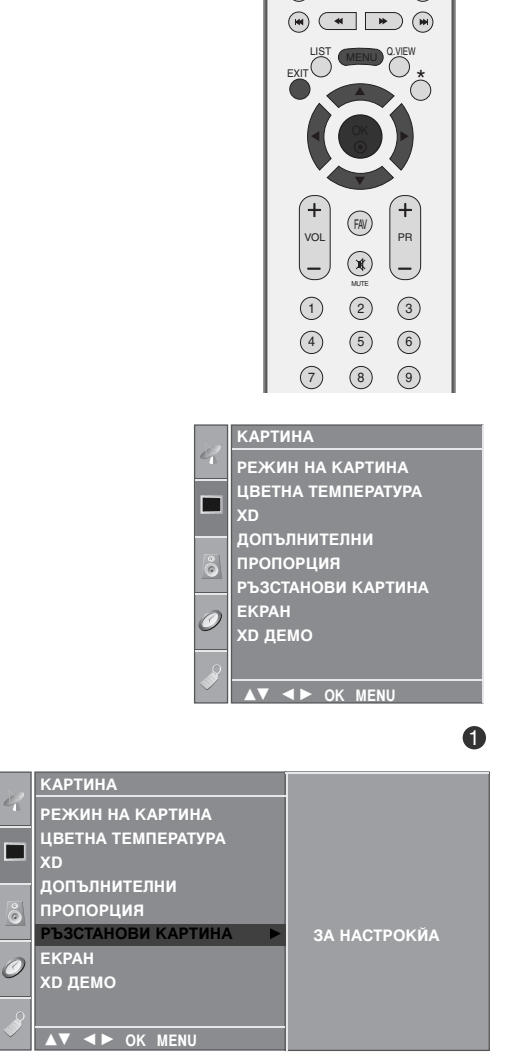

Натиснете бутон **MENU (меню)**, след което бутон ▲ / ▼, за да изберете меню **КАРТИНА**.

Натиснете бутон ►, след което бутон ▲ / ▼, за да изберете РЪЗСТАНОВИ КАРТИНА.

Натиснете бутона 🕨 , за да нулирате регулираната

3

Δ

стойност.

1)

2

Натиснете бутон **EXIT**, за да се върнете към телевизионната програма.

# Метод ISM (Image Sticking Minimization - Свеждане до минимум на постоянни изображения)

Спряно или неподвижно изображение от компютърна/видео игра, показано на екрана продължително време, може да доведе до поява на "призрачно" изображение, което остава дори след като промените картината. Избягвайте да оставяте неподвижно изображение на екрана за дълъг период от време.

Тази функция не може да се използва в модели ТЕЛЕВИЗОРИ С ТЕЧНОКРИСТАЛЕН ДИСПЛЕЙ.

#### ИЗЧИСТВАНЕ

Функцията "варосване" премахва трайните изображения от екрана. Бележка: Възможно е прекалено наситено изображение да не може да се премахне с "Варосване".

#### ИЗК. СПЪТН

Orbiter ви помага да избегнете "призрачни" изображения. Най-добре е да не се допуска картината да се фиксира на едно място на екрана. За да се избегне задържане на образи на екрана, картината ще се движи на всеки 2 минути.

#### ИНМЕРСИЯ

Тази функция инвертира цвета на панела на екрана. Цвета на панела се инвертира автоматично на всеки 30 минути.

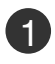

Натиснете бутон **MENU (меню)**, след което бутон **▲** / **▼**, за да изберете менюто за **ОПЦИЯ**.

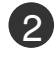

Натиснете бутон ►, след което бутон ▲ / ▼, за да изберете **ISM METOД**.

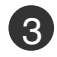

Натиснете бутон ▶, а след това бутон ▲ / ▼, за да изберете НОРМАЛЕН, ИЗЧИСТВАНЕ, ИЗК. СПЪТН или ИНМЕРСИЯ. Ако не е необходимо да настройвате тази функция, задайте НОРМАЛЕН.

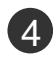

Натиснете бутон **EXIT**, за да се върнете към телевизионната програма.

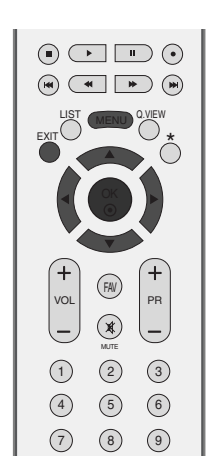

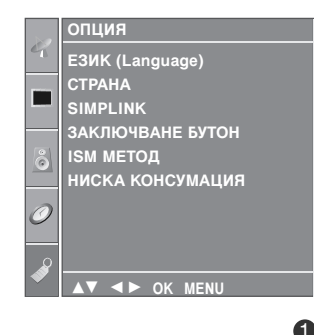

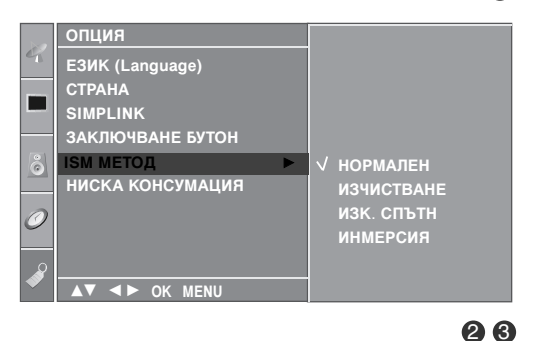

### УПРАВЛЕНИЕ НА КАРТИНАТА

### РЕЖИМ НА КАРТИНАТА С НИСКО ПОТРЕБЛЕНИЕ

ова е функция за намаляване на консумацията на електроенергия от телевизора.

Тази функция не може да се използва в модели ТЕЛЕВИЗОРИ С ТЕЧНОКРИСТАЛЕН ДИСПЛЕЙ.

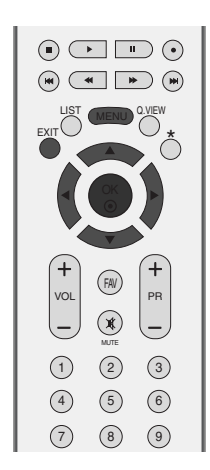

1

Натиснете бутон **MENU (меню)**, след което бутон **▲ / ▼**, за да изберете менюто за **ОПЦИЯ**.

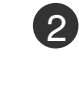

Натиснете бутон ►, след което бутон ▲ / ▼, за да изберете НИСКА КОНСУМАЦИЯ.

3

Натиснете бутон ►, след което бутон ▲ / ▼, за да изберете ВКЛ. или ИЗКЛ..

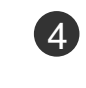

Натиснете бутон **EXIT**, за да се върнете към телевизионната програма.

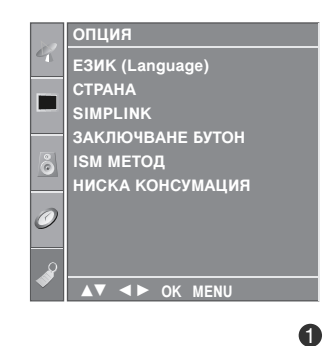

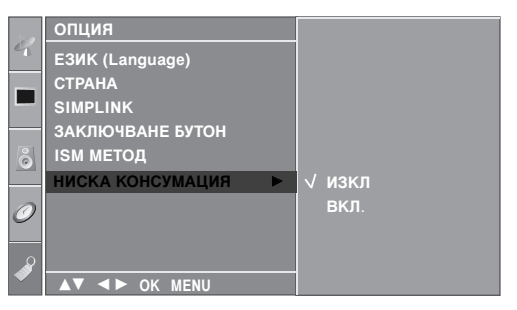

# УПРАВЛЕНИЕ НА ЗВУКА И ЕЗИКА

### АВТОМАТИЧЕН ИЗРАВНИТЕЛ НА ЗВУКА

Автоматичният изравнител на звука поддържа автоматично еднаква сила на звука дори и при промяна на програмите.

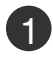

Натиснете бутон **MENU (меню)**, след което бутон **▲ / ▼**, за да изберете меню **АУДИО**.

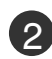

Натиснете бутон ►, след което бутон ▲ / ▼, за да изберете АВТ. СИАЛА НА ЗВУКА.

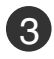

Натиснете бутон ▶, след което бутон ▲ / ▼, за да изберете ВКЛ. или ИЗКЛ..

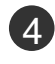

Натиснете бутон **EXIT**, за да се върнете към телевизионната програма.

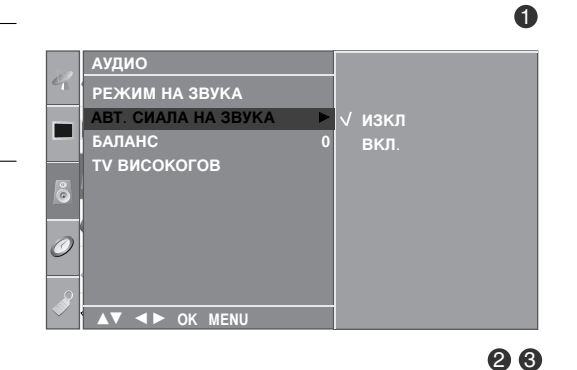

VOL FAV

 $(\mathbf{x})$ 

(1) (2) (3)

(4) (5) (6)

(7) (8) (9)

РЕЖИМ НА ЗВУКА АВТ. СИАЛА НА ЗВУКА

▼ ◀► OK MENU

ту високогов

аудио

0

PR

### УПРАВЛЕНИЕ НА ЗВУКА И ЕЗИКА

### ЗАДАДЕНИ НАСТРОЙКИ НА ЗВУКА - РЕЖИМ НА ЗВУКА

Можете да изберете предпочитана от вас настройка на звука; Surround MAX (Съраунд максимално), СТАНДАРТЕН, МУЗИКА, КИНО или СПОРТ, а можете също да регулирате честотите на звука на еквалайзера.

Режимът на звука ви дава възможност да се наслаждавате на най-добрия звук без специално регулиране, защото телевизорът настройва съответните опции за звука въз основа на съдържанието на програмата.

Surround MAX (Съраунд максимално), СТАНДАРТЕН, МУЗИКА, КИНО, и СПОРТ са фабрични настройки за добро качество на звука и не могат да бъдат регулирани.

Surround MAX(Съраунд максимално) Изберете тази опция за реалистичен звук.

СТАНДАРТЕН Най-внушителен и естествен звук.

| МУЗИКА | Изберете тази опция, за да се насладите |
|--------|-----------------------------------------|
|        | на оригиналния звук когато слушате      |
|        | музика.                                 |

**КИНО** Изберете тази опция, за да се насладите на превъзходен звук.

СПОРТ Изберете тази опция когато гледате спортни предавания.

потребител Изберете тази опция за използване на определена от потребителя настройка.

Натиснете бутон **MENU (меню)**, след което бутон ▲ / ▼, за да изберете меню **АУДИО**.

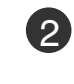

Натиснете бутон ►, след което бутон ▲ / ▼, за да изберете РЕЖИМ НА ЗВУКА.

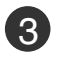

Натиснете бутон ►, след което бутон ▲ / ▼, за да изберете Surround MAX, СТАНДАРТЕН, МУЗИКА, КИНО, СПОРТ или ПОТРЕБИТЕЛ.

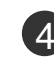

Натиснете бутон **EXIT**, за да се върнете към телевизионната програма.

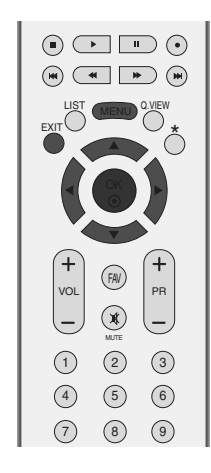

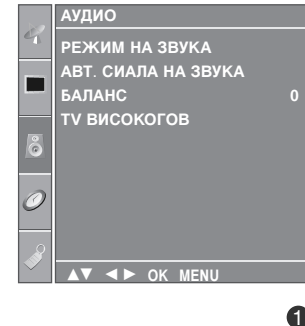

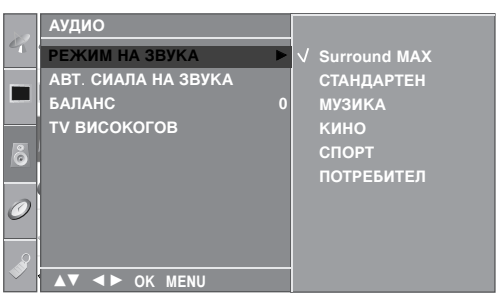

### РЕГУЛИРАНЕ НА НАСТРОЙКИТЕ НА ЗВУКА – РЕЖИМ НА ПОТРЕБИТЕЛЯ

Регулиране на еквалайзера.

| 1 | Натиснете бутон <b>MENU (меню)</b> , след което бутон<br>▲ / ▼, за да изберете меню <b>АУДИО</b> .   | +       R       +         VOL       R       +         -       X       -         I       2       3         (4)       5       6         (2)       (3)       (4) |
|---|----------------------------------------------------------------------------------------------------|----------------------------------------------------------------------------------------------------|
| 2 | Натиснете бутон ► , след което бутон ▲ / ▼, за да<br>изберете <b>РЕЖИМ НА ЗВУКА</b> .                | АУДИО<br>РЕЖИМ НА ЗВУКА<br>АВТ. СИАЛА НА ЗВУКА<br>БАЛАНС 0                                                                                                    |
| 3 | Натиснете бутон ► , след което бутон ▲ / ▼, за да<br>изберете <b>ПОТРЕБИТЕЛ</b> .                    | ту високогов                                                                                                    |
| 4 | Натиснете бутона ►.                                                                                  | ▲▼ <► ОК МЕЛU О                                                                                                    |
| 5 | С натискане на бутон ◀ / ► изберете звуков обхват.<br>Задайте подходящо ниво на звука с бутон ▲ / ▼. | <ul> <li>РЕЖИМ НА ЗВУКА</li> <li>АВТ. СИАЛА НА ЗВУКА</li> <li>БАЛАНС</li> <li>ТV ВИСОКОГОВ</li> <li>СПОРТ</li> <li>√ ПОТРЕБИТЕЛ</li> </ul>                    |
| 6 | Натиснете бутон <b>EXIT</b> , за да се върнете към<br>телевизионната програма.                       |                                                                                                    |

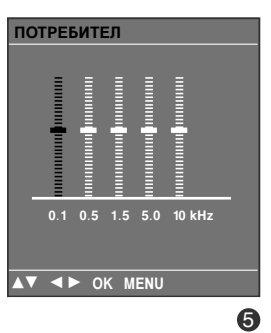

### УПРАВЛЕНИЕ НА ЗВУКА И ЕЗИКА

### БАЛАНС

Можете да настроите баланса на високоговорителя до нивата, които предпочитате.

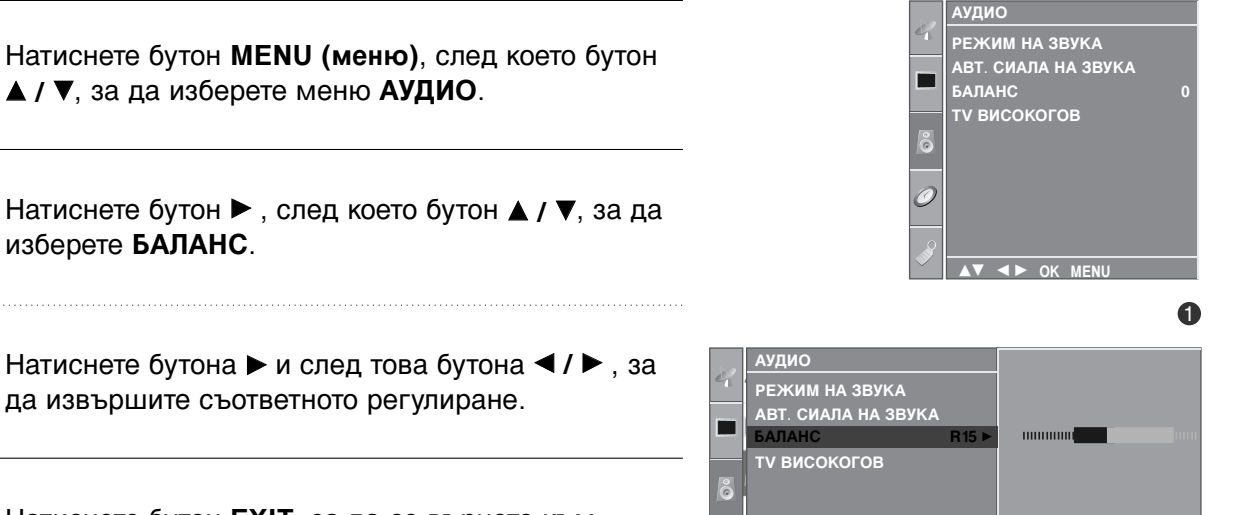

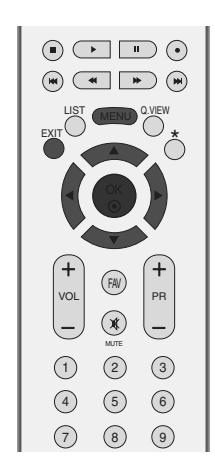

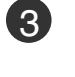

4

2

изберете БАЛАНС.

Натиснете бутон EXIT, за да се върнете към телевизионната програма.

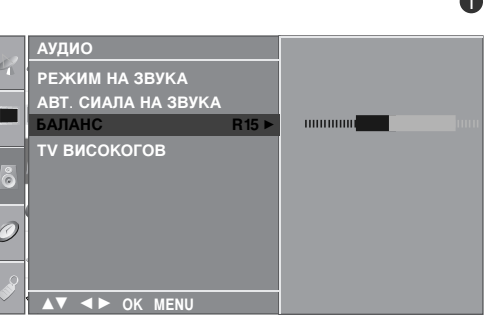

### НАСТРОЙКА НА ВКЛЮЧВАНЕ/ИЗКЛЮЧВАНЕ НА ВИСОКОГОВОРИТЕЛИТЕ НА ТЕЛЕВИЗОРА

Можете да регулирате състоянието на вътрешния високоговорител.

В режими AV, COMPONENT, RGB[PC] и HDMI може да се възпроизвежда звук от вътрешния високоговорител, независимо, че няма видео сигнал.

Ако искате да използвате вашата външна hi-fi стерео система, изключете вътрешните високоговорители на телевизора.

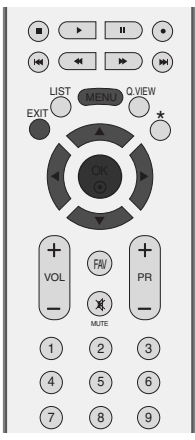

РЕЖИМ НА ЗВУКА

ту високогов

АВТ. СИАЛА НА ЗВУКА

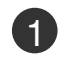

Натиснете бутон **MENU (меню)**, след което бутон **▲ / ▼**, за да изберете меню **АУДИО**.

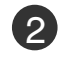

Натиснете бутон ►, след което бутон ▲ / ▼, за да изберете ТV ВИСОКОГОВ.

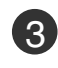

Натиснете бутон ►, след което бутон ▲ / ▼, за да изберете ВКЛ. или ИЗКЛ..

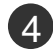

Натиснете бутон **EXIT**, за да се върнете към телевизионната програма.

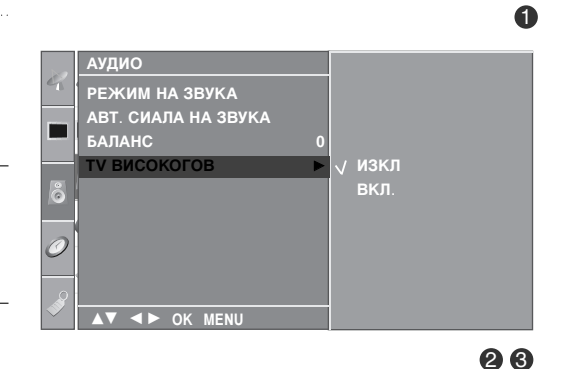

### УПРАВЛЕНИЕ НА ЗВУКА И ЕЗИКА

### **|/||**

#### Стерео/двойно приемане

Когато се избере програма, след като изчезне номерът на програмата и името на канала, се появява информация за звука на канала.

| Предаване | На екрана |
|-----------|-----------|
| Моно      | MONO      |
| Стерео    | STEREO    |
| Двойно    | DUAL I    |

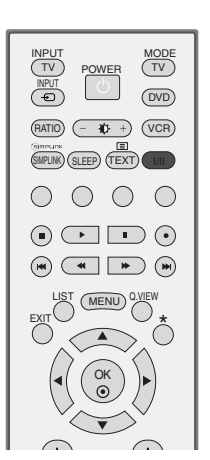

#### ■ Избор на моно звук

Ако, при стерео приемане, стерео сигналът е слаб, можете да включите моно като натиснете два пъти бутон I/II. При моно приемане се подобрява дълбочината на звука. За да превключите обратно на стерео, натиснете отново бутон I/II два пъти.

#### Избор на език при излъчване на два езика

Ако дадена програма се приема на два езика (двоен език), с многократното натискане на бутон можете да включите на **DUAL I** (двоен I), **DUAL II** (двоен II) или **DUAL I+II** (двоен I+II).

| DUAL I (двоен I)   | изпраща             | главния   | език   | на    | предаването     | КЪМ |
|--------------------|---------------------|-----------|--------|-------|-----------------|-----|
|                    | високоговорителите. |           |        |       |                 |     |
| DUAL II (двоен II) | изпраща             | втория    | език   | на    | предаването     | КЪМ |
|                    | високоговорителите. |           |        |       |                 |     |
| DUAL I+II          | изпраща о           | тделен ез | ик към | всеки | и високоговорит | ел. |

#### NICAM приемане

Ако телевизорът ви разполага с приемник за NICAM приемане, може да се получава висококачественият дигитален звук NICAM (Near Instantaneous Companding Audio Multiplex).

В зависимост от вида получено предаване може да се избере изходящия звуков сигнал както следва, като многократно натиснете бутон **I/II**.

Когато получите NICAM моно, можете да изберете NICAM MONO или FM MONO.

2 Когато получите NICAM стерео, можете да изберете NICAM STEREO или FM MONO. Ако стерео сигналът е слаб, включете FM MONO (моно).

Когато получите двоен NICAM, можете да изберете NICAM DUAL I (двоен NICAM I), NICAM DUAL II (двоен NICAM II), NICAM DUAL I+II (двоен NICAM I+II) или MONO (моно). Когато изберете FM моно, на екрана се появява MONO (моно).

#### Избор на изходящия звуков сигнал

В режим AV, S-Video, Component (Компонентно видео), RGB или HDMI можете да изберете изходящия звук за левия и десния високоговорител.

Натиснете многократно бутон І/ІІ, за да изберете изходящия звуков сигнал.

- L+R : Аудио сигналът от левия аудиовход се изпраща към левия високоговорител, а аудиосигналът от десния аудио вход се изпраща към десния високоговорител.
- L+L: Аудио сигналът от левия аудио вход се изпраща до левия и десния високоговорител.
- **R+R**: Аудио сигналът от десния аудио вход се изпраща до левия и десния високоговорител.i

### УПРАВЛЕНИЕ НА ЗВУКА И ЕЗИКА

#### Език на екранното меню/ Избор на държава

#### Тази функция не е налична за всички страни.

Когато телевизорът се включи за първи път, на екрана се появява менюто на ръководството за инсталиране.

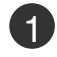

Натиснете бутона ▲ / ▼ / ◀ / ► и след това бутона ОК, за да изберете желания език.

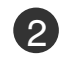

Натиснете бутона ▲ / ▼/ ◀ / ► и след това бутона ОК, за да изберете вашата държава.

\* Ако решите да промените избора на език / държава:

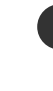

Натиснете бутон **MENU** (меню), след което бутон ▲ / ▼, за да изберете менюто за **ОПЦИЯ**.

Натиснете бутон ▶, след което бутон ▲ / ▼, за да изберете ЕЗИК (Language). Менюто може да излезе на екрана на предпочитания от вас език.

Натиснете бутон ▶, след което бутон ▲ / ▼, за да изберете СТРАНА.

**З** Н

Натиснете бутона ▶, а след това използвайте бутона ▲ / ▼, за да изберете желаните език или държава.

Натиснете бутон ОК.

Натиснете бутон **EXIT**, за да се върнете към телевизионната програма.

#### • БЕЛЕЖКА

- Ако инсталацията на Installation guide (Ръководството за инсталиране) не бъде завършена чрез натискане на бутон EXIT или след изтичане на времето за изчакване на екранния дисплей, то ще се появява всеки път, когато включите уреда.
- Ако сте избрали погрешно страната, телетекстът може да не се показва правилно на екрана и по време на работа с телетекст може да се появят някои проблеми.

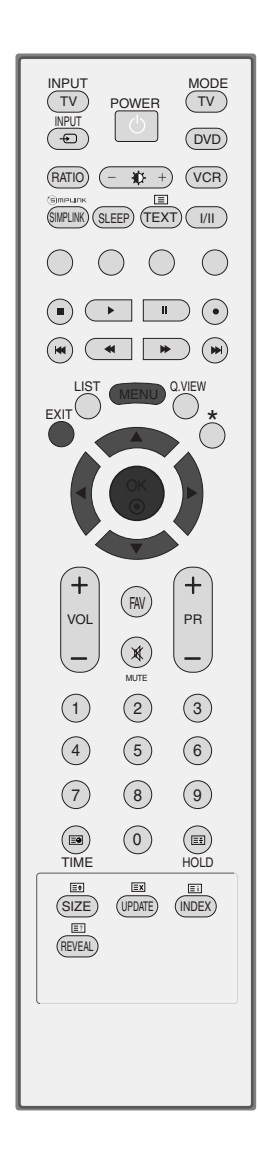

# НАСТРОЙКА НА ВРЕМЕТО

### Настройка на часовника

Трябва да нагласите точното време, преди да използвате функцията за включване/изключване в определен час.

Ако настройката за текущия час бъде изтрита поради спиране на тока или изключване на телевизора от контакта, настройте отново часовника.

1

Натиснете бутон **MENU (меню)**, след което бутон **▲ / ▼**, за да изберете менюто за **ВРЕМЕ**.

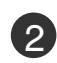

Натиснете бутон ▶, след което бутон ▲ / ▼, за да изберете ЧАСОВНИК.

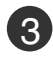

Натиснете бутон ▶, след което бутон ▲ / ▼, за да настроите часа.

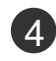

Натиснете бутон ▶, след което бутон ▲ / ▼, за да настроите минутите.

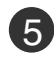

Натиснете бутон **EXIT**, за да се върнете към телевизионната програма.

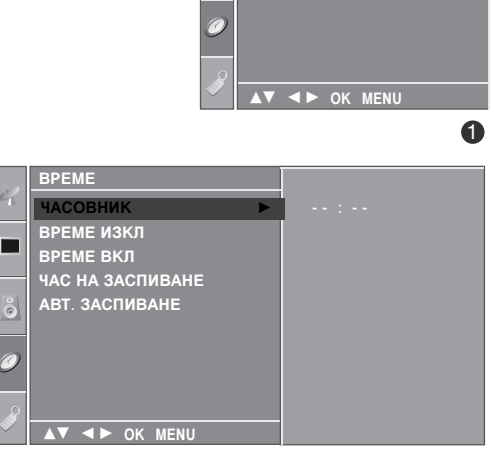

(\*

(5) (6)

VOI

(1) (2) (3)

(4)

(7) (8) (9)

ВРЕМЕ ИЗКЛ ВРЕМЕ ВКЛ ЧАС НА ЗАСПИВАНЕ

АВТ. ЗАСПИВАНЕ

ВРЕМЕ ЧАСОВНИК

**\_\_\_** 

PR

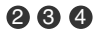

### НАСТРОЙКА НА ВРЕМЕТО

### НАСТРОЙКА НА АВТОМАТИЧНО ВКЛЮЧВАНЕ/ИЗКЛЮЧВАНЕ НА ТАЙМЕРА

Таймерът за изключване автоматично изключва телевизора до режим на готовност в определеното време.

Два часа след включване на телевизора чрез функцията за включване, той автоматично се връща в режим над готовност, освен ако не се натисне някой бутон.

След като се зададе време за включване или изключване, тези функции се активират всеки ден в определеното време.

Функцията за изключване измества функцията за включване, ако двете са настроени за един и същи час.

Телевизорът трябва да е в режим на готовност, за да може да се активира таймерът за включване.

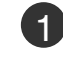

Натиснете бутон **MENU (меню)**, след което бутон **▲ / ▼**, за да изберете менюто за **BPEME**.

- Натиснете бутон ►, след което бутон ▲ / ▼, за да изберете ВРЕМЕ ИЗКЛ или ВРЕМЕ ВКЛ.
- В Натиснете бутон ►, след което бутон ▲ / ▼, за да изберете ВКЛ.

 За да излезете от функцията ВРЕМЕ ВКЛ./ ИЗКЛ(време на включване/изключване), за да изберете ИЗКЛ.

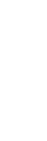

Натиснете бутон ►, след което бутон ▲ / ▼, за да настроите часа.

- Б Натиснете бутон ►, след което бутон ▲ / ▼, за да настроите минутите.
- 6 Само за функция On (включено) на таймера
  - ПРОГРАМА: Натиснете бутон ▶, след което бутон ▲ / ▼, за да изберете програма).
  - СИЛА ЗВУК: Натиснете бутон ►, след което бутон ▲ / ▼, за да регулирате силата на звука при включване на телевизора.

Натиснете бутон **EXIT**, за да се върнете към телевизионната програма.

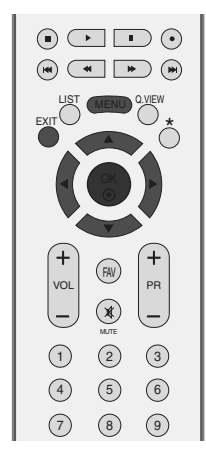

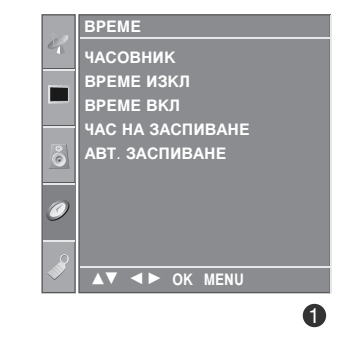

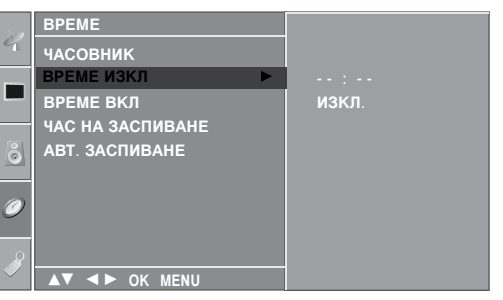

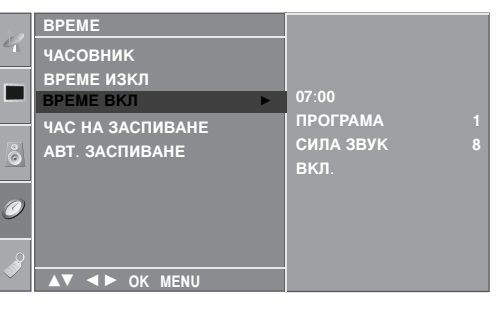

### НАСТРОЙКА НА ТАЙМЕРА ЗА СЪН

Не се налага да изключвате телевизора, преди да си легнете да спите. Таймерът за "сън" автоматично изключва телевизора до режим на готовност след изтичане на определеното време.

1

Натискайте бутона **SLEEP** (Сън) последователно, за да изберете броя минути. На екрана се появява първо опцията ' О<sup>z<sup>z</sup></sup> - - - ', а след това следните варианти за таймера за "сън": 10, 20, 30, 60, 90, 120, 180 и 240 минути.

Когато на екрана се появи желания от вас брой минути, таймерът започва обратно броене от избрания брой минути.

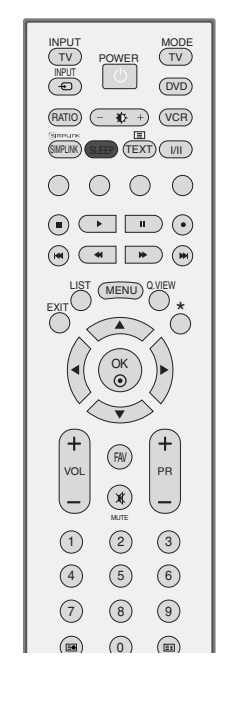

В менюто ВРЕМЕ можете да настройвате и таймер за сън.

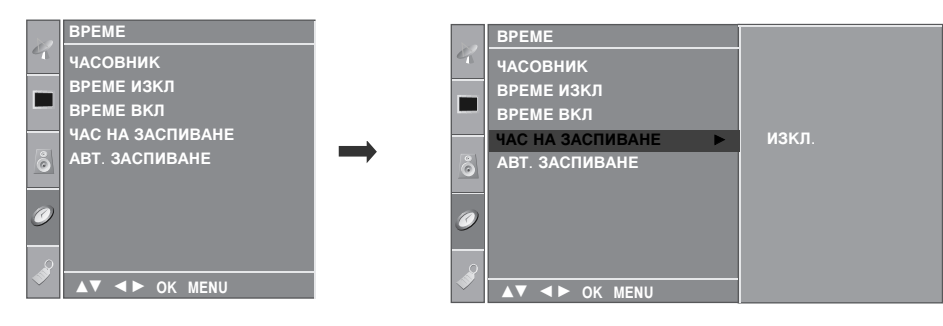

#### \rm Бележка

- ▶ За да проверите оставащото време, натиснете бутона SLEEP (сън) веднъж.
- ► За да откажете изключването за сън, натискайте последователно бутона SLEEP (Сън), докато на дисплея се появи ' O<sup>z<sup>2</sup></sup> - - - '.
- ▶ Когато изключите телевизора, зададеното време за изключване се анулира.

### НАСТРОЙКА НА ВРЕМЕТО

### НАСТРОЙКА НА АВТОМАТИЧНО ИЗКЛЮЧВАНЕ

Ако телевизорът е настроен да се включи, а няма входящ сигнал, той ще се изключи автоматично след 10 минути.

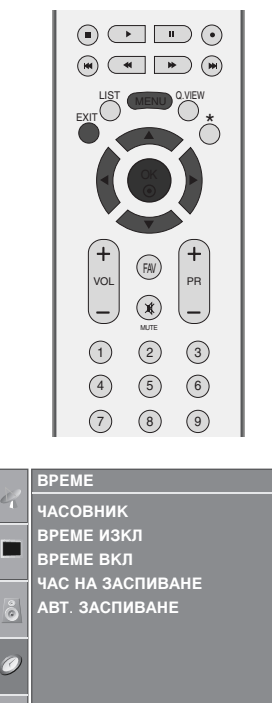

1

Натиснете бутон **MENU (меню)**, след което бутон **▲ / ▼**, за да изберете менюто за **BPEME**.

Натиснете бутон ►, след което бутон ▲ / ▼, за да изберете АВТ. ЗАСПИВАНЕ.

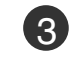

Натиснете бутон ►, след което бутон ▲ / ▼, за да изберете ВКЛ. или ИЗКЛ..

Натиснете бутон EXIT, за да се върнете към

телевизионната програма.

4

ВРЕМЕ ЧАСОВНИК ВРЕМЕ ИЗКЛ ВРЕМЕ ВКЛ ЧАС НА ЗАСПИВАНЕ АВТ. ЗАСПИВАНЕ ► ✓ ИЗКЛ ВКЛ.

28
# Телетекст

#### Тази функция не е налична за всички страни.

Телетекстът е безплатна услуга, разпространявана от повечето телевизионни канали, която дава най-новата информация за новините, времето, телевизионните програми, цени на акции и много други теми.

Декодерът за телетекст на този телевизор поддържа системите SIMPLE, TOP и FASTEXT. SIM-PLE (стандартен телетекст) се състои от определен брой страници, които се избират, като въведете директно съответния номер на страницата. TOP и FASTEXT са по-съвременни методи, които позволяват бърз и лесен избор на информацията от телетекста.

### Включване/изключване

Натиснете бутон **TEXT**, за да включите телетекста. На екрана излиза първата или последната страница.

На заглавния ред на екрана излизат номерата на две страници, името на телевизионния канал, датата и часът. Първият номер на страница указва вашия избор, докато вторият показва номера на текущата страница.

Натиснете бутон **TEXT** или **EXIT**, за да изключите телетекста. Появява се предходният режим.

### Телетекст SIMPLE

- 📕 Избор на страница
- С цифровите бутони въведете желания номер на страница, състоящ се от три цифри. Ако при избор натиснете грешна цифра, трябва да допишете трицифрения номер, след което отново да въведете правилния номер на страница.
- 2 С бутона **PR+/-** може да се избере предходната или следващата страница.

### Телетекст

# **ТОР** текст (Тази характеристика не се предлага за всички страни)

Указателят има четири полета - червено, зелено, жълто и синьо в долната част на екрана. Жълтото поле обозначава следващата група, а синьото - следващия блок.

#### Избор на блок / група/ страница

- Със синия бутон можете да се придвижвате от блок до блок.
- О жълтия бутон се придвижвате до следващата група с автоматично прехвърляне към следващия блок.
- Отъс зеления бутон се придвижвате до следващата страница, ако има такава, с автоматично прехвърляне към следващата група.

Може да използвате и бутон PR+.

О с червения бутон се връщате към предходен избор. Може да използвате и бутон PR-.

#### ■ Директен избор на страница

Както и при телетекст режима SIMPLE можете да изберете страница, като въведете трицифрен номер с цифровите бутони в режим ТОР.

### FASTEXT

Телетекст страниците са кодирани в цвят в долната част на екрана и се избират с натискане на съответния цветен бутон.

#### 🔳 Избор на страница

- **1** Натиснете бутон **E**, за да изберете указателя.
- 2 Можете да избирате страници, указани в цвят на долния ред, с бутони в същия цвят.
- **3** Както и при телетекст режима SIMPLE можете да изберете страница, като въведете трицифрен номер с цифровите бутони в режим FASTEXT.
- **4** С бутона **PR+/-** може да се избере предходната или следващата страница.

### Специални функции на телетекста

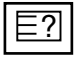

#### ПОКАЖИ

Натиснете този бутон, за да извадите скрита информация като решения на гатанки и загадки. Натиснете го отново, за да махнете информацията от екрана.

| E  | = |   |
|----|---|---|
| ΙĿ | _ | ▼ |

#### ГОЛЕМИНА

Избира двойно по-голям текст. Натиснете този бутон, за да увеличите горната половина на страницата. Натиснете този бутон отново, за да увеличите долната половина на страницата. Натиснете бутона отново, за да се върнете към нормален дисплей.

| l F | _ | $\mathbf{v}$ |
|-----|---|--------------|
|     |   | A            |
|     |   | _            |

#### 📕 АКТУАЛИЗИРАЙ

Показва на екрана образ от телевизията, докато чакате за нова страница от телетекста. В горния ляв ъгъл на екрана ще се появи Е⊠. Когато актуализираната страница се зареди, вместо Е⊠ ще излезе номера на страницата.

Натиснете този бутон, за да прегледате актуализираната страница.

| EÐ |
|----|
|----|

#### BPEME

Когато гледате телевизионна програма, натиснете този бутон, за да видите часа в горния десен ъгъл на екрана. Натиснете го отново, за да махнете часа. В режим телетекст с този бутон се избира номер на подстраница. Номерът на подстраницата излиза в долната част на екрана. За да задържите или смените подстраницата, натиснете бутон ЧЕРВЕНО/ЗЕЛЕНО, **PR+/-** или цифровите бутони.

Press again to exit this function.

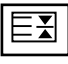

#### ■ ЗАДРЪЖ

Спира автоматичната смяна на страници при телетекст, състоящ се от 2 или повече подстраници. Обикновено броят на подстраниците и номерът на показваната страница излиза на екрана под часовника. Когато натиснете този бутон, в горния ляв ъгъл на екрана излиза символ "стоп" и се спира автоматичната смяна на страници.

За да продължите отново натиснете този бутон.

# ОТСТРАНЯВАНЕ НА НЕИЗПРАВНОСТИ

| Устройството не работи нормално.        |                                                                                                    |  |  |  |  |  |  |
|-----------------------------------------|----------------------------------------------------------------------------------------------------|--|--|--|--|--|--|
| Дистанционното<br>управление не работи  | <ul> <li>Проверете дали няма някакъв предмет между продукта и дистанционното управление, който да пречи на лъча.</li> <li>Спазена ли е полярността на батериите (+ към +, - към -)?</li> <li>Зададен ли е правилният режим на работа: TV (Телевизор), VCR (Видео) и пр.?</li> <li>Сложете нови батерии.</li> </ul> |  |  |  |  |  |  |
| Устройството<br>внезапно се<br>изключва | <ul> <li>Включен ли е таймерът за сън?</li> <li>Проверете настройките за контрол на захранването. Прекъсване на захранването</li> <li>Няма предаване на станция, нас</li> </ul>                                                                                                    |  |  |  |  |  |  |

| Функцията за видео н                                               | не работи.                                                                                                    |
|--------------------------------------------------------------------|----------------------------------------------------------------------------------------------------|
| Няма образ и звук                                                  | <ul> <li>Проверете дали продукта е включен.</li> <li>Опитайте друг канал. Проблемът може да е в излъчването.</li> <li>Включен ли е захранващият кабел в стенен контакт?</li> <li>Проверете посоката и положението на антената.</li> <li>Пробвайте стенния контакт, включете захранващия кабел на друго устройство в контакта, в който е бил включен захранващият кабел на изделието.</li> </ul> |
| След включване<br>картината се<br>появява бавно                    | <ul> <li>Това е нормално, картината се затъмнява при първоначално<br/>включване на продукта. Ако картината не се появи в рамките на пет<br/>минути, обадете се в сервиза.</li> </ul>                                                                                                    |
| Няма цвят,<br>цветовете или<br>картината са лоши                   | <ul> <li>Настройте Color (Цвят) в менюто.</li> <li>Оставете достатъчно разстояние между продукта и видеокасетофона.</li> <li>Опитайте друг канал. Проблемът може да е в излъчването.</li> <li>Правилно ли са поставени видеокабелите?</li> <li>Задействайте някоя от функциите, за да възстановите яркостта на картината.</li> </ul>                                                            |
| Хоризонтални или<br>вертикални ивици, или<br>трептене на картината | <ul> <li>Проверете дали наблизо има смущаващи устройства - електроуреди,<br/>бормашини и други подобни инструменти.</li> </ul>                                                                                                    |
| Лош образ на някои<br>канали                                       | <ul> <li>Може станцията или кабелният канал да има проблеми, включете на друга станция.</li> <li>Сигналът на станцията е слаб, преориентирайте антената за приемане на по-слаба станция.</li> <li>Проверете за източници на евентуални смущения.</li> </ul>                                                                                                    |
| Линии или черти на<br>образа                                       | <ul> <li>Проверете антената (променете посоката на антената).</li> </ul>                                                                                                    |

ПРИЛОЖЕНИЕ

| Функцията за звук не                            | работи.                                                                                                    |
|-------------------------------------------------|----------------------------------------------------------------------------------------------------|
| Картината е добре,<br>но няма звук              | <ul> <li>Натиснете бутона VOL +/- или VOLUME.</li> <li>Да не е изключен звукът? Натиснете бутон MUTE.</li> <li>Опитайте друг канал. Проблемът може да е в излъчването.</li> <li>Правилно ли са поставени аудиокабелите?</li> </ul> |
| Няма звук от единия<br>високоговорител          | ■ Настройте Balance (Баланс) в менюто.                                                                                                    |
| Необичаен шум от<br>вътрешността на<br>продукта | Промяна в околната влажност или температура може да доведе до<br>необичаен шум, когато продукта бъде включен или изключен, но<br>това не означава повреда на продукта.                                                             |

| Има проблем в режим                                                                 | и за компютър.(Важи само в режим за компютър)                                                                                                    |
|-------------------------------------------------------------------------------------|----------------------------------------------------------------------------------------------------|
| Сигналът е извън<br>обхвата.                                                        | <ul> <li>Променете разделителната способност, хоризонталната или вертикалната честота.</li> <li>Проверете входния източник.</li> </ul>                        |
| Вертикална черта или<br>ивица на фон,<br>хоризонтален шум и<br>неправилно положение | <ul> <li>Ползвайте Auto configure (Автоматично конфигуриране) или<br/>настройте честотата, фазата или хоризонталното или вертикално<br/>положение.</li> </ul> |
| Цветовете на екрана<br>са нестабилни или<br>има само един цвят                      | <ul> <li>Проверете свързващия кабел.</li> <li>Инсталирайте повторно видеокартата на компютъра.</li> </ul>                                                     |

## ТЕХНИЧЕСКО ОБСЛУЖВАНЕ

Ранните повреди могат да бъдат предотвратени. Внимателното и редовно почистване може да удължи времето, през което ще ползвате новия си телевизор. Проверете дали сте изключили електрозахранването и сте извадили кабела преди да започнете почистването.

#### Почистване на екрана

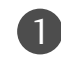

Ето как да предпазите екрана си от прах за известно време. Намокрете мека кърпа със смес от хладка вода и малко омекотител или препарат за миене на съдове. Изстискайте кърпата докато остане почти суха, и избършете с нея екрана.

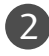

Уверете се, че на екрана не е останала вода, и оставете телевизора да изсъхне на въздуха преди да го включите.

### Почистване на корпуса

- За да премахнете замърсяване или прах, избършете корпуса с мека суха кърпа, която не оставя влакна.
- Не използвайте мокра кърпа.

### При продължително отсъствие

#### ВНИМАНИЕ

▶ Ако очаквате, че телевизорът ви продължително време няма да бъде използван (например по време на отпуск), добре е да го изключите от контакта, за да избегнете повреди от мълнии или токови удари.

# Спецификация на продукта

| MO,                             | дЕЛИ                                                          | 26LC41*<br>26LC41-ZA                                            | 32LC41 */32LC43*<br>32LC44*<br>32LC41-ZA/32LC43-ZE<br>32LC43-ZA/32LC44-ZB | 37LC41*/37LC43*<br>37LC41-ZA<br>37LC43-ZA                                                 | 42LC41*/42LC43*<br>42LC41-ZA<br>42LC43-ZA          |  |  |  |
|---------------------------------|---------------------------------------------------------------|-----------------------------------------------------------------|---------------------------------------------------------------------------|-------------------------------------------------------------------------------------------|----------------------------------------------------|--|--|--|
| Размери (Широчина х             | със стойка                                                    | 676,4 x 529,2x 221,0 мм                                         | 806,4 x 606,1 x 249,0мм                                                   | 926,6 x 697,6x 280,4мм                                                                    | 1032,7 x 750,0 x 287,6 мм                          |  |  |  |
| Височина х Дълбочина)           |                                                               | 26,6 x 20,8 x 8,7 инча                                          | 31,8 x 23,9 x 9,8 инча                                                    | 36,5x 27,5 x 11,0 инча                                                                    | 40,7x 29,5 x 11,3 инча                             |  |  |  |
|                                 | wбез стойка                                                   | 676,4 x 474,3 x 85,0 мм<br>26,6 x 18,7 x 3,3 инча               | 806,4 x 548,4 x 80,5 мм<br>31,8 x 21,6x 3,2 инча                          | 926,6 x 635,6 x 88,0мм<br>36,5x 25,0 x 3,5 инча                                           | 1032,7 x 685,5 x 88,5 мм<br>40,7 x 27,0 x 3,5 инча |  |  |  |
| Тегло                           | със стойка                                                    | 10,1 кг / 22,3 фунта                                            | 13,9 кг / 30,7 фунта                                                      | 20,0 кг / 44,1 фунта                                                                      | 24,5 кг / 54,0 фунта                               |  |  |  |
|                                 | wбез стойка                                                   | 9,1 кг / 20,1 фунта                                             | 11,3 кг / 24,9 фунта                                                      | 16,3 кг / 35,9 фунта                                                                      | 20 кг / 44,1 фунта                                 |  |  |  |
| Изисквания за електрозахранване |                                                               | AC100-240V~ 50/60Hz 1,3A                                        | AC100-240V~ 50/60Hz 1,5A                                                  | AC100-240V~ 50/60Hz 1,8A                                                                  | AC100-240V~ 50/60Hz 2,2A                           |  |  |  |
| Консумирана мощност             |                                                               | 130W                                                            | 150W                                                                      | 170W                                                                                      | 200W                                               |  |  |  |
| MO,                             | дели                                                          | 26LC5*<br>26LC51-ZA<br>26LC51C-ZA                               | 32LC5*<br>32LC51-ZA/32LC52-ZC<br>32LC52C-ZC<br>32LC53-ZA/32LC54-ZD        | 32LC5* 37LC5*<br>LC51-ZA/32LC52-ZC 37LC51-ZA<br>32LC52C-ZC<br>LC53-ZA/32LC54-ZD 37LC53-ZA |                                                    |  |  |  |
| Размери (Широчина х             | със стойка                                                    | 676,6 x 531,0x 221,0 мм                                         | 806,6 x 606,5 x 249 мм                                                    | 927 x 692,8x 280,5мм                                                                      | 1033,4 x 750,0 x 287,6 мм                          |  |  |  |
| Височина х Дълбочина)           |                                                               | 26,6 x 20,9 x 8,7 инча                                          | 31,8 x 23,9 x 9,8 инча                                                    | 36,5x 27,3 x 11,1 инча                                                                    | 40,7x 29,5 x 11,3 инча                             |  |  |  |
|                                 | wбез стойка                                                   | 676,6 x 478,7 x 84,0 мм<br>26,6 x 18,9 x 3,3 инча               | 806,6 x 552,3 x 79 мм<br>31,8 x 21,8x 3,1 инча                            | 927 x 630 x 88,0мм<br>36,5x 24,8 x 3,5 инча                                               | 1033,4 x 686,8 x 88,5мм<br>40,7 x 27,0x 3,5 инча   |  |  |  |
| Тегло                           | със стойка                                                    | 10,4кг / 22,9 фунта                                             | 13,7КГ / 30,2 фунта                                                       | 20,0 кг / 44,1 фунта                                                                      | 24,9 кг / 54,9 фунта                               |  |  |  |
|                                 | wбез стойка                                                   | 9,0кг / 19,9фунта                                               | 11,2КГ / 24,7 фунта                                                       | 16,0 кг / 35,3 фунта                                                                      | 20,4 кг / 45,0 фунта                               |  |  |  |
| Изисквания за еле               | ектрозахранване                                               | AC100-240V~ 50/60Hz 1,3A                                        | AC100-240V~ 50/60Hz 1,5A                                                  | AC100-240V~ 50/60Hz 1,8A                                                                  | AC100-240V~ 50/60Hz 2,2A                           |  |  |  |
| Консумирана моц                 | цност                                                         | 130W                                                            | 150W                                                                      | 170W                                                                                      | 200W                                               |  |  |  |
| Телевизионна сис                | тема                                                          | PAL/SECAM B/G/D/K, PAL I/II, SECAM L/LX                         |                                                                           |                                                                                           |                                                    |  |  |  |
| Програмен обхват                |                                                               | VHF: E2 ~ E12, UHF: E21 ~ E69, CATV: S1 ~ S20, HYPER: S21 ~ S47 |                                                                           |                                                                                           |                                                    |  |  |  |
| Импеданс на вънц                | шна антена                                                    | 75 ома                                                          |                                                                           |                                                                                           |                                                    |  |  |  |
| Условия на                      | Температура на<br>експлоатация<br>Влажност на<br>експлоатация | 0 ~ 40°С / 32 ~ 104°F<br>По-малко от 80%                        |                                                                           |                                                                                           |                                                    |  |  |  |
| околната среда                  | Температура на<br>съхранение<br>Влажност на<br>съхранение     | -20 ~ 60°С / -4 ~ 140°F<br>По-малко от 85%                      |                                                                           |                                                                                           |                                                    |  |  |  |

Показаната по-горе спецификация може да бъде променена без предизвестие с цел повишаване на качеството.

## Спецификация на продукта

| МО                                                       | дели                                                          | 26LC42*<br>26LC42-ZC                                                                                                 | 32LC42*<br>32LC42-ZC                                                               | 37LC42*<br>37LC42-ZC                                | 42LC42*<br>42LC42-ZC                                |  |  |
|----------------------------------------------------------|---------------------------------------------------------------|----------------------------------------------------------------------------------------------------|------------------------------------------------------------------------------------|-----------------------------------------------------|-----------------------------------------------------|--|--|
| Размери (Широчина х<br>Височина х Дълбочина)             | със стойка                                                    | 676,4 x 529,2x 228,9 мм<br>26,6 x 20,9 x 9,0 инча                                                                    | 806,8 x 605,6 x 260,5 мм<br>31,8 x 23,9 x 10,3 инча                                | 926,6 x 697,6x 280,4мм<br>36,5x 27,5 x 11,1 инча    | 1032,7 x 750,0 x 300,2 мм<br>40,7x 29,6 x 11,8 инча |  |  |
|                                                          | wбез стойка                                                   | 676,4 x 474,3 x 85,0 мм<br>26,6 x 18,7 x 3,4 инча                                                                    | 806,8 x 605,5 x 79,0 мм<br>31,8 x 23,9x 3,1 инча                                   | 926,6 x 635,6 x 88,0мм<br>36,5x 25,0 x 3,5 инча     | 1032,7 x 685,5 x 88,5мм<br>40,7 x 27,0x 3,5инча     |  |  |
| Тегло                                                    | със стойка<br>wбез стойка                                     | 9,62кг / 21,2 фунта<br>8,62кг/ 19,0 фунта                                                                            | 14,4 <b>кг / 31,8 фунта</b><br>11,74 <b>кг / 25,9 фунта</b>                        | 20,0 кг / 44,1 фунта<br>16,3 кг / 36,0 фунта        | 24,5 кг / 54,0 фунта<br>20 кг / 44,1 фунта          |  |  |
| Изисквания за ел<br>Консумирана моц                      | ектрозахранване<br>цност                                      | AC100-240V~ 50/60Hz 1,3A<br>130W                                                                                     | AC100-240V~ 50/60Hz 1,5A<br>150W                                                   | AC100-240V~ 50/60Hz 1,8A<br>170W                    | AC100-240V~ 50/60Hz 2,2A<br>200W                    |  |  |
| MO                                                       | ДЕЛИ                                                          | 42PC5∗<br>42PC51-ZB<br>42PC52-ZD                                                                                     | 42PC5RV*<br>42PC5RV-ZD<br>42PC5RVC-ZD                                              | 50PC5*<br>50PC51-ZB<br>50PC52-ZD                    | 26LC3*<br>26LC3RA-ZA                                |  |  |
| Размери (Широчина х<br>Височина х Дълбочина)             | със стойка                                                    | 1048,0 x 766,0 x 310,0 мм<br>41,3 x 30,2 x 12,2 инча                                                                 | 1048,0 x 766,0 x 310,0 мм<br>41 ,3 x 30,2 x 12,2 инча                              | 1242,0 x 887,6 x 370,0мм<br>48,9 x 34,9 x 14,6 инча | 680,0 x 550,0 x 235,0 мм<br>26,8 x 21,7 x 9,3 инча  |  |  |
|                                                          | wбез стойка                                                   | 1048,0 x 713,0 x 83,5 мм<br>41,3 x 28,1 x 3,3 инча                                                                   | 1048,0 x 713,0 x 83,5 мм<br>41,3 x 28,1 x 3,3 инча                                 | 1242,0 x 827,2 x 88,0 мм<br>48,9 x 32,6 x 3,5 инча  | 680,0x 436,6 x 119,4 мм<br>26,8 x 17,2 x 4,7 инча   |  |  |
| Тегло                                                    | със стойка<br>wбез стойка                                     | 28,0 кг / 61,7 фунта<br>24,6 кг / 54,2 фунта                                                                         | 28,0 кг / 61,7 фунта 39,3 кг / 86,6 фунта 24,6 кг / 54,2 фунта 34,6кг / 76,2 фунта |                                                     | 12,4 кг / 27,3 фунта<br>11,5 кг / 25,3 фунта        |  |  |
| Изисквания за еле<br>Консумирана моц                     | ектрозахранване<br>цност                                      | AC100-240V~ 50/60Hz 3,5A<br>310W                                                                                     | AC100-240V~ 50/60Hz 3A<br>260W                                                     | AC100-240V~ 50/60Hz 5,0A<br>450W                    | AC100-240V~ 50/60Hz 1,3A<br>130W                    |  |  |
| Телевизионна сис<br>Програмен обхват<br>Импеданс на вънг | тема<br>г<br>шна антена                                       | PAL/SECAM B/G/D/K, PAL I/II, SECAM L/LX<br>VHF: E2 ~ E12, UHF: E21 ~ E69, CATV: S1 ~ S20, HYPER: S21 ~ S47<br>75 ома |                                                                                    |                                                     |                                                     |  |  |
| Условия на                                               | Температура на<br>експлоатация<br>Влажност на<br>експлоатация | 0 ~ 40°С / 32 ~ 104°F<br>По-малко от 80%                                                                             |                                                                                    |                                                     |                                                     |  |  |
| околната среда                                           | Температура на<br>съхранение<br>Влажност на<br>съхранение     | -20 ~ 60°С / -4 ~ 140°F<br>По-малко от 85%                                                                           |                                                                                    |                                                     |                                                     |  |  |

Показаната по-горе спецификация може да бъде променена без предизвестие с цел повишаване на качеството.

### ПРОГРАМИРАНЕ НА ДИСТАНЦИОННОТО УПРАВЛЕНИЕ

Дистанционното управление е универсално дистанционно управление за различни марки. То маоже да се програмира за управляване на повечето устройства с дистанционно управление на други производители.

Имайте предвид, че дистанционното управление може да не управлява всички модели от други марки.

#### Програмиране на код в дистанционен режим

Пробвайте вашето дистанционно управление. За да разберете дали вашето дистанционно управление може да управлява устройството без програмиране, включете устройството - например видеокасетофон - и натиснете бутона за съответния режим MODE (например DVD или VCR (видеокасетофон)) на дистанционното управление, като го държите насочено към устройството. Пробвайте бутоните POWER (ЗАХРАНВАНЕ) и PR +/-, за да видите дали устройството реагира, както трябва. Ако не реагира, дистанционното управление трябва да се програмира, за да може да управлява устройството.

2

3

4

Включете устройството, което трябва да се програмира, а след това натиснете бутона за съответния режим (например **DVD** или **VCR** (видеокасетофон)) на дистанционното управление. Бутонът на дистанционното за съответното устройство светва.

Натиснете едновременно бутоните **MENU** и **MUTE** Дистанционното управление е готово за програмиране на кода.

Въведете кода с цифровите бутони на дистанционното управление. Кодовете за програмиране на съответните устройства могат да бъдат намерени на следващите страници. Още веднъж - ако кодът е правилен, устройството ще се изключи.

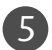

Натиснете бутона **MENU** за запаметяване на кода.

6 Пробвайте функциите на дистанционното управление, за да видите дали устройството реагира както трябва. Ако не реагира както трябва, повторете всичко от стъпка 2 нататък.

# Кодове за програмиране

### Видеокасетофони

| Марка          | Кодс  | ове        |            |     | Марка      | Код | ове |     |      | Марка           | Код | ове |     |     |
|----------------|-------|------------|------------|-----|------------|-----|-----|-----|------|-----------------|-----|-----|-----|-----|
| AIWA           | 034   |            |            |     | MAGNAVOX   | 031 | 033 | 034 | 041  | SAMSUNG         | 032 | 040 | 102 | 104 |
| AKAI           | 016 ( | 043        | 046        | 124 |            | 067 | 068 |     |      |                 | 105 | 107 | 109 | 112 |
|                | 125 1 | 146        |            |     | MARANTZ    | 012 | 031 | 033 | 067  |                 | 113 | 115 | 120 | 122 |
| AMPRO          | 072   |            |            |     |            | 069 |     |     |      |                 | 125 |     |     |     |
| ANAM           | 031 ( | 033        | 103        |     | MARTA      | 101 |     |     |      | SANSUI          | 022 | 043 | 048 | 135 |
| AUDIO DYNAMICS | 012 ( | 023        | 039        | 043 | MATSUI     | 027 | 030 |     |      | SANYO           | 003 | 007 | 010 | 014 |
| BROKSONIC      | 035 ( | 03/        | 129        |     | MEI        | 031 | 033 | 014 | 071  | SCOTT           | 102 | 134 | 117 | 120 |
|                | 1028  | 051        | 033        |     | MEMOREX    | 005 | 010 | 014 | 072  | SCOTT           | 171 | 057 | 112 | 129 |
| CRAIG          | 003 ( | 040        | 135        |     |            | 101 | 102 | 134 | 139  | SFARS           | 003 | 008 | 009 | 010 |
| CURTIS MATHES  | 031 ( | 033        | 041        |     | MGA        | 045 | 046 | 059 | 137  | 56/113          | 013 | 014 | 017 | 020 |
| DAEWOO         | 005 ( | 007        | 010        | 064 | MINOLTA    | 013 | 020 |     |      |                 | 031 | 042 | 073 | 081 |
|                | 065   | 108        | 110        | 111 | MITSUBISHI | 013 | 020 | 045 | 046  |                 | 101 |     |     |     |
|                | 112   | 116        | 117        | 119 |            | 049 | 051 | 059 | 061  | SHARP           | 031 | 054 | 149 |     |
| DAYTRON        | 108   |            |            |     |            | 151 |     |     |      | SHINTOM         | 024 |     |     |     |
| DBX            | 012 ( | 023        | 039        | 043 | MTC        | 034 | 040 |     |      | SONY            | 003 | 009 | 031 | 052 |
| DYNATECH       | 034 ( | 053        |            |     | MULTITECH  | 024 | 034 |     |      |                 | 056 | 057 | 058 | 076 |
| ELECTROHOME    | 059   |            |            |     | NEC        | 012 | 023 | 039 | 043  |                 | 077 | 078 | 149 |     |
| EMERSON        | 006 ( | 017        | 025        | 027 |            | 048 |     |     |      | SOUNDESIGN      | 034 |     |     |     |
|                | 029 ( | 031        | 034        | 101 | NORDMENDE  | 043 | 054 |     |      |                 | 013 | 077 | 074 | 050 |
|                | 120 1 | US/<br>171 | 040<br>170 | 101 |            | 055 | 054 | 074 | 0.02 | STLVAINIA       | 067 | 033 | 054 | 059 |
| FISHER         | 003 ( | 131<br>008 | 009        | 010 | FANASONIC  | 177 | 140 | 145 | 085  | SYMPHONIC       | 034 |     |     |     |
| FUNAL          | 034   | 000        | 007        | 010 |            | 155 | 140 | 145 |      | TANDY           | 010 | 034 |     |     |
| GE             | 031 ( | 033        | 063        | 072 | PENTAX     | 013 | 020 | 031 | 033  | TATUNG          | 039 | 043 |     |     |
|                | 107   | 109        | 144        | 147 |            | 063 |     |     |      | TEAC            | 034 | 039 | 043 |     |
| GO VIDEO       | 132 1 | 136        |            |     | PHILCO     | 031 | 034 | 067 |      | TECHNICS        | 031 | 033 | 070 |     |
| HARMAN KARDO   | N (   | 012        | 045        |     | PHILIPS    | 031 | 033 | 034 | 054  | TEKNIKA         | 019 | 031 | 033 | 034 |
| HITACHI        | 004 ( | 018        | 026        | 034 |            | 067 | 071 | 101 |      |                 | 101 |     |     |     |
|                | 043 ( | 063        | 137        | 150 | PILOT      | 101 |     |     |      | THOMAS          | 034 |     |     |     |
| INSTANTREPLAY  | 031 ( | 033        |            |     | PIONEER    | 013 | 021 | 048 |      | ТМК             | 006 |     |     |     |
| JCL            | 031 ( | 033        | 015        | 077 | PORTLAND   | 108 |     |     |      | TOSHIBA         | 008 | 013 | 042 | 047 |
| JCPENNY        | 012 ( | 013        | 101        | 033 | PULSAR     | 0/2 | 014 |     |      | τοτενίειοΝ      | 059 | 101 | 112 | 131 |
|                | 040 0 | 066        | 101        |     | QUARTZ     | 011 | 014 | 075 | 145  |                 | 040 | 101 |     |     |
|                | 045   | 031        | 033        | 043 | RCA        | 033 | 020 | 073 | 034  | VECTOR RESEARCH | 040 |     |     |     |
| jve            | 048 ( | 050        | 055        | 060 | hen        | 040 | 041 | 062 | 063  | VICTOR          | 048 |     |     |     |
|                | 130   | 150        | 152        | 000 |            | 107 | 109 | 140 | 144  | VIDEO CONCEPTS  | 012 | 034 | 046 |     |
| KENWOOD        | 014 ( | 034        | 039        | 043 |            | 145 | 147 |     |      | VIDEOSONIC      | 040 |     |     |     |
|                | 047 ( | 048        |            |     | REALISTIC  | 003 | 008 | 010 | 014  | WARDS           | 003 | 013 | 017 | 024 |
| LG (GOLDSTAR)  | 001 ( | 012        | 013        | 020 |            | 031 | 033 | 034 | 040  |                 | 031 | 033 | 034 | 040 |
|                | 101   | 106        | 114        | 123 |            | 053 | 054 | 101 |      |                 | 053 | 054 | 131 |     |
| LLOYD          | 034   |            |            |     | RICO       | 058 |     |     |      | YAMAHA          | 012 | 034 | 039 | 043 |
| LXI            | 003 ( | 009        | 013        | 014 | RUNCO      | 148 |     |     |      | ZENITH          | 034 | 048 | 056 |     |
|                | 017 ( | 034        | 101        | 106 | SALORA     | 014 |     |     |      |                 | 058 | 072 | 080 | 101 |
| MAGIN          | 040   |            |            |     |            |     |     |     |      |                 |     |     |     |     |

### DVD плейъри

| Марка        | Кодове          | Марка      | Кодове  | Марка    | Кодове      |
|--------------|-----------------|------------|---------|----------|-------------|
| APEX DIGITAL | 022             | MITSUBISHI | 002     | RCA      | 005 006     |
| DENON        | 020 014         | NAD        | 023     | SAMSUNG  | 011 015     |
| GE           | 005 006         | ONKYO      | 008 017 | SONY     | 007         |
| HARMAN KARDO | N 027           | PANASONIC  | 003 009 | THOMPSON | 005 006     |
| JVC          | 012             | PHILIPS    | 013     | TOSHIBA  | 019 008     |
| LG           | 001 010 016 025 | PIONEER    | 004 026 | YAMAHA   | 009 018     |
| MAGNAVOX     | 013             | PROCEED    | 021     | ZENITH   | 010 016 025 |
| MARANTZ      | 024             | PROSCAN    | 005 006 |          |             |

# LG Electronics Inc.